# Nokia 6267 – Felhasználói útmutató

9201902 2. kiadás

#### MEGFELELŐSÉGI NYILATKOZAT

A NOKIA CORPORATION kijelenti, hogy az RM-210 jelű készülék mindenben megfelel az alapvető követelményeknek, valamint az 1999/5/EC irányelv egyéb vonatkozó rendelkezéseinek. A Megfelelőségi nyilatkozat egy példánya megtalálható a http://www.nokia.com/phones/declaration\_of\_conformity/ címen.

# **C€**0434

Copyright © 2007 Nokia. Minden jog fenntartva.

A dokumentum vagy bármely része nem másolható, nem továbbítható, nem terjeszthető és nem tárolható a Nokia előzetes írásbeli engedélye nélkül.

A Nokia, a Visual Radio, a Nokia Connecting People, az Xpress-on, az XpressPrint, a Nokia Care és a Navi a Nokia Corporation védjegye, illetve bejegyzett védjegye. A Nokia tune a Nokia Corporation hangvédjegye. Az említett egyéb termékek és cégek neve tulajdonosuk védjegye lehet.

US Patent No 5818437 and other pending patents. T9 text input software Copyright © 1997-2007. Tegic Communications, Inc. All rights reserved.

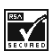

Includes RSA BSAFE cryptographic or security protocol software from RSA Security.

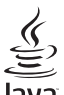

Java is a trademark of Sun Microsystems, Inc.

This product is licensed under the MPEG-4 Visual Patent Portfolio License (i) for personal and noncommercial use in connection with information which has been encoded in compliance with the MPEG-4 Visual Standard by a consumer engaged in a personal and noncommercial activity and (ii) for use in connection with MPEG-4 video provided by a licensed video provider. No license is granted or shall be implied for any other use. Additional information, including that relating to promotional, internal, and commercial uses, may be obtained from MPEG LA, LLC. See <<hr/>http://www.mpegla.com>.

A terméket az MPEG-4 Visual Patent Portfolio License (i) személyes, nem üzleti célú felhasználásra engedélyezi olyan adatok tekintetében, amelyeket a vevő mint magánszemély az MPEG-4 képi szabványnak megfelelően, nem üzleti célból kódolt, valamint (ii) engedélyezett videoszolgáltató által kinált MPEG-4 formátumú videofilmekkel kapcsolatos felhasználásra. Engedély semmilyen más felhasználásra, közvetve sem adható. A reklámcélú, belső és üzleti felhasználásra vonatkozóan további információt az MPEG LA, LLC adhat. Lásd: <http://www.mpegla.com>.

A Nokia folyamatosan fejleszti termékeit. Emiatt fenntartja magának a jogot, hogy a jelen dokumentumban ismertetett termékek jellemzőit előzetes bejelentés nélkül módosítsa vagy továbbfejlessze.

A NOKIA ÉS ANNAK LICENCADÓI – AZ ALKALMAZANDÓ JOGSZABÁLYOK ÁLTAL NYÚJTOTT LEGSZÉLESEBB KERETEK KÖZÖTT – SEMMILYEN KÖRÜLMÉNYEK KÖZÖTT NEM FELELŐSEK SEMMILYEN ADATVESZTÉSÉRT VAGY BEVÉTELKIESÉSÉRT, ILLETVE BÁRMILYEN KÜLÖNÖS, VÉLETLEN, KÖVETKEZMÉNYI VAGY KÖZVETETT KÁRÉRT, AKÁRHOGYAN IS TÖRTÉNT. A JELEN DOKUMENTUM TARTALMÁT EBBEN A FORMÁBAN KELL ELFOGADNI. AZ ÉRVÉNYES JOGSZABÁLYOK ÁLTAL MEGHATÁROZOTTAKON KÍVÜL A NOKIA SEMMIFÉLE KIFEJEZETT VAGY VÉLELMEZETT GARANCIÁT NEM VÁLLAL A DOKUMENTUM PONTOSSÁGÁVAL, MEGBIZHATÓSÁGÁVAL VAGY TARTALMÁVAL KAPCSOLATBAN, BELEÉRTVE, DE NEM KIZÁRÓLAGOSAN AZ ÉRTÉKESÍTHETŐSÉGRE VAGY EGY ADOTT CÉLRA VALÓ ALKALMASSÁGRA VONATKOZÓ GARANCIÁT. A NOKIA FENNTARTJA A JOGOT, HOGY BÁRMIKOR, ELŐZETES ÉRTESÍTÉS NÉLKÜL ÁTDOLGOZZA VAGY VISSZAVONJA A JELEN DOKUMENTUMOT.

Bizonyos termékek, alkalmazások és szolgáltatások választéka országonként eltérhet. A részletekről és az elérhető nyelvi csomagokról érdeklődjünk egy Nokia márkakereskedőnél.

Ez a készülék megfelel az adott veszélyes anyagok elektromos vagy elektronikus berendezésekben való használatáról szóló 2002/95/EC irányelvnek.

#### Exportszabályok

Ez az eszköz olyan alkatrészt, technológiát vagy szoftvert tartalmazhat, amelyre az Egyesült Államok vagy más ország exportjogszabályai vonatkozhatnak. Tilos a jogszabályoktól eltérő magatartás.

#### GARANCIA KIZÁRÁSA

Lehet, hogy a készülékhez mellékelt, harmadik fél által írt alkalmazásokat olyan természetes vagy jogi személyek hozták létre és birtokolják, akik nem kapcsolódó vállalatai a Nokiának, illetőleg nem állnak kapcsolatban a Nokiával. A Nokia nem rendelkezik a harmadik féltől származó alkalmazások szerzői jogával vagy szellemitulajdon-jogával. Éppen ezért a Nokia nem vállal semmilyen felelősséget ezen alkalmazások végfelhasználói támogatásáért vagy működőképességéért, sem az alkalmazásokban vagy ezekben az anyagokban bemutatott információkért. A Nokia semmiféle garanciát sem vállal ezekre a harmadik fél által biztosított alkalmazásokra.

AZ ALKALMAZÁSOK HASZNÁLATÁVAL A FELHASZNÁLÓ TUDOMÁSUL VESZI, HOGY AZ ALKALMAZÁSOK "JELEN ÁLLAPOTBAN", MINDENNEMŰ, KIFEJEZETT VAGY VÉLELMEZETT GARANCIA NÉLKÜL KERÜLNEK ÁTADÁSRA AZ ALKALMAZANDÓ JOGSZABÁLYOK KERETEI KÖZÖTT. A FELHASZNÁLÓ EZENFELÜL TUDOMÁSUL VESZI, HOGY SEM A NOKIA, SEM KAPCSOLÓDÓ VÁLLALKOZÁSAI NEM VÁLLALNAK SEMMIFÉLE KIFEJEZETT VAGY VÉLELMEZETT GARANCIÁT, NEM KIZÁRÓLAGOSAN BELEÉRTVE A JOGSZAVATOSSÁGOT, A FORGALOMKÉPESSÉGET ÉS AZ ADOTT CÉLNAK VALÓ MEGFELELÉST, ILLETVE HOGY AZ ALKALMAZÁS NEM SÉRTI BÁRMELY HARMADIK FÉL SZABADALMI, SZERZŐI, VÉDJEGYRE VONATKOZÓ VAGY EGYÉB JOGAIT.

9201902/2. kiadás

# Tartalom

| Biztonságunk érdekében                             | . 6             |
|----------------------------------------------------|-----------------|
| Általános információk<br>Hozzáférési kódok         | <b>. 9</b><br>9 |
| Konfigurációs beállítások szolgáltatás             | 10              |
| Tartalom letöltése                                 | 10              |
| Nokia ügyfélszolgálat                              | 11              |
| 1. Kezdő lépések<br>A SIM-kártya és az akkumulátor | 11              |
| behelyezése                                        | 11              |
| A microSD-kartya behelyezese                       | 13              |
| Az akkumulátor töltése                             | 13              |
| A telefon szétnyitása és összecsukása              | 14              |
| A telefon be- és kikapcsolása                      | 14              |
| Csuklószíj                                         | 15              |
| Antenna                                            | 15              |
| 2. A telefon                                       | 16              |
| Gombok és a telefon részei                         | 16              |
| Készenléti állapot                                 | 17              |
| Repülés üzemmód                                    | 19              |
| Billentyűzár                                       | 20              |
| SINI-Kartya neikuli tunkciok                       | 20              |
| 3. Hívásfunkciók                                   | 20              |
| Hanghívás kezdeményezése                           | 20              |
| Hivas fogadasa vagy elutasitasa                    | 22              |
| Upciok hanghivas kozben                            | 22              |
| Videohívás fogadása vagy elutasítása               | 23              |
| Onciók videohívás közben                           | 23              |
| Videó megosztása                                   | 24              |
| 4. Szövegírás                                      | 25              |
| Hagyományos szövegbevitel                          | 25              |
| Prediktív szövegbevitel                            | 25              |
|                                                    |                 |

| 5. | Mozgás | а | menürendszerben | 26 |
|----|--------|---|-----------------|----|
|----|--------|---|-----------------|----|

| 6. Üzenetkezelés                    | 26       |
|-------------------------------------|----------|
| Üzenet                              | . 27     |
| Azonnali üzenetek                   | 30       |
| Nokia Xpress-hangüzenetek           | 30       |
| Ha megtelt a memória                | 31       |
| Mappák                              | 31       |
| E-mail alkalmazás                   | 31       |
| Csevegés                            | 33       |
| Hangüzenetek                        | 34       |
| Hálózati hírek                      | 34       |
| Szolgáltatási parancsok             | 34       |
| Üzenetek törlése                    | 34       |
| SIM-üzenetek                        | 34       |
| Üzenetek beállításai                | 35       |
| 7 N/                                | ~ 7      |
| 7. Nevjegyzek                       | 31       |
| Nevek keresese                      | . 37     |
| Nevek es telefonszamok mentese      | . 38     |
| Adatok mentese                      | . 38     |
| Nevjegyek masolasa vagy athelyezese | . 38     |
| Nevnez tartozo adatok modositasa    | . 38     |
| Ninden elem színkronizalasa         | . 39     |
| Nevjegyek toriese                   | . 39     |
| Nevjegykartyak                      | . 39     |
| Beallitasok                         | . 39     |
| Csoportok                           | 40       |
| Gyorsnivasok                        | 40       |
| 8. Napló                            | 40       |
| 9 Beállítások                       | 41       |
| Üzemmód                             | 41       |
| Témák                               | 41       |
| Hangok                              | 42       |
| Fő kijelző                          | 42       |
| Külső kijelző                       | 43       |
| Dátum és idő                        | 43       |
| Saját hivatkozások                  | 43       |
| Kancsolatok                         | 45<br>45 |
| Hívás                               | 40       |
| Telefon                             | 50       |
|                                     | . 50     |

| Konfiguráció                     | 51 |
|----------------------------------|----|
| Biztonság                        | 51 |
| Digitális jogkezelés             | 52 |
| Telefonszoftver-frissítések      | 53 |
| Gyári beállítások visszaállítása | 53 |

10. Szolgáltató menü...... 53

| 11. Galéria      | 54 |
|------------------|----|
| Képek nyomtatása | 54 |
| Memóriakártya    | 55 |

| 12. Média          | 56 |
|--------------------|----|
| Kamera             | 56 |
| Videó              | 57 |
| Zenelejátszó       | 57 |
| Rádió              | 59 |
| Hangrögzítő        | 60 |
| Hangszínszabályozó | 61 |

# 13. Szervező 61 Ébresztőóra 61 Naptár 62 Teendők 63 Jegyzetek 63 Számológép 64 Időzítés 64 Stopperóra 65

#### 

| AV-csatornák                   | 66 |
|--------------------------------|----|
| Az adóvevő be- és kikapcsolása | 67 |
| Adóvevő-hívások                |    |
| kezdeményezése és fogadása     | 67 |
| Visszahívási kérelmek          | 69 |
| Privát partner hozzáadása      | 70 |
| AV-beállítások                 | 70 |
| Konfigurációs beállítások      | 71 |
| Internet                       | 71 |
|                                |    |

| 15. Alkalmazások            | 72 |
|-----------------------------|----|
| Játék indítása              | 72 |
| Alkalmazás indítása         | 72 |
| Az alkalmazások beállításai | 72 |
| Alkalmazás letöltése        | 72 |
|                             |    |

16. SIM-alkalmazások ...... 73

#### 17. Internet ..... 73

| A böngészés beállításai         | 74 |
|---------------------------------|----|
| Csatlakozás szolgáltatáshoz     | 74 |
| Oldalak böngészése              | 75 |
| Könyvjelzők                     | 75 |
| A megjelenítés beállításai      | 76 |
| Biztonsági beállítások          | 76 |
| Letöltési beállítások           | 77 |
| Hírpostafiók                    | 77 |
| Cache-memória                   | 78 |
| Böngésző hiztonsági heállításai | 78 |

#### 18. A telefon csatlakoztatása

| számítógéphez                    | 80 |
|----------------------------------|----|
| Nokia PC Suite                   | 80 |
| Csomagalapú adatok, HSCSD és CSD | 80 |
| Bluetooth                        | 80 |
| Adatkommunikációs alkalmazások   | 81 |

#### 19. Akkumulátorról

| szóló információk             | 81   |
|-------------------------------|------|
| Töltés és kisütés             | . 81 |
| Nokia akkumulátor-hitelességi |      |
| irányelvek                    | . 82 |
| Kezelés és karbantartás       | 84   |
| További biztonsági tudnivalók | 86   |
| Tárgymutató                   | 90   |

# Biztonságunk érdekében

Olvassuk el az alábbi egyszerű útmutatót. Az itt leírtak be nem tartása veszélyekkel járhat, sőt törvénysértő lehet. Bővebb információt a részletes felhasználói útmutató tartalmaz.

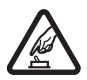

#### BEKAPCSOLÁSKOR ÜGYELJÜNK A BIZTONSÁGRA

Ne kapcsoljuk be a készüléket olyan helyen, ahol a mobiltelefonok használata tilos, illetve ahol azok interferenciát vagy veszélyt okozhatnak.

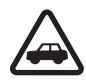

#### AZ ÚTON ELSŐ A BIZTONSÁG

Tartsuk be a helyi törvényeket. Vezetés közben mindig hagyjuk szabadon kezeinket, hogy a járművet irányíthassuk. A biztonság legyen vezetés közben a legfontosabb szempont.

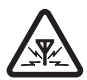

#### INTERFERENCIA

A vezeték nélküli eszközök interferencia-érzékenyek lehetnek, ami a teljesítmény romlását okozhatja.

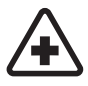

#### KÓRHÁZBAN KAPCSOLJUK KI

Tartsuk be az előírásokat. Orvosi berendezések közelében kapcsoljuk ki a készüléket.

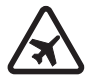

#### REPÜLŐGÉPEN KAPCSOLJUK KI

Tartsuk be az előírásokat. A mobilkészülékek interferenciát okozhatnak a repülőgépen.

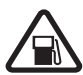

#### TANKOLÁSKOR KAPCSOLJUK KI

Ne használjuk a készüléket üzemanyagtöltő-állomásokon. Üzemanyag vagy vegyszerek közelében ne használjuk.

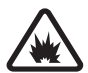

#### ROBBANTÁSI MŰVELETEK HELYSZÍNÉN KAPCSOLJUK KI Tartsuk be az előírásokat. Ne használjuk a készüléket olyan helyen, ahol robbantási műveletet készítenek elő.

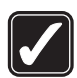

#### MEGFELELŐ HASZNÁLAT

A készüléket csak normál helyzetben használjuk, a termék dokumentációjában leírtaknak megfelelően. Feleslegesen ne érjünk az antennához.

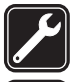

#### SZAKSZERVIZ

A termék üzembe helyezését és javítását csak szakember végezheti.

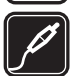

#### TARTOZÉKOK ÉS AKKUMULÁTOROK

Csak a gyártó által jóváhagyott tartozékokat és akkumulátorokat használjuk. Ne csatlakoztassunk nem kompatibilis termékeket.

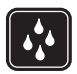

#### VÍZÁLLÓSÁG

A készülék nem vízálló. Tartsuk szárazon.

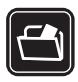

#### BIZTONSÁGI MÁSOLATOK

A készülékben tárolt fontos adatokról ne felejtsünk el biztonsági másolatot vagy írásos feljegyzést készíteni.

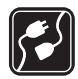

#### CSATLAKOZTATÁS MÁS KÉSZÜLÉKEKHEZ

Más eszközökhöz való csatlakoztatás előtt a biztonsági előírások megismerése érdekében olvassuk el a másik készülék ismertetőjét is. Ne csatlakoztassunk nem kompatibilis termékeket.

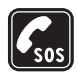

#### SEGÉLYKÉRŐ HÍVÁSOK

Győződjünk meg arról, hogy a készülék telefonfunkciója be van kapcsolva és működik. A kijelző törléséhez és a készenléti állapotba való visszatéréshez nyomjuk meg a Vége gombot, ahányszor csak szükséges. Írjuk be a segélykérőszámot, és nyomjuk meg a Hívás gombot. Adjuk meg a tartózkodási helyünket. Ne szakítsuk meg a kapcsolatot, amíg erre engedélyt nem kapunk.

#### A készülékről

A jelen útmutatóban ismertetett vezeték nélküli eszköz használata WCDMA 850-es és 2100-as, EGSM 850-es és 900-as, valamint GSM 1800-as és 1900-as hálózatokon engedélyezett. A hálózatokról szóló további tájékoztatásért keressük fel a szolgáltatót.

A készülék funkcióinak használatakor tartsuk be a törvényeket, és tartsuk tiszteletben a helyi szokásokat, valamint mások személyiségi és egyéb törvényes jogait, beleértve szerzői jogait.

A szerzőjogi védelem miatt egyes képeket, zenéket (beleértve a csengőhangokat is) és más tartalmakat esetleg nem másolhatunk, módosíthatunk, tölthetünk le vagy küldhetünk tovább.

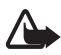

Figyelmeztetés: A készülék funkcióinak használatához (az ébresztőórát kivéve) a készüléknek bekapcsolt állapotban kell lennie. Ne kapcsoljuk be a készüléket olyan helyen, ahol a rádiófrekvenciás eszközök használata interferenciát vagy veszélyt okozhat.

#### Hálózati szolgáltatások

A telefon használatához szükség van egy mobilszolgáltatóval kötött szolgáltatási szerződésre. Számos funkció speciális hálózati funkciókat igényel. Ezek a funkciók nem minden hálózatban érhetők el; előfordulhat, hogy bizonyos hálózatokban a hálózati funkciók használata előtt megállapodást kell kötni a szolgáltatóval. A szolgáltatótól kaphatunk információkat a funkcióról és az alkalmazandó díjakról. Egyes hálózatokban a hálózati szolgáltatások esetleg csak korlátozott módon használhatók. Egyes hálózatok például nem támogatnak minden nyelvtől függő karaktert és szolgáltatást.

Lehet, hogy a készüléken a szolgáltató kérésére bizonyos funkciók nem érhetők el vagy nem aktívak. Ha így van, ezek meg sem jelennek a készülék menüiben. Az is előfordulhat, hogy a készülék speciális konfigurációval rendelkezik, például más a menük neve, a menük

sorrendje, és eltérőek lehetnek az ikonok. További tájékoztatásért forduljunk a szolgáltatóhoz.

Ez a készülék támogatja a TCP/IP protokollon alapuló WAP 2.0-s protokollokat (a HTTP-t és az SSL-t). A készülék egyes funkcióit, mint például az MMS (multimédia üzenet) küldését, a böngészést, az e-mail alkalmazást, a csevegést, a jelenlét-információval bővített névjegyzéket, a távoli szinkronizálást vagy a böngészőn, illetve az MMS-en keresztüli tartalomletöltést csak akkor vehetjük igénybe, ha azt a hálózat támogatja.

### Osztott memória

A készülék alábbi funkciói az osztott memóriát használhatják: galéria, névjegyzék, szöveges üzenetek, multimédia üzenetek, csevegőüzenetek, e-mailek, naptár, teendőjegyzetek, Java™-játékok és -alkalmazások, valamint a jegyzetalkalmazás. Az ilyen funkciók használata csökkentheti az osztott memóriát használó többi funkció számára rendelkezésre álló szabad memóriát. Ha ilyenkor egy osztott memóriát használó funkciót szeretnénk használni, a készüléken megjelenhet egy üzenet, miszerint a memória megtelt. Ebben az esetben a folytatás előtt törölnünk kell néhány, az osztott memóriában tárolt elemet vagy információt.

### Tartozékok

Néhány praktikus szabály a tartozékokra vonatkozóan:

- Minden tartozékot tartsunk kisgyermekektől távol.
- A tartozékok hálózati kábelét mindig a csatlakozónál (ne a kábelnél) fogva húzzuk ki a konnektorból.
- Rendszeresen ellenőrizzük, hogy a járműbe beszerelt tartozékok rögzítése és működése megfelelő-e.
- A bonyolult autós tartozékok beszerelését kizárólag szakember végezheti.

## Hozzáférési kódok

#### <u>Biztonsági kód</u>

A biztonsági kód (5–10 számjegy) megvédi a telefont a jogosulatlan használattól. A gyárilag beállított kód 12345. Ha módosítani akarjuk a kódot, és be akarjuk állítani, hogy a telefon kérje azt, olvassuk át a következőt: Biztonság című rész (51. oldal).

#### PIN-kódok

A PIN-kód, azaz a személyes azonosítószám és az UPIN-kód, azaz az univerzális személyes azonosítószám (4-8 számjegy) segít megvédeni a SIM-kártyát a jogosulatlan használat ellen. Lásd: Biztonság című rész (51. oldal).

A PIN2-kód (4– 8 számjegy), amelyet a SIM-kártyával kaphatunk, bizonyos funkciók használatához szükséges.

A modul-PIN-kód a biztonsági modul információinak eléréséhez kell. Lásd: Biztonsági modul című rész (78. oldal).

Az aláíró PIN-kód a digitális aláírásokhoz szükséges. Lásd: Digitális aláírás című rész (79. oldal).

#### PUK-kódok

A PUK-kód, azaz a személyes feloldókulcs és az UPUK-kód, azaz az univerzális személyes feloldókulcs (8 számjegy) a blokkolt PIN-kód és UPIN-kód feloldásához szükséges. A PUK2-kód (8 számjegy) a leblokkolt PIN2-kód módosításához szükséges. Ha a kódot nem kaptuk meg a SIM-kártyával, kérjük azt a szolgáltatótól.

#### Korlátozójelszó

A korlátozójelszó (4 számjegy) a híváskorlátozás használatakor szükséges. Lásd: Biztonság című rész (51. oldal).

## Konfigurációs beállítások szolgáltatás

A hálózati szolgáltatások, mint például a mobilinternet-szolgáltatás, az MMS, a Nokia Xpress-hangüzenetek vagy a távoli internetszerverrel való szinkronizálás igénybevételéhez a telefont megfelelően be kell állítani. Az elérhetőségről bővebb információkat a hálózatüzemeltetőtől, a szolgáltatótól vagy a legközelebbi Nokia márkakereskedőtől kaphatunk, illetve meglátogathatjuk a Nokia webhelyének támogatásoldalát a www.nokia.com/support címen.

Miután a beállításokat konfigurációs üzenetként megkaptuk, és a beállítások mentése és aktiválása nem történik meg automatikusan, a kijelzőn a *Konfigurációs beállítások érkeztek:* üzenet jelenik meg.

A beállítás mentéséhez válasszuk a **Megnéz** > **Ment** lehetőséget. Ha szükséges, adjuk meg a szolgáltatótól kapott PIN-kódot.

A kapott beállítások elvetéséhez válasszuk a Kilép vagy Megnéz > Elvet lehetőséget.

## Szoftverfrissítések

A Nokia olyan szoftverfrissítéseket készíthet, amelyek új vagy fejlettebb funkciókat, illetve jobb teljesítményt biztosítanak. A frissítéseket beszerezhetjük a Nokia Software Updater számítógépes alkalmazáson keresztül. A készülékszoftver frissítéséhez szükség van a Nokia Software Updater alkalmazásra, egy kompatibilis számítógépre, melyen Microsoft Windows 2000 vagy XP operációs rendszer fut, szélessávú internet-hozzáférésre és egy kompatibilis adatkábelre a készülék számítógéphez való csatlakoztatásához.

További információkért és a Nokia Software Updater alkalmazásért látogassunk el a www.nokia.com/softwareupdate vagy a helyi Nokia weboldalra.

Ha a hálózat támogatja az éteren keresztüli szoftverfrissítést, a frissítést a készüléken keresztül is lekérhetjük. Lásd: Telefon című rész (50. oldal), *Telefonfrissítések*.

A szoftverfrissítések letöltése során nagy mennyiségű adat átvitelére kerülhet sor a szolgáltató hálózatán keresztül. Az adatátviteli díjakkal kapcsolatban lépjünk kapcsolatba a szolgáltatóval.

Győződjünk meg arról, hogy a készülék akkumulátora megfelelően fel van töltve, vagy csatlakoztassuk a töltőt a frissítés előtt.

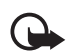

Fontos: Csak olyan szolgáltatásokat vegyünk igénybe, amelyekben megbízunk, és amelyek megfelelő védelmet biztosítanak a káros szoftverek ellen.

## Tartalom letöltése

Előfordulhat, hogy új tartalmat (például témákat) tölthetünk le a telefonra (hálózati szolgáltatás).

A különböző szolgáltatások elérhetőségével, számlázásával és tarifáival kapcsolatban érdeklődjünk a szolgáltatónál.

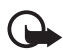

**Fontos:** Csak olyan szolgáltatásokat vegyünk igénybe, amelyekben megbízunk, és amelyek megfelelő védelmet biztosítanak a káros szoftverek ellen.

## Nokia ügyfélszolgálat

A www.nokia.com/support címen vagy a helyi Nokia weboldalon a kiegészítő információk, a letöltések és a Nokia termékekhez kapcsolódó szolgáltatások mellett megtalálhatjuk a felhasználói útmutató legújabb változatát.

A webhelyen információkat találhatunk a Nokia termékeinek és szolgáltatásainak használatáról. A Nokia helyi ügyfélszolgálatainak listája a www.nokia.com/ customerservice címen tekinthető meg.

Karbantartási információkért keressük meg a legközelebbi Nokia szervizközpont elérhetőségét a www.nokia.com/repair weboldalon.

# 1. Kezdő lépések

## A SIM-kártya és az akkumulátor behelyezése

Az akkumulátor kivétele előtt mindig kapcsoljuk ki a készüléket, és húzzuk ki a töltőt.

A SIM-szolgáltatások elérhetőségéről és használatáról a SIM-kártya értékesítőjétől kaphatunk felvilágosítást. Ez lehet a szolgáltató vagy más értékesítő.

A készülék BL-5C akkumulátorral üzemel. Mindig eredeti Nokia akkumulátorokat használjunk. Lásd: Nokia akkumulátor-hitelességi irányelvek című rész (82. oldal).

A SIM-kártya és az érintkezői könnyen megsérülhetnek, ha megkarcoljuk vagy meghajlítjuk, ezért legyünk óvatosak a kártya kezelésénél, behelyezésénél vagy eltávolításánál.

- 1. A telefon hátlapját magunk felé tartva csúsztassuk el a hátlapot az eltávolításhoz.
- 2. Az akkumulátor eltávolításához emeljük meg azt az ábrán látható módon.

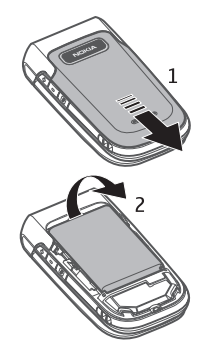

- Helyezzük a SIM-kártyát a SIM-kártyatartóba. Győződjünk meg arról, hogy a SIM-kártya megfelelően be van helyezve, és hogy az arany színű érintkezők lefelé néznek.
- 4. Helyezzük vissza az akkumulátort.
- 5. Helyezzük vissza a hátlapot a helyére.

## A microSD-kártya behelyezése

- 1. Nyissuk ki a memóriakártya tartóját az ábrán látható módon.
- Helyezzük a kártyát a microSDmemóriakártya tartójába az aranyszínű érintkezőkkel felfelé, majd nyomjuk meg, amíg a helyére nem pattan.
- 3. Csukjuk vissza a memóriakártya tartóját.

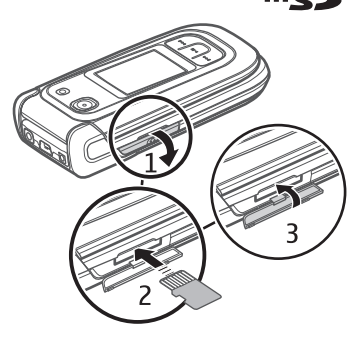

Az értékesítési csomag nem tartalmaz memóriakártyát.

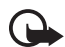

Fontos: Ne távolítsuk el a memóriakártyát olyankor, amikor azon írási vagy olvasási műveletet hajtunk végre. Ha a kártyát egy ilyen művelet közben távolítjuk el, akkor azzal kárt okozhatunk a memóriakártyában és a készülékben egyaránt, valamint a kártyán tárolt adatok is megsérülhetnek.

### A microSD-kártya eltávolítása

A microSD-kártyát úgy is kivehetjük vagy kicserélhetjük, hogy nem kapcsoljuk ki a készüléket.

- Győződjünk meg arról, hogy egyetlen alkalmazás sem használja a microSD-kártyát.
- 2. Nyissuk ki a memóriakártya tartóját.
- 3. Nyomjuk meg óvatosan a microSD-kártyát, hogy a zár kioldjon.
- 4. Vegyük ki a microSD-kártyát a nyílásból.

#### Az akkumulátor töltése

Mielőtt a készülékkel használjuk, ellenőrizzük a töltő modellszámát. A készülék az AC-3, az AC-4, az AC-5 vagy a CA-70 jelű töltővel használható.

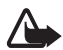

Figyelmeztetés: Ehhez a típusú készülékhez kizárólag a Nokia által jóváhagyott akkumulátorokat, töltőkészülékeket és tartozékokat használjuk. Más típusok alkalmazása érvényteleníti az engedélyeket és garanciákat, s emellett veszélyes is lehet.

A gyártó által engedélyezett tartozékokról a márkakereskedőktől kaphatunk bővebb felvilágosítást. A tartozékok hálózati kábelét mindig a csatlakozónál (ne a kábelnél) fogva húzzuk ki a konnektorból.

- 1. Csatlakoztassuk a töltőt fali konnektorba.
- Csatlakoztassuk a töltő vezetékét a töltőaljzathoz az ábrán láthat módon. Régebbi töltőkhöz a CA-44 töltőadapter használható.

Abban az esetben, ha az akkumulátor teljesen lemerült, a töltés jelzése lehet, hogy csak néhány

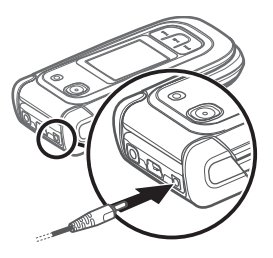

perc múlva jelenik meg, addig telefonhívást sem tudunk lebonyolítani.

A töltési idő a használt töltőtől függ. A BL-5C típusú akkumulátor AC-4 akkumulátortöltővel történő feltöltése körülbelül 1 óra 30 percig tart, ha ezalatt a telefon mindvégig készenléti állapotban van.

### A telefon szétnyitása és összecsukása

A telefon kézzel nyitható ki és csukható be. A telefon szétnyitásakor az nagyjából 165 fokban hajlik ki. Ne próbáljuk jobban szétnyitni a készüléket.

A témától függően a telefon kinyitásakor és becsukásakor egy hang szólalhat meg.

#### A telefon be- és kikapcsolása

Nyomjuk meg és tartsuk lenyomva a Vége gombot, amíg a telefon ki- vagy bekapcsol.

Ha a telefon PIN- vagy UPIN-kódot kér, akkor adjuk meg a kódot (a kijelzőn \*\*\*\* látható), majd nyomjuk meg az **OK** gombot.

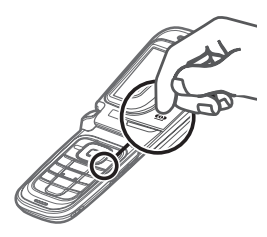

#### Az idő, az időzóna és a dátum beállítása

Írjuk be a helyi időt, válasszuk ki a helyi időzónát a greenwichi középidőtől (GMT-től) való eltérésben kifejezve, majd írjuk be a dátumot. Lásd: Dátum és idő című rész (43. oldal).

#### Minimális közreműködést igénylő szolgáltatás

Amikor először kapcsoljuk be a telefont, és az készenléti állapotban van, a telefon felszólít minket, hogy szerezzük be a konfigurációs beállításokat a szolgáltatótól (hálózati szolgáltatás). Hagyjuk jóvá vagy utasítsuk el a felszólítást. Lásd: Konfigurációs beállítások szolgáltatás című rész (10. oldal).

#### Csuklószíj

Távolítsuk el a telefon hátlapját. Helyezzünk be egy szíjat a képen látható módon. Helyezzük vissza a hátlapot.

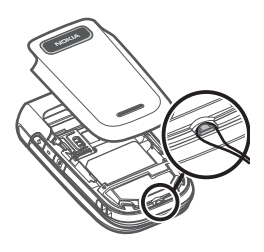

#### Antenna

A készülék belső antennával rendelkezik.

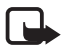

Megjegyzés: Bármely más rádióadó-vevő készülékhez hasonlóan kerüljük az antenna felesleges megérintését, amikor az használatban van. Például ne érjünk a mobiltelefon antennájához beszélgetés közben. Az adó-vevő antenna megérintése hatással van a rádiókommunikáció minőségére, a készülék a szükségesnél magasabb energiaszinten való működését okozhatja, valamint csökkentheti az akkumulátor élettartamát.

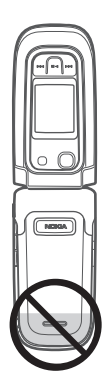

# 2. A telefon

### Gombok és a telefon részei

- 1 Fülhöz helyezhető hangszóró
- 2 CIF-kamera
- 3 Fő kijelző
- 4 Bal és jobb választógomb
- 5 Navi<sup>™</sup> lapozógomb;

a továbbiakban: lapozógomb.

- 6 Középső választógomb
- 7 Hívás gomb
- 8 Vége gomb; hívások befejezéséhez (rövid lenyomás) vagy a telefon ki- és bekapcsolásához (nyomva tartás)
- 9 Billentyűzet
- 10 Becsukási ütköző
- 11 Külső kijelző
- 12 Zenegomb; visszalépteti az aktuális számot (nyomva tartva) vagy az előző számra ugrik (rövid gombnyomás).
- 13 Zenegomb: lejátszás/felfüggesztés

14 Hangszóró

15 Zenegomb; előrelépteti az aktuális számot (nyomva tartva) vagy a következő számra ugrik (rövid gombnyomás).

16 Kameragomb

- 17 Hangerőcsökkentő gomb
- 18 Hangerőnövelő gomb/AV-gomb

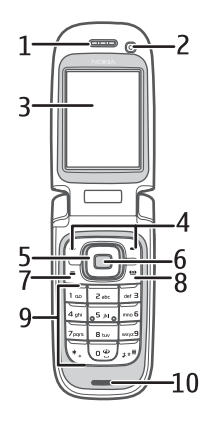

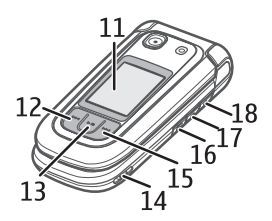

- 19 Kameravaku
- 20 2 megapixeles kamera
- 21 Fülhallgató-csatlakozó
- 22 USB-port
- 23 Töltő csatlakozója
- 24 Memóriakártya nyílása

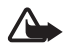

Figyelmeztetés: A készülék lapozógombja és középső választógombja (6) nikkelt tartalmazhat. A lapozógomb és a középső választógomb kialakításakor úgy számoltak, hogy az nem érintkezik huzamosabb ideig a bőrrel. A nikkel bőrrel való folyamatos érintkezése nikkelallergiát válthat ki.

2

### Készenléti állapot

A telefon akkor van készenléti állapotban, amikor készen áll a használatra, és még nem írtunk be semmilyen karaktert.

#### Külső kijelző

- 1 Hálózatmód-jelző
- 2 A mobilhálózat térerőssége
- 3 Akkumulátor töltöttségi állapota
- 4 Ikonok
- 5 Hálózatnév vagy az operátorlogó
- 6 Idő és dátum

#### <u>Fő kijelző</u>

- 1 Hálózatmód-jelző
- 2 A mobilhálózat térerőssége
- 3 Akkumulátor töltöttségi állapota
- 4 Ikonok
- 5 Hálózatnév vagy az operátorlogó
- 6 Óra
- 7 Fő kijelző

8 Bal választógomb; funkciója a **Kedven.** vagy egy másik funkció. Lásd: Bal választógomb című rész (43. oldal).

9 Középső választógomb; Menü.

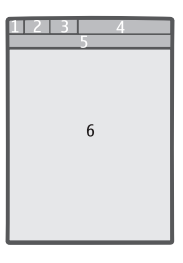

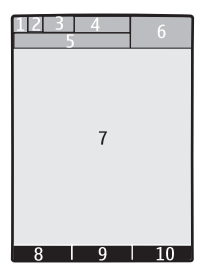

10 Jobb választógomb;funkciója a Nevek vagy egy másik funkció. Lásd: Jobb választógomb című rész (44. oldal).

#### Aktív készenléti állapot

Az aktív készenlét ki- vagy bekapcsolásához válasszuk a **Menü** > *Beállítások* > *Fő kijelző* > *Aktív készenlét* > *Aktív készenléti mód* > *Be* vagy *Ki* lehetőséget.

Az aktív készenlét alkalmazásainak eléréséhez először lapozzunk felfelé, majd lapozzunk az alkalmazásra, és válasszuk a **Választ** vagy a **Megnéz** lehetőséget. Egy alkalmazás vagy egy esemény kiválasztásához lapozzunk a kívánt elemre, és nyomjuk meg a lapozógombot.

Az aktív készenléti navigációs mód befejezéséhez válasszuk a Kilép lehetőséget.

Az aktív készenlét kikapcsolásához válasszuk az **Opciók** > Akt. kész. beállításai > Aktív készenléti mód > Ki lehetőséget.

Az aktív készenléti mód beállítása és módosítása kapcsoljuk be a navigációs módot, és válasszuk az **Opciók** > *Nézet testreszabása* vagy az *Akt. kész. beállításai* lehetőséget.

#### <u>lkonok</u>

- Olvasatlan üzenetet jelöl.
- El nem küldött, megszakított vagy sikertelen üzenetek.
- A telefon nem fogadott hívást regisztrált.
- A telefonnal csevegőszolgáltatáshoz kapcsolódtunk, melynek állapota online vagy offline.
- Egy vagy több csevegőüzenet érkezett.
- 🔊 A billentyűzet le van zárva.
- X A telefon nem csörög bejövő híváskor vagy szöveges üzenet érkezésekor.
- Az ébresztőóra be van kapcsolva.
- Az időzítés folyamatban van.
- A stopperóra fut.
- G, E A telefon regisztrálva van egy GPRS- vagy egy EGPRS-hálózathoz.

- ☑, E Létre van hozva egy GPRS- vagy egy EGPRS-kapcsolat.
- 🔞 , 🔏 A GPRS- vagy EGPRS-kapcsolat fel van függesztve (tartásban van).
- A Bluetooth-kapcsolat aktív.
- 🝙 🛛 , 🙀 A adóvevő-kapcsolat aktív, illetve fel van függesztve.
- 2 Ha két telefonvonalunk van, akkor a második van kiválasztva.
- Thinden bejövő hívásunkat átirányítottuk egy másik telefonszámra.
- A kihangosító aktiválva van, vagy a zeneállvány csatlakozik a telefonhoz.
- A hívásokat egy zárt hívócsoportra korlátoztuk.
- Az időzített üzemmód ki van választva.

🛈 , 🚗 , 🗁 vagy 🕪

Fülhallgató, kihangosító, hurok vagy zeneállvány van a telefonhoz csatlakoztatva.

## Repülés üzemmód

Kikapcsolhatjuk az összes rádiófrekvenciás funkciót, és ennek ellenére elérhetjük az ezt nem igénylő játékokat, a naptárat és a telefonszámokat. A Repülés üzemmódot rádióhullámokra érzékeny környezetben használjuk, például repülőn vagy kórházban. Ha a Repülés üzemmód aktív, akkor a a

Válasszuk a **Menü** > *Beállítások* > *Üzemmód* > *Repülés* > *Bekapcsol* vagy *Testre szab* lehetőséget.

A Repülés üzemmód kikapcsolásához válasszunk egy másik üzemmódot.

Repülés üzemmódban lehetőségünk van segélyhívást kezdeményezni. Írjuk be a segélyhívó számot, nyomjuk meg a hívás gombot, és válasszuk az **lgen** lehetőséget, amikor a **Kikapcsolja a Repülés üzemmódot?** kérdés jelenik meg. A telefon megkísérli a segélyhívást.

A segélyhívás befejezésekor a telefon automatikusan az általános üzemmódba lép.

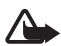

Figyelmeztetés: Repülés üzemmódban semmilyen hívás, még segélykérő sem kezdeményezhető és nem fogadható, és semmilyen, hálózati lefedettséget igénylő funkció sem használható. Hívás kezdeményezéséhez először az üzemmód megváltoztatásával aktiválni kell a telefonfunkciót. Ha a készülék le van zárva, be kell írni a feloldó kódot. Ha segélyhívást akarunk indítani Repülés üzemmódban és lezárt készülék mellett, lehetőség van arra, hogy az előre beprogramozott hivatalos segélykérőszámot a feloldó kód beviteli mezőjébe írjuk, majd a "Hívás" lehetőséget válasszuk. A készülék vissza fogja jelezni, hogy egy segélyhívás indításához kilép a Repülés üzemmódból.

## Billentyűzár

Válasszuk a Menü vagy Kiold lehetőséget, majd nyomjuk meg a \* gombot 1,5 másodpercen belül a billentyűzár lezárásához vagy feloldásához.

Ha a biztonsági billentyűzár beállítás be van kapcsolva, akkor adjuk meg a kódot, ha a telefon kéri azt.

Hívás fogadásához (aktív billentyűzár mellett) nyomjuk meg a Hívás gombot, vagy nyissuk szét a telefont. Ha a hívást befejeztük vagy elutasítottuk, a billentyűzár automatikusan bekapcsol.

A Bizton. billentyűzár funkcióról szóló bővebb információhoz lásd: Telefon című rész (50. oldal).

A készülékbe előre beprogramozott segélykérőszám a kóddal rendelkező billentyűzár bekapcsolt állapotában felhívható.

## SIM-kártya nélküli funkciók

A telefon számos funkciója használható SIM-kártya nélkül is (például a kompatibilis számítógéppel vagy kompatibilis eszközzel végzett adatátvitel). Néhány funkció szürkén jelenhet meg a menükben, és nem használható.

# 3. Hívásfunkciók

### Hanghívás kezdeményezése

1. Írjuk be a telefonszámot a körzetszámmal együtt.

Nemzetközi hívásnál a nemzetközi előtag beírásához nyomjuk meg kétszer a \* gombot (a + karakter helyettesíti a nemzetközi előhívót), írjuk be az ország hívókódját, a körzetszámot a kezdő 0 nélkül, majd a telefonszámot. 2. A szám hívásához nyomjuk meg a Hívás gombot.

Ha hívás közben módosítani akarjuk a hangerőt, nyomjuk meg a hangerőszabályzó gombokat.

3. A hívás befejezéséhez vagy a hívási kísérlet megszakításához nyomjuk meg a Vége gombot, vagy csukjuk össze a telefont.

A *Névjegyzék* menübe mentett nevek/számok keresésével kapcsolatban lásd: Nevek keresése című rész (37. oldal). A szám hívásához nyomjuk meg a Hívás gombot.

A hívott számok listájának eléréséhez készenléti állapotban nyomjuk meg egyszer a Hívás gombot. Egy szám hívásához, válasszuk ki azt, majd nyomjuk meg a Hívás gombot.

#### <u>Gyorshívások</u>

A **3–9** gyorshívó gombokhoz telefonszámokat rendelhetünk. Lásd: Gyorshívások című rész (40. oldal). A számot a következő módszerek egyikével tudjuk felhívni:

- Nyomjuk meg valamelyik gyorshívó gombot, majd a Hívás gombot.
- Ha a *Gyorstárcsázás* állapota *Be*, nyomjuk meg és tartsuk lenyomva a gyorshívó gombot mindaddig, amíg a hívás el nem indul. Lásd: *Gyorstárcsázás*, Hívás című rész (49. oldal).

#### Továbbfejlesztett hanghívás

Telefonhívást kezdeményezhetünk úgy, hogy kimondjuk a telefon névjegyzékébe mentett nevet. A hangminták a kiválasztott nyelvtől függnek. A nyelv beállításához lásd: *Felismerés nyelve*, Telefon című rész (50. oldal).

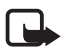

**Megjegyzés:** A hangminták használata nehézségekbe ütközhet, például zajos környezetben vagy vészhelyzet esetén, ezért ne számítsunk minden körülmény között a hanghívásra.

- Készenléti állapotban nyomjuk le és tartsuk lenyomva a jobb választógombot, vagy nyomjuk le a hangerőcsökkentő gombot. Egy rövid hangjelzés hallható, és a *Most beszéljen* szöveg jelenik meg.
- Tisztán mondjuk ki a hangutasítást. Ha a hangfelismerés sikeres volt, a találatok listája megjelenik. A telefon lejátssza a találati lista első hangutasítását. Ha a találat nem megfelelő, lapozzunk egy másik elemre.

A telefonfunkciók hangutasítással történő elérése hasonló a hanghívások használatához. Lásd: Hangutasítások, Saját hivatkozások című rész (44. oldal).

## Hívás fogadása vagy elutasítása

A bejövő hívás fogadásához nyomjuk meg a Hívás gombot, vagy nyissuk szét a telefont.

A hívás befejezéséhez nyomjuk meg a Vége gombot, vagy csukjuk össze a telefont.

Egy bejövő hívás elutasításához nyomjuk meg a Vége gombot, vagy csukjuk össze a telefont.

Egy bejövő hívás visszautasításához összecsukott telefonon nyomjuk le és tartsuk lenyomva az egyik hangerőszabályzó gombot.

A csengőhang némításához az összecsukott telefonon nyomjuk meg az egyik hangerőszabályzó gombot vagy a *Némít* gombot.

Ha a telefon nyitott állapotában érkezik egy hívás, válasszuk az **Opciók** > *Hangszóró, Fogadás* vagy az *Elutasítás* lehetőséget.

#### <u>Hívásvárakoztatás</u>

Aktív hívás közben a várakozó hívást a Hívás gomb megnyomásával fogadhatjuk. Az első hívás tartásba kerül. Az aktív hívás befejezéséhez nyomjuk meg a Vége gombot.

A *Hívásvárakoztatás* funkció bekapcsolásáról szóló további információkért lásd: Hívás című rész (49. oldal).

### Opciók hanghívás közben

A legtöbb lehetőség, amelyeket hívás közben használhatunk, hálózati szolgáltatás. Az elérhetőség tekintetében forduljunk a szolgáltatóhoz.

Hívás közben nyomjuk meg az **Opciók** gombot, és válasszunk a következő lehetőségek közül:

Hívás közben a következő lehetőségek érhetők el: *Mikrofon ki* vagy *Mikrofon be*, *Névjegyzék, Menü, Billentyűzár, Felvétel* vagy *Hangszóró*.

A hálózati szolgáltatások lehetőségei: *Fogadás* vagy *Elutasítás*, *Tartás* vagy *Beléptetés*, *Új hívás*, *Konf.-ba léptetés*, *Hívás befejezése*, *Összes bontása* és a következők:

DTMF-küldés – hangfrekvenciás jelsorok küldése.

Felcserélés – váltás az aktív és a tartott hívás között.

Átkapcsolás – tartott hívás összekapcsolása az aktív hívással és kilépés a hívásból.

Konferencia – konferenciahívás létrehozása.

Magánhívás – ha valakivel kettesben akarunk beszélni egy konferenciahívásban.

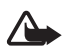

Figyelmeztetés: Kihangosításkor ne tegyük a készüléket a fülünkhöz, mert a hangerő nagyon nagy lehet.

#### Videohívás kezdeményezése

Működés, például aktív videohívás vagy nagysebességű adatkapcsolat közben a készülék felmelegedhet. A legtöbb esetben ez normális jelenség, nem hiba. Ha úgy érezzük, hogy a készülék nem működik megfelelően, forduljunk a legközelebbi márkaszervizhez.

Videohívás közben valós idejű videoképet küldünk a hívott félnek. A videokép, melyet a kijelző feletti VGA-kamera rögzít, a hívott félnél megjelenik.

Ahhoz, hogy videohívást tudjunk használni, rendelkeznünk kell egy USIMkártyával, és egy WCDMA-hálózatban kell lennünk. A videohívási szolgáltatások igénybevételének és előfizetésének lehetőségéről a hálózat üzemeltetőjénél vagy a szolgáltatónál érdeklődhetünk. Videohívás csak két fél között lehetséges. Videohívással egy kompatibilis telefont vagy egy ISDN-eszközt hívhatunk. Videohívás nem kezdeményezhető aktív hang-, video- vagy adathívás közben.

- 1. Videohívás kezdeményezéséhez írjuk be készenléti állapotban a telefonszámot, vagy válasszuk a **Névjegyzék** lehetőséget, majd egy névjegyet.
- Nyomjuk meg és tartsuk lenyomva a hívásgombot, vagy válasszuk az Opciók > Videohívás lehetőséget. Egy videohívás kezdeményezése eltarthat egy ideig. A Videohívás felirat és egy animáció jelenik meg. Ha a hívás sikertelen (például a hálózat nem támogatja a videohívásokat, vagy a fogadó eszköz nem kompatibilis), a telefon megkérdezi, hogy akarunk-e normál hívást kezdeményezni, vagy üzenetet küldeni.

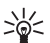

Tipp: Ha hívás közben módosítani akarjuk a hangerőt, nyomjuk meg a hangerőszabályzó gombokat.

A videohívás akkor aktív, ha két videoképet látunk, és a hangot a hangszórón keresztül halljuk. Ha a hívott fél letiltja a videó küldését, egy állóképet vagy szürke hátteret látunk. A hangot hallani fogjuk.

3. A hívás befejezéséhez nyomjuk meg a Vége gombot.

#### Videohívás fogadása vagy elutasítása

Ha videohívásunk érkezik, a kijelzőn megjelenik a Videohívás üzenet.

1. Ha fogadni akarjuk a videohívást, nyomjuk meg a hívásgombot.

Ha az **Igen** lehetőséget választjuk, a telefon kamerája által rögzített képet látni fogja a hívó. Ha a **Nem** lehetőséget választjuk, vagy nem teszünk semmit, a videoküldés nem kapcsol be, és egy hangot hallunk. Egy ábra jelenik meg jelezve, hogy a videoképet a készülék nem továbbítja. A videoküldést a videohívás során bármikor be- vagy kikapcsolhatjuk.

2. A videohívás befejezéséhez nyomjuk meg a Vége gombot.

Még ha le is tiltottuk a videó küldését, a hívás akkor is videohívásként lesz kiszámlázva. A díjszabást a szolgáltatótól vagy a hálózat üzemeltetőjétől tudhatjuk meg.

### Opciók videohívás közben

Hívás közben nyomjuk meg az **Opciók** gombot, és válasszunk a következő lehetőségek közül:

#### Videó megosztása

Hanghívás közben megoszthatjuk a másik féllel az élő kameraképünket. Videomegosztáshoz a címzettnek kompatibilis készülékkel kell rendelkeznie, valamint egy SIP-címmel a névjegyzékben. Ha a címzett SIP-címe hiányzik, adjuk meg azt.

Válasszuk az **Opciók** > *Videomegosztás* lehetőséget. A telefon egy meghívást küld, és a *Megh. küldése:* üzenet jelenik meg a kijelzőn. Ha a címzett elfogadja, a *Megosztja a videót a következővel?* kérdés jelenik meg. Válasszuk az **Igen** lehetőséget, és a telefon elkezdi a videó küldését. A hang a kihangosítóra lesz átirányítva.

A videomegosztás felfüggesztéséhez válasszuk a **Szünet** lehetőséget. A középső választógomb **Folytat** funkcióra vált.

A videomegosztás folytatásához válasszuk a **Folytat** lehetőséget. A középső választógomb a **Szünet** funkcióra vált.

Egy videomegosztás befejezéséhez válasszuk a **Leállít** lehetőséget. A *Videomegosztás befejezve* felirat mindék félnél megjelenik.

A szolgáltatás elérhetőségéről, költségeiről és az előfizetés módjáról további információt a hálózat üzemeltetőjétől vagy a szolgáltatótól kaphatunk.

# 4. Szövegírás

Szöveget – például üzenet írásához – a hagyományos módszerrel vagy a prediktív szövegbevitel használatával írhatunk be. Írás közben nyomjuk le és tartsuk lenyomva az **Opciók** gombot a hagyományos ( ) és a prediktív szövegbeviteli mód közti váltáshoz, mely utóbbi jele: : A prediktív szövegbevitel nem támogat minden nyelvet.

A kis- és nagybetűs beviteli módot az 🔤 , az 🔤 és az 🔤 jelzi. A kis- és nagybetűk között a # gombbal válthatunk. Ha a betűírásról át szeretnénk térni számbevitelre ( 122), nyomjuk meg és tartsuk lenyomva a # gombot, és válasszuk a *Számmód* lehetőséget. Ha a számbevitelről át szeretnénk térni betűírásra, nyomjuk meg és tartsuk lenyomva a # gombot.

A szövegírási nyelv beállításához válasszuk az **Opciók** > Írás nyelve lehetőséget.

#### Hagyományos szövegbevitel

Nyomjunk meg egy számgombot (1 – 9) és addig nyomogassuk, amíg a kívánt karakter meg nem jelenik. A rendelkezésre álló karakterek a kiválasztott szövegírási nyelvtől függnek. Ha a következő betű ugyanazon a gombon van, mint az előző, akkor a beírása előtt várjunk, amíg a kurzor megjelenik. A gyakran használt írásjelek és speciális karakterek az 1-es gomb alatt találhatók.

#### Prediktív szövegbevitel

A prediktív szövegbevitel a beépített szótáron alapul, amelyhez magunk is hozzáadhatunk új szavakat.

- Kezdjük el beírni a szót a 2–9 gombok használatával. Egy betűhöz csak egyszer nyomjuk meg az adott gombot. A telefon a \* karaktert jeleníti meg, vagy ha az adott szó önmagában is értelmes, akkor a megfelelő betűt. A beírt betűk aláhúzva jelennek meg.
- Miután befejeztük a szó beírását, és az helyes, akkor egy szóközzel való véglegesítéshez nyomjuk meg a 0-s gombot.

Ha a kijelzőn látható szó nem megfelelő, nyomjuk meg többször a \* gombot, és válasszuk ki a szót a listából.

Ha a ? karakter áll a szó után, akkor a beírandó szó nem szerepel a szótárban. Ha a szót szeretnénk felvenni a szótárba, válasszuk az **Új szó** lehetőséget. Írjuk be a kívánt szót hagyományos szövegbevitellel, és nyomjuk meg a **Ment** gombot.

Összetett szavak írásánál írjuk be a szó első részét, majd a jóváhagyásához lapozzunk jobbra. Írjuk be a szó utolsó részét, és erősítsük meg a szót.

3. Kezdjük el bírni a következő szót.

# 5. Mozgás a menürendszerben

A telefon funkciók széles választékával rendelkezik, melyek menükbe vannak csoportosítva.

1. A menübe való belépéshez nyomjuk meg a Menü gombot.

A menünézet módosításához válasszuk az **Opciók** > *Fő menü nézete* > *Lista*, *Rács, Rács címkékkel* vagy *Lap* lehetőséget.

A menü újrarendezéséhez válasszuk az **Opciók** > *Rendezés* lehetőséget. Lapozzunk az áthelyezni kívánt menüre, és válasszuk az **Áthelyez** lehetőséget. Lépjük oda, ahová a menüelemet mozgatni akarjuk, majd nyomjuk meg az **OK** gombot. A módosítás mentéséhez nyomjuk meg a **Kész** > **Igen** gombot.

- 2. Lapozzunk a menüben, és válasszuk egy almenüt (például a *Beállítások* pontot).
- 3. Ha a választott menü további almenüket tartalmaz, válasszunk közülük (például a *Hívás* menüt).
- 4. Ha a választott menü további almenüket tartalmaz, ismételjük meg a 3. lépést.
- 5. Válasszuk ki a kívánt beállítást.
- Az előző menübe való visszatéréshez nyomjuk meg a Vissza gombot. A menüből való kilépéshez nyomjuk meg a Kilép gombot.

# 6. Üzenetkezelés

Lehetőségünk van szöveges, multimédia, e-mail, hang- és azonnali üzenetek írására, olvasására, küldésére és mentésére. Az üzeneteket a telefon mappákba rendezi.

# Üzenet

#### Üzenet létrehozása

Üzenet létrehozásakor a készülék alapéretelmezésként szöveges üzenetet hoz létre, de automatikusan multimédia üzenetté változik, ha fájlokat adunk hozzá.

#### Szöveges üzenetek (SMS)

A rövid szöveges üzenetküldési szolgáltatás (SMS) segítségével szöveges üzeneteket küldhetünk és fogadhatunk, valamint képet tartalmazó üzeneteket fogadhatunk (hálózati szolgáltatás).

Mielőtt bármilyen szöveges vagy SMS e-mail üzenetet küldünk, mentenünk kell az üzenetközpont telefonszámát. Lásd: Üzenetek beállításai című rész (35. oldal).

Azzal kapcsolatban, hogy az SMS e-mail szolgáltatás elérhető-e, és ha igen, hogyan lehet előfizetni rá, forduljunk a szolgáltatóhoz. E-mail cím *Névjegyzék* menübe történő mentésével kapcsolatban lásd: Adatok mentése című rész (38. oldal).

A készülék támogatja a normál üzenethosszúságot meghaladó szöveges üzenetek küldését. A hosszabb üzenetek kettő vagy több üzenetként kerülnek elküldésre. A szolgáltató ennek megfelelően számolhat fel díjat. Az ékezeteket vagy más írásjegyeket tartalmazó karakterek, valamint egyes nyelvek karakterei több helyet foglalnak el, ezért azok használata csökkenti az egy üzenetben rendelkezésre álló hely méretét.

A kijelző tetején látható számláló a fennmaradó karakterszámot és a küldéshez felhasznált üzenetek számát jelzi. Például a 673/2 azt jelenti, hogy még 673 karaktert írhatunk be, és az üzenet két részben (két külön üzenetben) lesz elküldve.

#### Szöveges üzenet írása és küldése

- 1. Válasszuk a **Menü** > *Üzenetkezelés* > *Üz. létrehozása* > *Üzenet* menüpontot.
- 2. Írjunk be egy vagy több telefonszámot a *Címzett:* mezőbe. Ha a telefonszámot a memóriából szeretnénk kiválasztani, akkor válasszuk a **Hozzáad** lehetőséget.
- 3. Írjuk be az üzenetet a *Szöveg:* mezőbe.

Egy szövegsablon használatához lapozzunk lefelé, és válasszuk a **Beszúr** lehetőséget.

4. Az üzenet elküldéséhez nyomjuk meg a **Küld** gombot, vagy nyomjuk meg a hívásgombot.

#### Szöveges üzenet olvasása és megválaszolása

 Az érkezett üzenet megtekintéséhez nyomjuk meg a Megnéz gombot. Ha később szeretnénk megtekinteni az üzenetet, akkor a Kilép gombot nyomjuk meg.

Az üzenetet később a **Menü** > *Üzenetkezelés* > *Bejövő* lehetőséget választva tekinthetjük meg.

- Válaszüzenet írásához nyomjuk meg a Válaszol gombot. Írjuk be a válaszüzenet szövegét. Fájl hozzáadásához lapozzunk lefelé, és válasszuk a Beszúr lehetőséget.
- 3. Az üzenet elküldéséhez nyomjuk meg a **Küld** gombot, vagy nyomjuk meg a hívásgombot.

#### Multimédia üzenetek (MMS)

Csak azok a készülékek képesek fogadni és megjeleníteni multimédia üzenetet, amelyek rendelkeznek kompatibilis funkciókkal. Egy üzenet megjelenítési módja a fogadó készüléktől függően változhat.

Egy multimédia üzenet mellékleteket tartalmazhat.

A multimédia (MMS-, hálózati) szolgáltatás elérhetőségéről és az előfizetés módjáról további információt a szolgáltatótól kaphatunk.

#### Multimédia üzenet írása és küldése

Elképzelhető, hogy az MMS-üzenetek mérete korlátozott a vezeték nélküli hálózatban. Ha a beszúrt kép meghaladja ezt a korlátot, akkor lehet, hogy a készülék lekicsinyíti a képet, hogy el lehessen küldeni azt MMS-ben.

- 1. Válasszuk a **Menü** > *Üzenetkezelés* > *Üz. létrehozása* > *Üzenet* menüpontot.
- Írjuk be egy vagy több címzett telefonszámát vagy e-mail címét a Címzett: mezőbe. mezőbe. Ha a telefonszámot vagy az e-mail címet a névjegyzék a memóriából szeretnénk kiválasztani, akkor válasszuk a Hozzáad lehetőséget.
- Írjuk be az üzenet szövegét. Fájl hozzáadásához lapozzunk lefelé, és válasszuk a Beszúr lehetőséget.
- 4. Az üzenet elküldés előtti megtekintéséhez válasszuk az **Opciók** > *Előnézet* lehetőséget.
- 5. Az üzenet elküldéséhez nyomjuk meg a **Küld** gombot, vagy nyomjuk meg a hívásgombot.

#### Üzenet küldése

A szerzőjogi védelem miatt egyes képeket, zenéket (beleértve a csengőhangokat is) és más tartalmakat esetleg nem másolhatunk, módosíthatunk, tölthetünk le vagy küldhetünk tovább.

Az üzenet elküldéséhez nyomjuk meg a **Küld** gombot. A telefon menti az üzenetet a *Kimenő* mappába, és a küldés elkezdődik.

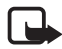

**Megjegyzés:** A készülék azt jelezheti, hogy az üzenet el lett küldve a készülékbe programozott üzenetközpont-számra. Ez nem jelenti azt, hogy az üzenet meg is érkezett a címzetthez. Az üzenetszolgáltatásról bővebb tájékoztatásért forduljunk a szolgáltatóhoz.

Ha az üzenet küldése félbeszakad, a telefon néhányszor megpróbálja a küldést újra végrehajtani. Ha ezúttal sem jár eredménnyel a küldés, az üzenet a *Kimenő* mappában marad. Ha meg akarjuk szakítani a *Kimenő* mappában lévő üzenetek küldését, lapozzunk a kívánt üzenethez, és válasszuk az **Opciók** > *Küldés megszakítása* lehetőséget.

#### Multimédia üzenet olvasása és megválaszolása

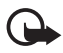

Fontos: Legyünk elővigyázatosak üzenetek megnyitásakor. A multimédia üzenetek rosszindulatú szoftvereket tartalmazhatnak, vagy más módon tehetnek kárt a készülékben vagy a számítógépben.

 Az érkezett üzenet megtekintéséhez nyomjuk meg a Megnéz gombot. Ha később szeretnénk megtekinteni az üzenetet, akkor a Kilép gombot nyomjuk meg.

Az üzenetet később a **Menü** > *Üzenetkezelés* > *Bejövő* lehetőséget választva tekinthetjük meg.

2. Ha a kapott üzenet egy prezentációt tartalmaz, a teljes üzenet megjelenítéséhez nyomjuk meg az **Indít** gombot.

A bemutató fájljainak vagy a mellékletek megtekintéséhez válasszuk az **Opciók** > *Objektumok* vagy *Mellékletek* lehetőséget.

- Válaszüzenet írásához nyomjuk meg a Válaszol gombot. Írjuk be a válaszüzenet szövegét.
   Fájl válaszhoz való hozzáadásához lapozzunk lefelé, és válasszuk a Beszúr lehetőséget.
- 4. Az üzenet elküldéséhez nyomjuk meg a **Küld** gombot, vagy nyomjuk meg a hívásgombot.

## Azonnali üzenetek

Az azonnal üzenetek beérkezésükkor azonnal megjelennek. Ezeket az üzeneteket nem menti automatikusan a telefon.

### Üzenet írása

Válasszuk a **Menü** > *Üzenetkezelés* > *Üzenet létrehozása* > *Azonnali üzenet* menüpontot. Írjuk be a címzett telefonszámát, majd írjuk meg az üzenetet.

## Üzenet fogadása

A fogadott azonnali üzenetet az *Üzenet:* felirat és az üzenet első pár szava jelzi. Az üzenet megtekintéséhez nyomjuk meg az **Olvas** gombot. Az **Opciók** > *Adatmásolás* menüpont segítségével telefonszámokat és címeket menthetünk az üzenetből. Az üzenet mentéséhez nyomjuk meg a **Ment** gombot, és válasszuk ki a mappát, ahová menteni akarjuk.

## Nokia Xpress-hangüzenetek

A multimédia üzenetküldő szolgáltatás használatával egyszerűen hozhatunk létre és küldhetünk el hangüzenetet. A hangüzenetek használatához először aktiválni kell az MMS-szolgáltatást.

#### Üzenet létrehozása

- Válasszuk a Menü > Üzenetkezelés > Üzenet létrehozása > Audioüzenet menüpontot. Megnyílik a hangrögzítő. A hangrögzítő használatával kapcsolatban lásd: Hangrögzítő című rész (60. oldal).
- 2. Mondjuk el az üzenetet.
- 3. Írjunk be egy vagy több telefonszámot a *Címzett:* mezőbe, vagy szám beolvasásához válasszuk a **Hozzáad** lehetőséget.
- 4. Az üzenet elküldéséhez nyomjuk meg a **Küld** gombot, vagy nyomjuk meg a hívásgombot.

## Üzenet meghallgatása

Egy fogadott hangüzenet megnyitásához válasszuk az **Indít** lehetőséget. Ha több üzenet is érkezett, válasszuk a **Megnéz** > **Indít** lehetőséget. Ha később akarjuk megnézni az üzenetet, nyomjuk meg a **Kilép** gombot.

## Ha megtelt a memória

Ha üzenet érkezik, és az üzenetmemória megtelt, akkor A memória megtelt. Nem fogadható üzenet. felirat látható a kijelzőn. Először a régi üzenetek törléséhez nyomjuk meg az **OK** > **Igen** gombot, majd válasszuk ki a mappát. Lapozzunk a kívánt üzenetre, és nyomjuk meg a **Töröl** gombot. Több üzenet törléséhez válasszuk a **Kijelöl** lehetőséget. Jelöljünk meg minden törölni kívánt üzenetet, majd válasszuk az **Opciók** > *Kijelöltek törlése* lehetőséget.

## Mappák

A telefon a beérkező üzeneteket a Bejövő mappába menti.

A még el nem küldött üzenetek a Kimenő mappába kerülnek.

Ha azt akarjuk, hogy a telefon mentse az üzeneteket az *Elküldött* mappába, olvassuk át a következőt: *Elk. üz.-ek mentése*, Általános beállítások című rész (35. oldal).

Ha a megírt és a *Vázlatok* mappába mentett üzeneteket szerkeszteni akarjuk, és el akarjuk küldeni, akkor válasszuk a **Menü** > *Üzenetkezelés* > *Vázlatok* lehetőséget.

Az üzeneteket áthelyezhetjük a *Mentett* mappába. A *Mentett* mappa almappáinak rendezéséhez válasszuk a **Menü** > *Üzenetkezelés* > *Mentett* lehetőséget. Mappa hozzáadásához válasszuk az **Opciók** > *Új mappa* lehetőséget. Mappa törléséhez vagy átnevezéséhez lapozzunk a megfelelő mappához, és válasszuk az **Opciók** > *Törlés* / *Mappaátnevezés* lehetőséget.

A telefon rendelkezik sablonokkal. A sablonlista megnyitásához válasszuk a **Menü** > *Üzenetkezelés* > *Üzenet létrehozása* > *Sablonok* lehetőséget. Sablon létrehozásához írjunk meg egy üzenetet, és válasszuk az **Opciók** > *Üzenet mentése* > *Mentés sablonként* lehetőséget.

## E-mail alkalmazás

Az e-mail alkalmazás segítségével a telefonról csomagkapcsolt adatkapcsolaton (hálózati szolgáltatás) keresztül elérhetjük e-mail fiókunkat. Ez az e-mail alkalmazás nem azonos az SMS e-mail funkcióval. A telefon e-mail funkciója kompatibilis e-mail használható.

E-maileket írhatunk, küldhetünk és olvashatunk a telefon segítségével. A telefon támogatja a POP3 és az IMAP4 e-mail szervereket. Ez az alkalmazás nem támogatja a nyomógombhangokat.

Mielőtt e-mail üzeneteket küldenénk és töltenénk le, létre kell hoznunk egy új e-mail fiókot, vagy a meglévőt kell használnunk. Az e-mail fiókkal kapcsolatos tájékoztatásért forduljunk az e-mail szolgáltatóhoz.

Az e-mail beállításokról az e-mail szolgáltató tud tájékoztatást adni. Az e-mail funkció beállításait konfigurációs üzenetben is megkaphatjuk. Lásd: Konfigurációs beállítások szolgáltatás című rész (10. oldal).

Az e-mail beállítások aktiválásához válasszuk a **Menü** > *Üzenetkezelés* > *Üz.beállítások* > *E-mail üzenetek* lehetőséget. Lásd: E-mail üzenetek című rész (37. oldal).

#### E-mail beállító varázsló

Az e-mail beállító varázsló automatikusan elindul, ha nincsenek e-mail beállítások megadva a telefonon, vagy a varázsló elindításához válasszuk a **Menü** > *Üzenetkezelés* > *E-mail postafiók* > **Opciók** > *P.fiók hozzáadása* > *E-mail beáll. varázsl.* menüpontot.

A beállítások kézi megadásához válasszuk a **Menü** > *Üzenetkezelés* > *E-mail* postafiók > **Opciók** > *P.fiók hozzáadása* > *Létrehozás kézzel* lehetőséget. Az e-mail alkalmazás proxy nélküli internet-hozzáférési pontot igényel. A WAP-hozzáférési pontok általában rendelkeznek egy proxyval, és ezért nem megfelelőek az e-mail alkalmazáshoz.

#### E-mail írása és küldése

Az e-mail üzenetet megírhatjuk az e-mail szolgáltatáshoz történő kapcsolódás előtt, vagy előbb csatlakozzunk a szolgáltatáshoz, majd írjuk meg és küldjük el az e-mailt.

- Válasszuk a Menü > Üzenetkezelés > Üzenet létrehozása > E-mail üzenet menüpontot.
- Írjuk be a címzett e-mail címét, a tárgyat és az e-mail üzenetet. Fájl csatolásához nyomjuk meg a **Beszúr** gombot, és válasszunk a következő lehetőségek közül:
- 3. E-mail üzenet elküldéséhez nyomjuk meg a Küld gombot.

Ha egynél több e-mail fiókot adtunk meg, válasszuk ki azt, amelyről az e-mailt el szeretnénk küldeni.

Az e-mail mentéséhez válasszuk az **Opciók** > Üzenet mentése lehetőséget. Ha az e-mailt később akarjuk szerkeszteni vagy folytatni, válasszuk a *Piszkozatként* lehetőséget.

A vázlatmappában lévő e-mail elküldéséhez válasszuk a **Menü** > *Üzenetkezelés* > *Vázlatok* lehetőséget, majd a kívánt üzenetet.

#### E-mail letöltése

1. Ha szeretnénk letölteni az e-mail fiókunkba érkezett e-mail üzeneteket, válasszuk a **Menü** > *Üzenetkezelés* lehetőséget.

Ha egynél több e-mail fiókot adtunk meg, válasszuk ki azt, amelyről az e-mailt le szeretnénk tölteni.

Az e-mail alkalmazás előbb csak az e-mailek fejlécét tölti le.

2. Válasszunk ki egy e-mailt, majd nyomjuk meg a **Megnyit** gombot a teljes e-mail üzenet letöltéséhez.

#### E-mailek olvasása és megválaszolása

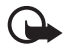

Fontos: Legyünk elővigyázatosak üzenetek megnyitásakor. Az e-mail üzenetek rosszindulatú szoftvereket tartalmazhatnak, vagy más módon tehetnek kárt a készülékben vagy a számítógépben.

- Válasszuk a Menü > Üzenetkezelés lehetőséget, a fióknevet és a kívánt üzenetet.
- Egy e-mail megválaszolásához válasszuk az Opciók > Válasz lehetőséget. Hagyjuk jóvá vagy írjuk át az e-mail címet és a tárgyat, majd írjuk meg a választ.
- 3. Az üzenet elküldéséhez nyomjuk meg a Küld gombot.

Az e-mail fiókkal való kapcsolat megszakításához válasszuk az **Opciók** > Kapcsolat bontása lehetőséget.

## Csevegés

A csevegéssel (hálózati szolgáltatás) rövid, egyszerű szöveges üzeneteket küldhetünk az online felhasználóknak. Elő kell fizetnünk egy szolgáltatásra, és regisztrálnunk kell a használni kívánt csevegőszolgáltatásra. A csevegőszolgáltatásba való regisztrálásról bővebb információkat a szolgáltatótól kaphatunk.

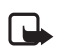

**Megjegyzés:** A csevegőszolgáltatástól függően lehet, hogy az itt leírt szolgáltatások nem mindegyikét érjük el.

#### Hangüzenetek

A hangpostafiók hálózati szolgáltatás. Előfordulhat, hogy elő kell rá fizetni. További tájékoztatásért forduljunk a szolgáltatóhoz.

A hangpostafiók hívásához válasszuk a **Menü** > Üzenetkezelés > Hangüzenetek > H.post. meghallgat. lehetőséget. A hangpostafiók számának beírásához, megkereséséhez, illetve módosításához válasszuk a Hangpostafiók száma lehetőséget.

Ha a hálózat támogatja ezt a funkciót, az új hangüzeneteket a **QO** ikon jelzi. A hangpostafiók számának hívásához nyomjuk meg a **Hallgat** gombot.

## Hálózati hírek

A szolgáltatótól különböző témájú üzeneteket kaphatunk (hálózati szolgáltatás). További tájékoztatásért forduljunk a szolgáltatóhoz. Válasszuk a **Menü** > *Üzenetkezelés > Hírüzenetek* pontot, és válasszunk az elérhető lehetőségek közül.

## Szolgáltatási parancsok

Írjuk be és küldjük el a szolgáltatónak szóló utasításokat (USSD-parancsokat), mint például a hálózati szolgáltatás bekapcsolására vonatkozó parancsot. Válasszuk a **Menü** > *Üzenetkezelés* > *Par.szerkesztő* pontot.

# Üzenetek törlése

Üzenetek törléséhez válasszuk a **Menü** > Üzenetkezelés > Üzenetek törlése > Üzenet szerint lehetőséget egy üzenet törléséhez, vagy ha egy mappa minden üzenetét törölni akarjuk, válasszuk a *Mappa szerint* vagy *Minden üzenet* lehetőséget.

## SIM-üzenetek

A SIM-üzenetek azok a szöveges üzenetek, amelyek a SIM-kártyán vannak mentve. Ezeket átmásolhatjuk vagy áthelyezhetjük a telefon memóriájába, de fordítva nem tehetjük meg. A SIM-üzenetek olvasásához válasszuk a **Menü** > *Üzenetkezelés* > **Opciók** > *SIM-üzenetek* lehetőséget.

## Üzenetek beállításai

#### <u>Általános beállítások</u>

Az általános beállítások megegyeznek a szöveges és a multimédia üzeneteknél.

Válasszuk a **Menü** > *Üzenetkezelés* > *Üz.beállítások* > *Általános beállítások* pontot, majd válasszunk az alábbi lehetőségek közül:

*Elk. üz.-ek mentése* > *lgen* – a telefon az elküldött üzeneteket az *Elküldött* mappába fogja menteni.

*Küld. üz.-ek felülírása > Engedélyezve* – beállíthatjuk, hogy a telefon felülírja a régi üzeneteket az újakkal, ha az üzenetmemória megtelt. Ez a beállítás csak akkor jelenik meg, ha az *Elk. üz.-ek mentése > lgen* lehetőséget választjuk.

Betű mérete – megadhatjuk az üzenetekben használt betűméretet.

Kedvenc címzett – megadhatunk üzenetküldésnél könnyen elérhető üzenetcímzetteket vagy csoportokat.

*Graf. hangulatjelek* > *lgen* – ha azt szeretnénk, hogy a telefon a karakteres hangulatjeleket grafikus jelekkel helyettesítse.

#### Szöveges üzenetek

A szöveges üzenetek beállításai hatással vannak a szöveges és az SMS e-mail üzenetek küldésére, fogadására és megtekintésére.

Válasszuk a **Menü** > *Üzenetkezelés* > *Üz.beállítások* > *Szöveges üzenet* pontot, majd válasszunk az alábbi lehetőségek közül:

*Kézbes. jelentések* > *Be* – ha kézbesítési jelentést szeretnénk kapni az elküldött üzenetekről (ez hálózati szolgáltatás).

Üzenetközpontok > Központ hozzáadása – a szöveges üzenetek küldéséhez szükséges üzenetközpont nevének és telefonszámának megadása. Ezt a számot a szolgáltatótól kapjuk meg.

Hasz. üzenetközpont – a használt üzenetközpont megadása.

Üzenet érvényessége – megadhatjuk, hogy a hálózat milyen hosszú ideig próbálkozzon az üzenet továbbításával.

Üzenet típusa – a küldendő üzenetek formátumának megadása: Szövegként, Személyhívóra vagy Faxként (hálózati szolgáltatás).

*Csom.kap. használata* > *lgen* – ha SMS-ek esetén GPRS-kapcsolatot szeretnénk elsődleges továbbítási módként megadni.

Karaktertámogatás > Teljes – Válasszuk ezt, ha azt akarjuk, hogy az üzenet úgy legyen elküldve, ahogy látjuk. Ha a Korlátozott lehetőséget választjuk, akkor az ékezetes és más speciális karaktereket a készülék átalakítja.

*Vál. ua. a központon > lgen* – ha szeretnénk, hogy az üzenetünk címzettje saját üzenetközpontunkon keresztül válaszoljon (hálózati szolgáltatás).

#### Multimédia üzenetek

Az üzenet beállításai hatással vannak a multimédia üzenet küldésére, fogadására és megtekintésére. A multimédia üzenetek beállításait konfigurációs üzenetben is megkaphatjuk. Lásd: Konfigurációs beállítások szolgáltatás című rész (10. oldal). A beállításokat kézzel is beírhatjuk. Lásd: Konfiguráció című rész (51. oldal).

Válasszuk a **Menü** > *Üzenetkezelés* > *Üz.beállítások* > *Multimédia üzenetek* pontot, majd válasszunk az alábbi lehetőségek közül:

*Kézbes. jelentések* > *Be* – ha kézbesítési jelentést szeretnénk kapni az elküldött üzenetekről (ez hálózati szolgáltatás).

*MMS-létrehozásmód* – korlátozhatjuk vagy engedélyezhetjük különféle multimédia elemek üzenethez való hozzáadását.

*Képméret MMS-ben* – megadhatjuk a multimédia üzenetekben használt képméretet.

*Alapért. diaidőzítés* – beállíthatjuk a multimédia üzenetek diáinak megjelenése közötti alapértelmezett időtartamot.

MMS-fog. engedélyez. – válasszuk az Engedélyezve vagy Letiltva pontot a multimédia üzenetek fogadásához vagy blokkolásához. A Saját hálózatban lehetőséget választva a saját hálózatunkon kívül nem fogadhatunk multimédia üzeneteket. A multimédia üzenetkezelő szolgáltatás alapértelmezett beállítása Saját hálózatban. Ennek a menünek az elérhetősége a telefontól függ.

*Bej. MMS-üzenetek* – eldönthetjük, hogyan fogadja a multimédia üzeneteket a készülék. Ez a beállítás nem jelenik meg, ha az *MMS-fog. engedélyez.* beállítás állapota *Letiltva*.

A Reklám engedélyez. pontban beállíthatjuk a reklámok fogadását vagy elutasítását. Ez a beállítás nem jelenik meg, ha az MMS-fog. engedélyez. beállítás értéke Letiltva vagy a Bej. MMS-üzenetek beállítás értéke Elutasítás.

Konfig. beállítások > Konfiguráció – csak azok a konfigurációk jelennek meg, amelyek támogatják a multimédia üzenetküldési szolgáltatást. Válasszunk a multimédia üzenetekhez egy szolgáltatót, vagy az Alapértelmezett értéket.
Válasszuk a Fiók pontot, majd válasszunk egy MMS-fiókot az aktív konfigurációs beállításokból.

### E-mail üzenetek

A beállítások hatással vannak az e-mail üzenetek küldésére, fogadására és megtekintésére. A beállításokat konfigurációs üzenetként is megkaphatjuk a szolgáltatótól. Lásd: Konfigurációs beállítások szolgáltatás című rész (10. oldal). A beállításokat kézzel is beírhatjuk. Lásd: Konfiguráció című rész (51. oldal).

Válasszuk a **Menü** > *Üzenetkezelés* > *Üz.beállítások* > *E-mail üzenetek* pontot, majd válasszunk az alábbi lehetőségek közül:

*Értesítés új e-mailről* – kiválaszthatjuk, hogy megjelenjen-e értesítés új e-mail érkezésekor.

*Levélfogadás enged.* – megadhatjuk, hogy idegen hálózatban is vagy csak a hazai hálózatban fogadunk e-mailt.

*Válasz eredeti üz.-tel* – kiválaszthatjuk, hogy az eredeti üzenet is benne legyen-e a válaszüzenetben.

Képméret e-mailben – az e-mailbe beszúrt képek méretét adhatjuk meg.

*P.fiókok szerkesztése* – új postafiókot adhatunk hozzá, vagy egy meglévőt szerkeszthetünk.

# 7. Névjegyzék

Neveket és telefonszámokat menthetünk a telefon memóriájába (Névjegyzék) és a SIM-kártya memóriájába.

A telefon memóriája a nevek mellett további adatokat is képes tárolni, például többféle telefonszámot és szöveges tételeket. Képeket is menthetünk egy bizonyos számú névjegyhez.

A SIM-kártya memóriája minden névhez csak egy telefonszámot képes tárolni. A SIM-kártya memóriájába mentett névjegyeket a 🔳 ikon jelzi.

## Nevek keresése

Válasszuk a **Menü** > *Névjegyzék* > *Nevek* lehetőséget. Lapozzuk át a nevek listáját, vagy írjuk be a keresett név első betűit.

# Nevek és telefonszámok mentése

A neveket és a telefonszámokat a telefon az aktuálisan használt memóriába menti. Név és a hozzá tartozó telefonszám mentéséhez válasszuk a **Menü** > Névjegyzék > Nevek > **Opciók** > Új név hozzáadása lehetőséget.

## Adatok mentése

A telefon memóriájába nevenként különböző típusú telefonszámokat, csengőhangokat, videoklipeket és rövid szöveges tételeket menthetünk.

Az elsőként eltárolt szám automatikusan az alapértelmezett szám lesz, amelyet egy keret jelez a számtípus-indikátor körül, például mailasztunk egy nevet, például híváshoz, a telefon az alapértelmezett számot használja, kivéve akkor, ha kiválasztunk egy másik számot.

Győződjünk meg arról hogy a használt memória a *Telefon* vagy a *Telefon és SIM*. Lásd: Beállítások című rész (39. oldal).

Keressük meg azt a nevet, amelyhez egy adatot szeretnénk hozzáadni, majd válasszuk az Adatok > Opciók > Adatok hozzáadása lehetőséget. Válasszunk a rendelkezésre álló lehetőségek közül.

## Névjegyek másolása vagy áthelyezése

Névjegyeket másolhatunk a telefon névjegyzék-memóriájából a SIM-kártyára és fordítva. A SIM-kártya minden névhez csak egy telefonszámot képes tárolni.

A névjegyek egyenkénti áthelyezéséhez vagy másolásához válasszuk a **Menü** > *Névjegyzék* > *Nevek* lehetőséget. Lapozzunk a névjegyhez, és válasszuk az **Opciók** > *Névjegy áthelyezése* vagy a *Névjegy másolása* lehetőséget.

Több névjegy áthelyezéséhez vagy másolásához válasszuk a **Menü** > Névjegyzék > Nevek lehetőséget. Lapozzunk egy névjegyhez, és válasszuk az **Opciók** > Kijelöl lehetőséget. Jelöljük ki a többi névjegyet, majd válasszuk az **Opciók** > Megjel. áthelyezése vagy Megj.-ek másolása lehetőséget.

Az összes névjegy áthelyezéséhez vagy másolásához válasszuk a **Menü** > *Névjegyzék* > *N.jegyek áthely.* vagy a *Névjegyek másolása* lehetőséget.

### Névhez tartozó adatok módosítása

Keressük meg a névjegyet, és válasszuk az **Adatok** lehetőséget. A név, a szám vagy a szöveg módosításához, illetve kép megváltoztatásához válasszuk az **Opciók** > *Szerkesztés* lehetőséget. Ha módosítani szeretnénk valamelyik szám típusát,

lapozzunk a megfelelő számhoz, és válasszuk az **Opciók** > *Típusváltás* lehetőséget. Ha a kijelölt számot alapértelmezett számként szeretnénk beállítani, válasszuk az *Alapértelmezett* lehetőséget

## Minden elem szinkronizálása

Szinkronizálhatjuk a naptárat, a névjegyadatokat és a jegyzeteket egy távoli internetszerverrel (hálózati szolgáltatás). Részletekért lásd: Szinkronizálás egy szerverről című rész (48. oldal).

# Névjegyek törlése

Ha a telefonról vagy a SIM-kártyáról törölni szeretnénk az összes nevet a csatolt adatokkal együtt, válasszuk a **Menü** > *Névjegyzék* > *Összes névj. törl.* > *Telefonmemóriából* vagy *SIM-kártyáról* lehetőséget.

Név törléséhez keressük meg az adott nevet, és válasszuk az **Opciók** > *Névjegy törlése* lehetőséget.

A névjegyhez tartozó szám, szöveges tétel vagy kép törléséhez keressük meg a megfelelő névjegyet, és válasszuk az **Adatok** lehetőséget. Lapozzunk a kívánt adathoz, és válasszuk az **Opciók** > *Törlés* lehetőséget, majd az elérhető lehetőségek egyikét.

# Névjegykártyák

A vCard szabványt támogató kompatibilis eszközökről küldött személyi adatokat a készülékünk képes fogadni, illetve ilyen adatokat mi is küldhetünk más készülékekre.

Névjegy küldéséhez keressük meg azt a névjegyet, amelynek információit el akarjuk küldeni, majd válasszuk az **Adatok** > **Opciók** > *Névjegyküldés* lehetőséget.

Ha névjegykártyát kaptunk, és szeretnénk a telefon memóriájába menteni, válasszuk a **Megnéz** > **Ment** lehetőséget. Ha a névjegykártyát nem kívánjuk megtartani, válasszuk a **Kilép** > **Igen** lehetőséget.

# Beállítások

Válasszuk a **Menü** > *Névjegyzék* > *Beállítások* pontot, majd válasszunk az alábbi lehetőségek közül:

Használt memória – beállíthatjuk, hogy a névjegyzékhez a SIM-kártya vagy a telefon memóriáját kívánjuk-e használni. Ahhoz, hogy a neveket és a

telefonszámokat mindkét memóriából előhívhassuk, válasszuk a *Telefon és SIM* lehetőséget. Ebben az esetben a neveket és telefonszámokat a telefon a saját memóriájába menti.

*Névjegyzéknézet* – beállíthatjuk, hogyan jelenjenek meg a nevek és a számok a *Névjegyzék* menüben.

*Név megjelenítése* – megadhatjuk, hogy először az utónév vagy a vezetéknév jelenjen-e meg.

Betű mérete – a névjegyek megjelenítéséhez használt betűméret beállítása.

Memória állapota – megtekinthetjük a szabad és a foglalt memória méretét.

### Csoportok

A **Menü** > *Névjegyzék* > *Csoportok* lehetőség segítségével a memóriába mentett nevek és telefonszámok külön csengőhanggal és csoportképpel rendelkező hívócsoportokba rendezhetők.

### Gyorshívások

Szám gyorshívó gombhoz történő hozzárendeléséhez válasszuk a **Menü** > *Névjegyzék* > *Gyorshívások* lehetőséget, majd lapozzunk a kívánt gyorshívó gombhoz.

Nyomjuk meg a **Beállít** gombot. Ha a gombhoz már létezik hozzárendelt szám, válasszuk az **Opciók** > *Módosítás* lehetőséget. Nyomjuk meg a **Keres** gombot, és válasszuk ki a kívánt névjegyet. Ha a *Gyorstárcsázás* funkció ki van kapcsolva, a telefon megkérdezi, hogy szeretnénk-e aktiválni. Lásd még: *Gyorstárcsázás*, Hívás című rész (49. oldal).

A gyorshívó gombok segítségével történő híváskezdeményezéséhez lásd: Gyorshívások című rész (21. oldal).

# 8. Napló

gadott és

A telefon csak akkor regisztrálja a nem fogadott, fogadott és tárcsázott hívásokat, ha a hálózat támogatja ezt a funkciót, a telefon be van kapcsolva, és a hálózati szolgáltatás területén belül van.

A hívásinformációk megtekintéséhez válasszuk a **Menü** > *Napló* > *Nem f. hívások*, *Fogad. hívások* vagy *Tárcsáz. hívások* lehetőséget. Ha meg akarjuk tekinteni időrendben a nem fogadott, fogadott és tárcsázott számokat, válasszuk a *Hívásnapló* lehetőséget. Ha meg akarjuk tekinteni azokat a névjegyeket, amelyeknek legutóbb küldtünk üzenetet, válasszuk az *Üz. címzettjei* lehetőséget.

Ha mag akarjuk tekinteni a legutóbbi kommunikációk információit, válasszuk a **Menü** > *Napló* > *Hívásidőtartam*, *Cs. alapú szám.* vagy *Cs.kapcs. időtart.* lehetőséget.

Ha meg akarjuk tekinteni, hány szöveges és multimédia üzenetet küldtünk és fogadtunk, válasszuk a **Menü** > *Napló* > *Üzenetnapló* lehetőséget.

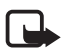

**Megjegyzés:** A szolgáltató által ténylegesen számlázott hívási és szolgáltatási összeg a hálózat jellemzőitől, az alkalmazott kerekítésektől, az adóktól, illetve más tényezőktől is függhet.

# 9. Beállítások

# Üzemmód

A telefon számos különböző, üzemmódnak nevezett beállítási csoporttal rendelkezik, melyekhez különböző események bekövetkeztének jelzése céljából különféle csengőhangokat rendelhetünk.

Válasszuk a **Menü** > *Beállítások* > *Üzemmód* menüpontot, majd válasszunk az alábbi lehetőségek közül:

Bekapcsol – a kiválasztott üzemmód bekapcsolása.

*Testre szab* – az üzemmód testreszabása. Válasszuk ki a módosítandó beállításokat, és hajtsuk végre a módosításokat.

*ldőzít* – ha azt szeretnénk, hogy az üzemmód csak egy bizonyos ideig (legfeljebb 24 óráig) legyen bekapcsolva, válasszuk ezt a lehetőséget, és adjuk meg az időszak végét. Ha lejár az üzemmódhoz beállított idő, az előzőleg bekapcsolt, nem időzített üzemmód lesz aktív.

# Témák

Egy téma a telefon testreszabásához szükséges elemeket tartalmazza.

Válasszuk a Menü > Beállítások > Témák pontot, majd az alábbi funkciót egyikét:

*Téma kiválasztása* – beállíthatunk egy témát a telefonon. Megjelenik a *Galéria* menüben található mappák listája. Nyissuk meg a *Témák* mappát, és válasszunk egy témát.

*Témaletöltések* – megjeleníthetjük azoknak a hivatkozásoknak a listáját, amelyekről további témák tölthetők le.

# Hangok

Módosíthatjuk a kiválasztott aktív üzemmód hangbeállításait.

Válasszuk a **Menü** > *Beállítások* > *Hangok* menüpontot. Ugyanezek a beállítások az *Üzemmód* menüben is megtalálhatók. Lásd: *Testre szab*, Üzemmód című rész (41. oldal).

Annak beállításához, hogy a telefon csak egy adott hívócsoportból érkező hívás esetén jelezzen, válasszuk a *Hív.jelzés csop.-nak* lehetőséget. Lapozzunk egy hívócsoporthoz vagy a *Minden hívás* lehetőséghez, és nyomjuk meg a **Kijelöl** gombot.

Válasszuk az **Opciók** > *Mentés* lehetőséget a beállítások mentéséhez vagy az *Elvetés* lehetőséget a beállítások meghagyásához.

Ha a leghangosabb szintű csengést választjuk, a csengőhang a maximális hangerőt csak néhány másodperc után éri el.

# Fő kijelző

Válasszuk a **Menü** > *Beállítások* > *Fő kijelző* pontot, és válasszunk az elérhető lehetőségek közül.

Háttérkép – az aktív készenlétben megjelenítendő háttérkép megadása.

*Aktív készenlét* – az aktív készenléti mód be- és kikapcsolása, valamint annak módosítása és testreszabása.

*Betűszín készen.-ben* – a készenléti állapotban megjelenő szöveg színének beállítására szolgál.

Nav.gomb ikonjai – a lapozógomb aktuális hivatkozásai ikonjainak megjelenítése készenléti módban, ha az aktív készenlét ki van kapcsolva.

*Értesítésadatok* – adatok megjelenítéséhez vagy elrejtéséhez; például a névjegyadatok megjelenítése vagy elrejtése a nem fogadott hívások és a fogadott üzenetek értesítéseiből.

Összecsukási anim. – beállíthatjuk, hogy a telefon szétnyitáskor és összecsukáskor animációt játsszon le.

*Betű mérete* – az üzenetek, a névjegyek és a weboldalak megjelenítéséhez használt betűméret beállítása.

Operátorlogó – az operátorlogó meg jelenítése vagy elrejtése.

Adók. információja > Be – a cellaazonosító kijelzése, ha az elérhető a hálózatban.

## Külső kijelző

Válasszuk a **Menü** > *Beállítások* > *Kis kijelző* pontot, és válasszunk az elérhető lehetőségek közül.

Háttérkép – az aktív készenlétben megjelenítendő háttérkép megadása.

*Kijelzővédő* – a kijelzővédő bekapcsolásához, mely akkor jelenik meg, ha egy megadott idő alatt nem végzünk semmilyen műveletet a telefonon.

*Energiatakar. mód* – az energiatakarékos mód bekapcsolásával növelhetjük az akkumulátor élettartamát.

Alvás mód – az Alvás mód bekapcsolásával növelhetjük az akkumulátor élettartamát.

Összecsukási anim. – beállíthatjuk, hogy a telefon szétnyitáskor és összecsukáskor animációt játsszon le.

# Dátum és idő

Az idő, az időzóna és dátum beállításához válasszuk a **Menü** > *Beállítások* > *Dátum és idő* > *Dátum- és időbeállítások, Dátum- és időformát.* vagy *Dát./idő auto. friss.* lehetőséget (hálózati szolgáltatás).

Ha másik időzónába utazunk, válasszuk a **Menü** > *Beállítások* > *Dátum és idő* > *Dátum- és időbeállítások* > *Időzóna* lehetőséget, és az adott hely időzónáját, azaz adjuk meg a greenwichi középidőtől (GMT) vagy univerzális időtől (UTC) mért különbségét. A dátum és az idő az időzónának megfelelően lesz beállítva, így a telefon helyesen fogja megjeleníteni a kapott szöveges és multimédia üzenetek küldési idejét. Például a GMT+1 jelöli Budapest (Magyarország) időzónáját, amely 1 órával van keletebbre Greenwich/London városától (Egyesült Királyság).

# Saját hivatkozások

A személyes hivatkozások segítségével gyorsan elérhetjük a telefon gyakran használt funkcióit.

### Bal választógomb

Ha ki akarunk választani egy funkciót a listából, válasszuk a **Menü** > *Beállítások* > *Saját hivatk.-ok* > *Bal választógomb* lehetőséget.

Ha aktiválni akarunk egy funkciót készenléti állapotban, amikor a bal választógomb **Kedven.**, akkor nyomjuk meg a **Kedven.** > **Opciók** gombot, és válasszunk a következő lehetőségek közül:

*Lehetőségek* – egy funkció hozzáadása a hivatkozások listájához vagy eltávolítása onnan.

Átrendezés – a személyes hivatkozási listán szereplő funkciók átrendezése.

#### Jobb választógomb

Ha ki akarunk választani egy funkciót a listából, válasszuk a **Menü** > *Beállítások* > *Saját hivatk.-ok* > *Jobb oldali v.gomb* lehetőséget.

#### Navigálógomb

Ha egy előre definiált listából egyéb telefonfunkciókat akarunk hozzárendelni a lapozógombhoz, válasszuk a **Menü** > *Beállítások* > *Saját hivatk.-ok* > *Navigálógomb* lehetőséget.

### Aktív készenlét gombja

Ha ki akarunk választani egy funkciót a listából, válasszuk a **Menü** > *Beállítások* > *Saját hivatk.-ok* > *Aktív kész. gombja* lehetőséget.

### <u>Hangutasítások</u>

Hangutasítások kimondásával felhívhatunk névjegyeket, és használhatunk telefonfunkciókat. A hangminták a kiválasztott nyelvtől függnek. A nyelv beállításához lásd: *Felismerés nyelve*, Telefon című rész (50. oldal).

Ha meg akarjuk adni, milyen telefonfunkciókat lehessen elérni hangutasítással, válasszuk a **Menü** > *Beállítások* > *Saját hivatk.-ok* > *Hangutasítások* lehetőséget, majd egy mappát. Lapozzunk egy funkcióhoz. A <sup>(2)</sup> ikon jelzi, hogy a hangminta aktiválva van. A hangminta ellenőrzéséhez nyomjuk meg a **Hozzáad** gombot. Az aktivált hangutasítás lejátszásához nyomjuk meg a **Hallgat** gombot. A hangutasítások használatával kapcsolatban lásd: Továbbfejlesztett hanghívás című rész (21. oldal).

A hangutasítások módosításához lapozzunk egy telefonfunkcióhoz, és válasszunk a következő lehetőségek közül:

*Módosít* vagy *Eltávolítás* – a kijelölt funkció hangutasításának módosítása vagy eltávolítása.

Összes hozzáadása vagy Összes eltávolítása – a hangutasítások listájában található összes funkció hangutasításának aktiválása vagy inaktiválása.

# Kapcsolatok

A telefont a Bluetooth vezeték nélküli technológia vagy egy USB-adatkábel segítségével kapcsolhatjuk össze más kompatibilis eszközökkel.

#### Bluetooth vezeték nélküli technológia

A telefon a Bluetooth Specification 2.0 szabvánnyal kompatibilis, és a következő profilokat támogatja: SIM-hozzáférés, objektumküldés, fájlátvitel, betárcsázós hálózat, fülhallgató, kihangosító, szolgáltatáskeresési alkalmazás, általános hozzáférés, soros port és általános hálózati hozzáférés. A Bluetooth technológiát támogató egyéb eszközökkel való sikeres együttműködéshez használjuk a Nokia által ehhez a típushoz jóváhagyott tartozékokat. Az egyéb eszközök gyártóitól megtudhatjuk, hogy készülékük kompatibilis-e ezzel a készülékkel.

Egyes helyszíneken előfordulhat, hogy a Bluetooth technológia csak korlátozottan használható. A lehetőségekről a helyi hatóságoktól vagy a szolgáltatótól kaphatunk felvilágosítást.

A Bluetooth technológiát használó funkciók, illetve más funkciók használata esetén ezek háttérben történő futtatása jobban igénybe veszi az akkumulátort, és csökkenti annak élettartamát.

A Bluetooth technológia segítségével 10 méteres távolságon belül kapcsolatot lehet kialakítani a telefon és bármilyen kompatibilis Bluetooth-eszköz között. Mivel a Bluetooth technológiát használó készülékek rádióhullámok használatával kommunikálnak, a telefont és a többi készüléket nem kell egymás felé irányítani. A falak, más elektronikus eszközök és egyéb akadályok által keltett interferencia azonban zavarhatja a Bluetooth-kapcsolatot.

#### A Bluetooth-kapcsolat beállítása

Válasszuk a **Menü** > *Beállítások* > *Kapcsolatok* > *Bluetooth* lehetőséget, majd az alábbiak egyikét:

Bluetooth > Be vagy Ki – a Bluetooth funkció be- vagy kikapcsolása. Az aktív Bluetooth-kapcsolatot a 🕲 ikon jelzi. Amikor először kapcsoljuk be a Bluetoothot, a készülék arra kér, adjunk neki nevet. Használjunk olyan egyedi nevet, amelyet mások könnyen azonosítanak.

*Saját tel. láthatósága* vagy *Saját telefon neve* – megadhatjuk, hogyan látszódjon a telefon a többi Bluetooth-készülék számára.

Ha aggályunk van a biztonsággal kapcsolatban, kapcsoljuk ki a Bluetooth funkciót, vagy állítsuk a *Saját tel. láthatósága* beállítást *Rejtett* értékre. Csak olyanoktól fogadjunk el Bluetooth-kapcsolatot, akikben megbízunk.

Audiotart. keresése – kompatibilis Bluetooth-audioeszközök keresése. Válasszuk ki a telefonhoz csatlakoztatandó eszközt.

Aktív eszközök – megtekinthetjük, melyik Bluetooth-kapcsolat aktív.

A hatótávolságon belül található Bluetooth-eszközök megkereséséhez válasszuk a *Párosított eszközök* lehetőséget. A közelünkben található Bluetooth-eszközök megjelenítéséhez nyomjuk meg az **Új** gombot. Válasszunk ki egy eszközt, majd a **Párosít** lehetőséget. Írjuk be az eszköz Bluetooth-jelszavát (maximum 16 karakter) a telefonnal való társításhoz (párosításhoz). Ezt a jelszót csak akkor kell megadni, ha az eszközt első alkalommal csatlakoztatjuk. A telefon létrehozza a kapcsolatot az eszközzel, és elkezdhetjük az adatátvitelt.

#### Csomag alapú adatkapcsolat (GPRS)

A GPRS (General Packet Radio Service – általános csomagkapcsolt rádióhullámú szolgáltatás) technológia olyan hálózati szolgáltatás, amely lehetővé teszi, hogy a mobiltelefonokat IP-alapú hálózaton belül adatok küldésére és fogadására használjuk.

A szolgáltatás használatának beállításához válasszuk a **Menü** > *Beállítások* > *Kapcsolatok* > *Csomag alapú átvitel* > *Csom. alapú kapcs*. lehetőséget, majd a következők egyikét:

Ha szükséges – csomag alapú kapcsolat használatához, ha egy alkalmazásnak arra szüksége van. A kapcsolat lezárul, ha az alkalmazás befejeződik.

*Folyamatos* – megadhatjuk, hogy bekapcsoláskor a telefon automatikusan csatlakozzon-e a csomag alapú hálózathoz.

#### <u>Modembeállítások</u>

A telefont Bluetooth vezeték nélküli kapcsolaton keresztül vagy USB-adatkábellel csatlakoztathatjuk egy kompatibilis számítógéphez, ezáltal a telefont modemként alkalmazva a számítógépről használhatjuk a GPRS-kapcsolatot.

Ha szeretnénk megadni a számítógépes kapcsolatok beállításait, válasszuk a **Menü** > *Beállítások* > *Kapcsolatok* > *Csomag alapú átvitel* > *Csom.kap. beállításai* > *Akt. hozzáférési pont* lehetőséget, és aktiváljuk a használni kívánt hozzáférési pontot. Válasszuk az *Aktív h.fér. p. szerk.* > *Cs.kap. h.fér. pontja* lehetőséget, adjunk meg egy nevet a hozzáférési pont módosításaihoz, majd nyomjuk meg az **OK** gombot. Válasszuk a *Cs.kap. h.fér. pontja* lehetőséget, adjuk meg a hozzáférési pont nevét (APN) ahhoz, hogy EGPRS-kapcsolatot hozhassunk létre, majd nyomjuk meg az **OK** gombot.

Hozzunk létre internetkapcsolatot a telefon modemként való használatával. Lásd: Nokia PC Suite című rész (80. oldal). Ha a számítógépen és a telefonon is megadtuk a beállításokat, a számítógép beállításai lesznek érvényesek.

### <u>Adatátvitel</u>

Szinkronizálhatjuk a naptárat, a névjegyeket és jegyzeteket egy másik kompatibilis eszközzel (például mobiltelefonnal), kompatibilis számítógéppel vagy távoli internetszerverrel (hálózati szolgáltatás).

A telefon lehetővé teszi adatok átvitelét egy kompatibilis számítógéppel vagy másik kompatibilis eszközzel, amikor a telefont SIM-kártya nélkül használjuk.

#### A névjegyzék átvitele

Ha át akarjuk másolni vagy szinkronizálni akarjuk a telefon adatait, az eszköz nevének és beállításainak szerepelniük kell az átviteli partnerek listájában. Ha adatokat fogadunk egy másik eszközről (például kompatibilis mobiltelefonról), a telefon az átviteli partnert automatikusan hozzáadja a listához, a másik eszköz partneradatainak használatával. A *Szerverszinkroniz.* és a *PC-szinkronizálás* a két gyárilag beállított elem a listában.

Ha új partnert akarunk a listához adni (például egy új eszközt), válasszuk a **Menü** > *Beállítások* > *Kapcsolatok* > *Adatátvitel* > **Opciók** > *Átvitt part. h.adása* > *Telefon szinkronizál.* vagy *Másolás telefonra* lehetőséget, majd adjuk meg az átvitel típusára vonatkozó beállításokat.

Ha módosítani akarjuk a másolási és szinkronizálási beállításokat, válasszunk ki egy partnert az átviteli partnerek listából, majd az **Opciók** > *Szerkesztés* lehetőséget.

Ha törölni akarunk egy átviteli partnert, válasszuk ki azt a listából, és válasszuk az **Opciók** > *Törlés* lehetőséget.

#### Adatátvitel egy kompatibilis eszközzel

Szinkronizáláshoz a Bluetooth vezeték nélküli technológiát vagy a kábelkapcsolatot használhatjuk. Az adatok fogadásához a másik eszközt is aktiválni kell.

Az adatátvitel indításához válasszuk a **Menü** > *Beállítások* > *Kapcsolatok* > *Adatátvitel* lehetőséget, és az átviteli partnert a listából, kivéve a

Szerverszinkroniz. vagy PC-szinkronizálás elemet. A beállításoktól függően a kijelölt adatok át lesznek másolva vagy szinkronizálva lesznek.

#### Szinkronizálás kompatibilis számítógépről

A naptár, a jegyzetek és a névjegyzék adatainak számítógépről való szinkronizálásához telepítenünk kell a Nokia PC Suite szoftvert a számítógépre. Bluetooth vezeték nélküli technológia vagy USB-adatkábel használatával kezdjük meg a számítógépről történő szinkronizálást.

#### Szinkronizálás egy szerverről

Ha távoli internetszervert akarunk használni, fizessünk elő egy szinkronizálási szolgáltatásra. További információkat és a szolgáltatáshoz szükséges beállításokat a szolgáltatótól kaphatunk. A beállításokat konfigurációs üzenetként is megkaphatjuk a szolgáltatótól. Lásd: Konfigurációs beállítások szolgáltatás című rész (10. oldal) és Konfiguráció című rész (51. oldal).

A szinkronizálás telefonról való indításához válasszuk a **Menü** > *Beállítások* > *Kapcsolatok* > *Adatátvitel* > *Szerverszinkroniz*. lehetőséget. A beállításoktól függően válasszuk a *Szinkronizálás indítása* vagy a *Másolás inicializálása* lehetőséget.

Az első alkalommal történő vagy egy félbeszakított szinkronizálás utáni szinkronizálás akár 30 percet is igénybe vehet.

#### <u>USB-adatkábel</u>

Az USB-adatkábel használatával áttölthetjük az adatokat a telefonról kompatibilis számítógépre vagy PictBridge-kompatibilis nyomtatóra. Az USB-adatkábelt a Nokia PC Suite programmal is használhatjuk.

Ha a telefonról akarunk adatokat áttölteni vagy képeket nyomtatni, csatlakoztassuk az adatkábelt. Hagyjuk jóvá az USB-kábel csatlakozik. Válasszon módot. üzenetet, majd válasszunk a következő lehetőségek közül:

*Nokia mód* – beállíthatjuk, hogy a telefon olyan számítógéppel kommunikáljon, amelyre Nokia PC Suite van telepítve.

Nyomtatás és média – a telefon PictBridge-kompatibilis nyomtatóval való használatához, vagy egy számítógéphez való csatlakoztatáshoz, és a Windows Media Playerrel való szinkronizáláshoz (zene, videó).

*Adattárolás* – csatlakozás olyan számítógéphez, amelyen nincs telepítve Nokia szoftver, és a telefon használata adattárolóként.

Az USB-mód módosításához válasszuk a **Menü** > *Beállítások* > *Kapcsolatok* > *USB-adatkábel* > *Nokia mód*, *Nyomtatás és média* vagy *Adattárolás* lehetőséget.

# Hívás

Válasszuk a **Menü** > *Beállítások* > *Hívás* pontot, és válasszunk az alábbi lehetőségek közül:

*Hívásátirányítás* – a bejövő hívások átirányításához (hálózati szolgáltatás). A hívások nem irányíthatók át bizonyos híváskorlátozási funkciók aktiválása esetén. Lásd: *Híváskorlátozás*, Biztonság című rész (51. oldal).

Bármely gomb fogad > Be – úgy is fogadhatunk egy bejövő hívást, hogy a bekapcsológomb, a kameragomb, a bal vagy a jobb választógomb, illetve a Vége gomb kivételével bármely gombot röviden megnyomjuk.

Autom. újrahívás > Be - a telefon egy sikertelen hívási kísérlet után még legfeljebb tízszer megpróbálja automatikusan újrahívni a számot.

*Vid.- helyett hanghív. – annak megadásához, hogy a készülék automatikusan indítson-e hanghívást egy olyan számra, amelynél a videohívás sikertelen volt.* 

 $\label{eq:hange} \begin{array}{l} \textit{Hangtisztaság} > \textit{Bekapcsolás} - \text{ a hangminőség javítása, főleg zajos környezetben.} \end{array}$ 

Gyorstárcsázás > Be – a gyorshívó gombokhoz (3-9) rendelt számokat az adott gomb lenyomásával és nyomva tartásával hívhatjuk.

*Hívásvárakoztatás* > *Aktiválás* – a hálózat értesít minket, ha egy folyamatban lévő hívás közben egy bejövő hívás érkezik a telefonunkra (hálózati szolgáltatás). Lásd: Hívásvárakoztatás című rész (22. oldal).

*Hívás utáni jelentés* > *Van* – a telefon minden hívás után rövid ideig megjeleníti a hívás hozzávetőleges időtartamát és költségét (hálózati szolgáltatás).

Saját hívóaz. küldése > Be – ha azt akarjuk, hogy a hívott fél lássa a telefonszámunkat (hálózati szolgáltatás). Ha a szolgáltatónál beállított értéket akarjuk használni, válasszuk a *Hálózati beállítás* lehetőséget.

*Hív.fog. szétnyitáskor* > *Be* – ha a bejövő hívásokat a készülék szétnyitásával fogadni akarjuk.

Videomegosztás > Van – az élő kamerakép másik féllel való megosztásához egy folyamatban lévő hanghívás során. A szolgáltatás elérhetőségéről, költségeiről és az előfizetés módjáról további információt a hálózat üzemeltetőjétől vagy a szolgáltatótól kaphatunk.

# Telefon

Válasszuk a **Menü** > *Beállítások* > *Telefon* pontot, és válasszunk az alábbi lehetőségek közül:

Nyelvi beállítások – a kijelző nyelvének megadásához válasszuk a Telefon nyelve lehetőséget. Ha az Automatikus lehetőség van kiválasztva, a telefon a SIM-kártyán szereplő információknak megfelelően választja ki a nyelvet. Az USIM-kártya nyelvének megadásához válasszuk a *SIM-nyelv* lehetőséget. A hangvisszajátszás nyelvének beállításához válasszuk a *Felismerés nyelve* lehetőséget. Lásd: Továbbfejlesztett hanghívás című rész (21. oldal) és *Hangutasítások*, Saját hivatkozások című rész (43. oldal).

Memória állapota – megtekinthetjük a szabad és a foglalt memória méretét.

Automat. billentyűzár – beállítható, hogy a billentyűzár automatikusan bekapcsoljon a megadott idő elteltével, ha ezalatt a telefon készenléti állapotban van, és semmilyen funkcióját nem használjuk. Válasszuk a Be lehetőséget, és állítsuk be az időt.

*Bizton. billentyűzár* – annak beállítása, hogy a billentyűzár feloldásához meg kelljen adni a biztonsági kódot. Írjuk be a biztonsági kódot, és válasszuk a *Be* lehetőséget.

*Üdvözlő üzenet* – beírhatjuk azt az üzenetet, amelyet a telefon bekapcsolásakor szeretnénk látni.

Telefonfrissítések – a telefonszoftver frissítéséhez, ha van elérhető frissítés.

Hálózati mód – a kettős mód (UMTS vagy GSM) kiválasztásához. Ez a lehetőség nem érhető el aktív hívás közben.

Hálózatválasztás > Automatikus – a telefon automatikusan kiválasztja a területen rendelkezésre álló mobilhálózatok egyikét. Ha a *Kézi* lehetőséget jelöljük be, akkor választhatunk azok közül a hálózatok közül, amelyek roamingszerződésben állnak a szolgáltatónkkal.

*Súgó megjelenítése* – megadhatjuk, hogy megjelenjenek-e súgószövegek.

Indítási dallam > Bekapcsol - a telefon a bekapcsoláskor lejátszik egy dallamot.

Repülés üzemmód > Bekapcsol – a telefon minden bekapcsoláskor rákérdez, hogy a Repülés üzemmódot akarjuk-e használni. A Repülés üzemmódban a rádiókommunikációs egység ki van kapcsolva. A Repülés üzemmód olyan helyeken használandó, ahol nemkívánatos a rádiófrekvenciás sugárzás.

Összecsukás kezelése – beállíthatjuk, hogy a telefon összecsukáskor visszatérjen készenléti állapotba, vagy maradjon nyitva minden alkalmazás.

# Konfiguráció

A telefonon megadhatjuk azokat a beállításokat, amelyek bizonyos szolgáltatások megfelelő működéséhez szükségesek. Ezeket a beállításokat a szolgáltatótól kapott üzenetben is fogadhatjuk. Lásd: Konfigurációs beállítások szolgáltatás című rész (10. oldal).

Válasszuk a **Menü** > *Beállítások* > *Konfiguráció* pontot, és válasszunk az alábbi lehetőségek közül:

Alap. kon. beállítások – megtekinthetjük a telefonra mentett szolgáltatókat. Ha a szolgáltató konfigurációs beállításait alapértelmezettként szeretnénk beállítani, válasszuk az **Opciók** > *Beáll. alapért.-ként* lehetőséget.

Alap. akt. alk.-okban – aktiválhatjuk az alapértelmezett konfigurációs beállításokat a támogatott alkalmazásokhoz.

*Elsőd. h.férési pont* – megtekinthetjük a mentett hozzáférési pontokat. Lapozzunk a megfelelő hozzáférési ponthoz, és az **Opciók** > *Adatok* lehetőséget választva megjeleníthetjük a szolgáltató nevét, az adatátviteli módot, a csomag alapú hozzáférési pontot, illetve a GSM-tárcsázási számot.

Csatl. a szolg.-hoz – konfigurációs beállítások letöltése a szolgáltatótól.

 $\begin{aligned} Szem. konf. beáll.-ok - új személyes fiókokat hozhatunk létre manuálisan különböző szolgáltatásokhoz, továbbá aktiválhatjuk és törölhetjük ezeket. Ha még nem hoztunk létre személyes fiókot, új fiók hozzáadásához nyomjuk meg a Hozzáad gombot, ha pedig már van fiókunk, akkor válasszuk az Opciók > Új hozzáadása lehetőséget. Válasszuk ki a szolgáltatás típusát, majd egyenként válasszuk ki a megfelelő beállításokat, és adjuk meg az értéküket. A választott szolgáltatástípustól függően különböző beállításokat kell megadni. Ha törölni vagy aktiválni szeretnénk egy személyes fiókot, lapozzunk a megfelelőhöz, és válasszuk az Opciók >$ *Törlés | Bekapcsol*lehetőséget.

# Biztonság

A készülékbe előre beprogramozott segélykérőszám olyan biztonsági funkciók használata esetén is felhívható, amelyek korlátoznak bizonyos hívásokat (híváskorlátozás, zárt felhasználói csoport és számkorlátozás).

Válasszuk a **Menü** > *Beállítások* > *Biztonság* pontot, és válasszunk az alábbi lehetőségek közül:

*PIN-kód kérése* vagy *UPIN-kód kérése* – a telefon minden bekapcsolás alkalmával kéri a PIN- és UPIN-kódot. Egyes SIM-kártyák nem teszik lehetővé a kódkérési funkció kikapcsolását.

*PIN2-kód kérése* – beállíthatjuk, hogy a PIN2-kódot igénylő telefonfunkciókhoz meg kelljen-e adni a PIN2-kódot. Egyes SIM-kártyák nem teszik lehetővé a kódkérési funkció kikapcsolását.

*Híváskorlátozás* – korlátozhatjuk a bejövő és a kimenő hívásokat (hálózati szolgáltatás). Ehhez a funkcióhoz korlátozó jelszó szükséges.

*Rögzített tárcsázás* – ha a funkciót a SIM-kártya támogatja, akkor a kimenő hívásokat adott számok körére korlátozhatjuk. Ha a rögzített tárcsázás be van kapcsolva, akkor GPRS-kapcsolatok nem hozhatók létre, kivéve a szöveges üzenetek GPRS-kapcsolaton való küldését. Ebben az esetben a címzett és az üzenetközpont telefonszámának benne kell lennie a rögzített tárcsázási listában.

Zárt hívócsoport – meghatároz egy előfizetői csoportot, amelynek tagjait hívhatjuk, és akik minket hívhatnak (hálózati szolgáltatás).

*Biztonsági szint* > *Telefon* – a telefon mindig kérni fogja a biztonsági kódot, amikor új SIM-kártyát helyezünk be. *Memória* – megadhatjuk, hogy a telefon akkor kérje a biztonsági kódot, ha a SIM-kártya memóriája van kiválasztva, és módosítani akarjuk a használt memóriát.

*Hozzáférési kódok* – megváltoztathatjuk a biztonsági kódot, a PIN-kódot, az UPIN-kódot, a PIN2-kódot vagy a korlátozó jelszót.

Használt kód – kiválaszthatjuk, hogy a PIN- vagy UPIN-kód aktív legyen-e.

*Jogos. tanúsítványok* vagy *Felh. tanúsítványok* – a telefonra letöltött jogosító és felhasználói tanúsítványok listájának megtekintése. Lásd: Tanúsítványok című rész (78. oldal).

*Biz. modul beállításai* – a *Bizt. modul adatai*nak megtekintése, a *Modul-PIN kérése* funkció aktiválása vagy a modul-PIN-kód, illetve aláíró PIN-kód módosítása. Lásd még: Hozzáférési kódok (9. oldal).

# Digitális jogkezelés

A digitális jogkezelés (DRM) egy olyan szerzőjogi védelem, amely a védett fájlok módosítását és korlátlan terjesztését akadályozza meg. Amikor védett fájlokat töltünk le a telefonra, például hangot, videót, témákat vagy csengőhangokat, a fájlok ingyenesek, de le vannak zárva. A fájl aktiválásához fizetni kell a kulcsért. Az aktiválókulcs a fájl letöltésekor automatikusan elküldésre kerül.

Egy védett fájl engedélyeinek megtekintéséhez lapozzunk a fájlra, és válasszuk az **Opciók** > *Aktiválókulcsok* lehetőséget. Például láthatjuk, hányszor tekinthetünk meg egy videót, vagy hány napig hallgathatunk még egy számot.

Egy fájl engedélyeinek meghosszabbításához válasszuk az **Opciók** pontot, majd a fájltípusnak megfelelő lehetőséget, például a *Téma aktiválása* lehetőséget. Bizonyos típusú védett fájlokat átküldhetünk barátainknak, akiknek meg kell vásárolniuk a saját aktiválókulcsukat.

Ha a készüléken OMA DRM-védett tartalom található, az aktiválókulcs és a tartalom csak a Nokia PC Suite másolásfunkciójával másolható le. Ha másképpen próbáljuk átmásolni azokat, lehet, hogy az aktiválókulcs nem lesz átmásolva, amelyet viszont a tartalommal együtt vissza kell állítani ahhoz, hogy az OMA DRM-védett tartalom továbbra is használható legyen a készülékmemória formázása után. Lehet, hogy az aktiválókulcsot akkor is vissza kell állítani, ha a készüléken lévő fájlok megsérülnek.

A szerzőjogi védelem miatt egyes képeket, zenéket (beleértve a csengőhangokat is) és más tartalmakat esetleg nem másolhatunk, módosíthatunk, tölthetünk le vagy küldhetünk tovább.

A telefon az OMA DRM 1.0-t és 2.0-t támogatja.

## Telefonszoftver-frissítések

A szolgáltató küldhet telefonszoftver-frissítéseket közvetlenül a készülékre éteren keresztül. A hálózattól függően lehet, hogy ez a lehetőség nem érhető el.

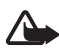

**Figyelmeztetés:** Ha telepítünk egy szoftverfrissítést, akkor nem fogjuk tudni használni a készüléket – még segélyhíváshoz sem – , amíg a frissítés be nem fejeződik, és a telefont újra nem indítjuk. Mielőtt elfogadnánk egy szoftverfrissítést, készítsünk biztonsági másolatot az adatainkról.

# Gyári beállítások visszaállítása

Ha a menü bizonyos beállításait vissza szeretnénk állítani az eredeti értékükre, válasszuk a **Menü** > *Beállítások* > *Gyári beáll. v.áll.* menüpontot. Írjuk be a biztonsági kódot. A *Névjegyzék* menüben tárolt nevek és telefonszámok ilyenkor nem törlődnek.

# 10. Szolgáltató menü

Ezzel a menüvel a hálózatüzemeltető szolgáltatásait tartalmazó portált érhetjük el. A név és az ikon a szolgáltatótól függ. Bővebb információért forduljunk a szolgáltatóhoz. A szolgáltató frissítheti ezt a menüt egy szolgáltatói üzenettel. További tudnivalók: Hírpostafiók című rész (77. oldal).

# 11. Galéria

Ebben a menüben kezelhetjük a képeket, videoklipeket, zenefájlokat, témákat, ábrákat, hangokat, felvételeket és fogadott fájlokat. Ezek a fájlok a telefon memóriájában vagy egy microSD-kártyán vannak tárolva (utóbbi nem része az értékesítési csomagnak), és mappákba lehetnek rendezve.

A telefonra töltött tartalom védelme érdekében a készülék aktiválókulcs-rendszert alkalmaz. Letöltés előtt mindig ellenőrizzük az egyes tartalmak szolgáltatási feltételeit és az aktiválókulcsokat, mivel előfordulhat, hogy azokért fizetni is kell.

A szerzőjogi védelem miatt egyes képeket, zenéket (beleértve a csengőhangokat is) és más tartalmakat esetleg nem másolhatunk, módosíthatunk, tölthetünk le vagy küldhetünk tovább.

A mappák listájának megtekintéséhez válasszuk a Menü > Galéria lehetőséget.

Egy mappa lehetőségeinek megtekintéséhez válasszunk egy mappát, majd az **Opciók** lehetőséget.

Egy mappa fájljainak megtekintéséhez válasszunk egy mappát, majd a **Megnyit** lehetőséget.

Egy fájl lehetőségeinek megtekintéséhez válasszunk egy fájlt, majd az **Opciók** lehetőséget.

Ha egy fájlt helyezünk át, akkor a memóriakártya mappáinak megtekintéséhez lapozzunk a memóriakártyára, majd lapozzunk jobbra.

## Képek nyomtatása

#### Xpress**Print**

A készülék támogatja a Nokia XPressPrint funkciót. A készülék kompatibilis nyomtatóhoz való csatlakoztatásához használjunk USB-adatkábelt, vagy a képet Bluetooth-on keresztül küldjük el egy Bluetooth-kompatibilis nyomtatóra. Lásd: Kapcsolatok című rész (45. oldal).

A .jpg formátumú képeket tudjuk kinyomtatni. A kamerával készített képek automatikusan .jpg formátumban kerülnek mentésre.

Válasszuk ki a kinyomtatni kívánt képet, majd válasszuk az **Opciók** > Nyomtatás lehetőséget.

# Memóriakártya

A microSD-memóriakártyára multimédia fájlokat menthetünk, például videoklipeket, zeneszámokat, hangfájlokat, képeket, üzenetadatokat, valamint biztonsági mentéseket készíthetünk a telefonmemóriában tárolt információkról.

A Galéria néhány olyan mappája, amelyeknek a tartalmát a telefon használja (például a Témák), tárolhatók a memóriakártyán.

A microSD-memóriakártya behelyezéséhez és eltávolításához lásd: A microSD-kártya behelyezése című rész (13. oldal).

#### A memóriakártya formázása

Memóriakártya formázásánál az azon lévő adatok véglegesen elvesznek. Néhány memóriakártyát formázva lehet megvásárolni, másokat pedig formázni kell. A kereskedőtől érdeklődjük meg, hogy kell-e formáznunk a memóriakártyát az első használat előtt.

A memóriakártya formázásához válasszuk a **Menü** > *Galéria* vagy *Alkalmazások* menüpontot, a memóriakártya mappáját a majd az **Opciók** > *Kártya formázása* > **Igen** lehetőséget.

Amikor a formázás befejeződik, adjunk meg egy nevet a memóriakártya számára.

### A memóriakártya zárolása

Ha jelszóval akarjuk zárolni a memóriakártyát a jogosulatlan használat megakadályozásához, akkor válasszuk az **Opciók** > *Jelszó megadása* lehetőséget. A jelszó legfeljebb nyolc karakter hosszú lehet.

A jelszó a telefonon van tárolva, és nem kell újból megadnunk, amíg a memóriakártyát ugyanabban a telefonban használjuk. Ha másik telefonban akarjuk használni a memóriakártyát, akkor a telefon rákérdez a jelszóra. A jelszó törléséhez válasszuk az **Opciók** > *Jelszó törlése* lehetőséget.

#### Memóriafelhasználás ellenőrzése

A különböző adatcsoportok memóriafelhasználásának és az új alkalmazások vagy szoftver memóriakártyán való telepítéséhez rendelkezésre álló hely ellenőrzéséhez válasszuk az **Opciók** > Adatok lehetőséget.

# 12. Média

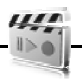

A beépített 2 megapixeles kamerával fényképeket készíthetünk vagy élő videoanyagot rögzíthetünk.

### Kamera

A kamera .jpg formátumú képeket készít, melyek digitálisan akár 8-szoros méretre is nagyíthatók.

#### Fénykép készítése

Nyomjuk meg a kameragombot, vagy válasszuk a **Menü** > *Média* > *Kamera* > **Rögzít** lehetőséget. Újabb kép készítéséhez nyomjuk meg a **Vissza** gombot; ha a képet multimédia üzenetben szeretnénk elküldeni, válasszuk a **Küld** lehetőséget. A telefon a fotót a *Galéria* > *Fotók* mappába menti.

### Önarckép készítése

Csukjuk össze a telefont, majd nyomjuk meg és tartsuk lenyomva a kameragombot. Keresőként használjuk a külső kijelzőt. A fotó elkészítéséhez nyomjuk meg a kameragombot. Nyissuk szét a telefont a rögzített kép megtekintéséhez.

#### Zoom

Kamera vagy videomódban nagyításhoz és kicsinyítéshez használjuk a hangerőszabályozó gombokat.

A készülék 1200 x 1600 képpont felbontású képeket képes rögzíteni.

#### Kameralehetőségek

Válasszuk az **Opciók** > *Éjszakai mód be* lehetőséget, ha a megvilágítás nem elég erős; az *Önkioldó be* lehetőséget az önkioldó aktiválásához; vagy a *Képsorozat be* képek gyors egymás utáni készítéséhez. A legnagyobb képméret mellett három kép lesz elkészítve egymás után, míg más képméretek esetén nyolc kép fog készülni.

Válasszuk az **Opciók** > *Beállítások* > *Képelőnézet ideje* lehetőséget, és adjuk meg, mennyi ideig legyen látható a készített kép a kijelzőn. A kép megtekintése közben nyomjuk meg a **Vissza** gombot újabb kép készítéséhez, vagy ha a képet multimédia üzenetben szeretnénk elküldeni, nyomjuk meg a **Küld** gombot.

### A kamera és a videó beállításai

Ha szűrőt akarunk használni, akkor válasszuk az **Opciók** > *Effektusok* > *Normál*, *Szürkeárnyalatos*, *Szépia*, *Negatív* lehetőséget.

A kamerabeállítások módosításához válasszuk az **Opciók** > *Beállítások* lehetőséget.

# Videó

Videoklipeket .3gp formátumban rögzíthetünk. Az elérhető felvételi idő a videoklip hossz- és minőségbeállításaitól függ.

A klipek hossza és fájlmérete a kiválasztott minőségtől és az elérhető memóriától függően eltérhetnek.

A videoklipek minőségének beállításához válasszuk a **Menü** > *Média* > *Videó* > **Opciók** > *Beállítások* > *Videoklip minősége* > *Kiváló*, *Jó* vagy Átlagos lehetőséget.

A fájlméretkorlát megadásához válasszuk a **Menü** > *Média* > *Videó* > **Opciók** > *Beállítások* > *Videoklip hossza* lehetőséget. Az *Alapbeállítás* azt jelenti, hogy a méret akkorára van korlátozva, hogy egy MMS-be beférjen a fájl (az MMS-méret készülékenként eltérő lehet). A *Maximum* azt jelenti, hogy a teljes elérhető memória felhasználásra kerül. Az elérhető memória mérete attól függ, hol tároljuk a videoklipet.

### Videoklip rögzítése

Válasszuk a **Menü** > *Média* > *Videó* > **Felvesz** lehetőséget, vagy nyomjuk meg és tartsuk lenyomva a kameragombot. A felvétel szüneteltetéséhez nyomjuk meg a *Szünet*, az újraindításhoz a *Folytat* gombot. A felvétel leállításához nyomjuk meg a **Leállít** gombot. A telefon a felvételt a *Galéria* > *Videoklipek* mappába menti.

Nagyításhoz vagy kicsinyítéshez nyomjuk a hangerőszabályzó gombot felfelé vagy lefelé, vagy lapozzunk balra vagy jobbra.

# Zenelejátszó

A telefon tartalmaz egy zenelejátszót, amellyel zenét, hangfelvételeket, MP3-, MP4-, AAC-, eAAC+- vagy Windows Media Player-hangfájlokat játszhatunk le, amelyeket a Nokia PC Suite részét képző Nokia Audio Manager programmal másolhatunk át a telefonra. Lásd: Nokia PC Suite című rész (80. oldal).

A telefon vagy egy memóriakártya mappáiban tárolt zenefájlokat az alkalmazás felismeri, és automatikusan hozzáadja azokat az alapértelmezett számlistához.

A zenelejátszót a telefon elején található zenelejátszó-gombokkal vagy a lapozógombokkal vezérelhetjük.

A zenelejátszó megnyitásához válasszuk a **Menü** > *Média* > *Zenelejátszó* lehetőséget.

A zenelejátszó összecsukott telefon melletti megnyitásához nyomjuk meg a ▶Ⅱ gombot.

A telefonban tárolt összes szám listájának megnyitásához válasszuk a *Mindegyik szám* > **Megnyit** lehetőséget, vagy lapozzunk jobbra.

Számlisták létrehozásához vagy kezeléséhez válasszuk a *Számlisták* > **Megnyit** lehetőséget, vagy lapozzunk jobbra.

Az *Előadók, Albumok* vagy *Műfajok* mappa megnyitásához lapozzunk a kívánt pontra, és válasszuk a **Kibővít** lehetőséget, vagy lapozzunk jobbra.

A telefonban tárolt videók listájának megnyitásához válasszuk a Videók > **Megnyit** lehetőséget, vagy lapozzunk jobbra.

#### Zeneszámok lejátszása

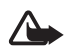

Figyelmeztetés: Zenét mérsékelt hangerővel hallgassunk. Ha folyamatosan nagy hangerőnek tesszük ki magunkat, az károsíthatja a hallásunkat.

A zenelejátszót a telefon elején található zenelejátszó-gombokkal vagy a lapozógombokkal vezérelhetjük.

Ha megnyitjuk a Zenelejátszó menüpontot, megjelennek az alapértelmezett lejátszási listán található első szám adatai. A lejátszáshoz nyomjuk meg a ►II gombot.

A hangerő beállításához használjuk a telefon oldalán található hangerőszabályozó gombokat.

A lejátszás felfüggesztéséhez nyomjuk meg a ▶II gombot.

A lejátszás leállításához nyomjuk meg és tartsuk lenyomva a Vége gombot.

A következő számra történő ugráshoz nyomjuk meg a ▶▶ gombot. Az előző szám elejére történő ugráshoz nyomjuk meg a I◀◀ gombot.

Az aktuális szám visszatekeréséhez nyomjuk meg és tartsuk lenyomva a gombot. A szám előrepörgetéséhez nyomjuk meg és tartsuk lenyomva a gombot. A kívánt pozíciónál engedjük el a gombot.

### A Zenelejátszó lehetőségei

Válasszuk a **Menü** > *Média* > *Zenelejátszó* > *Ugrás a Zenelej.-ba* lehetőséget. Válasszuk az **Opciók** menüpontot, majd a következők egyikét:

H.ad. számlistához – az aktuális szám számlistára való felvételéhez.

Beállítások > Véletlen lejátszás – a számok véletlenszerű lejátszásához; az aktuális szám vagy a teljes számlista ismétlődő lejátszásához válasszuk az Ismétlés lehetőséget.

Letöltések – megnyithatjuk az aktuális számmal kapcsolatos webszolgáltatást. Ez a funkció csak akkor használható, ha a zeneszám tartalmazza a szolgáltatás címét.

*Weboldal* – a jelenleg lejátszott számhoz kapcsolódó weboldal megnyitása. Ez a lehetőség ki van szürkítve, ha nem áll rendelkezésre weboldal.

*Lejátsz. Bluetooth-on* – Bluetooth vezeték nélküli technológiát használó tartozékhoz való csatlakozáshoz.

# Rádió

Az FM-rádió egy antenna használatától függ, amely antenna nem egyezik meg a vezeték nélküli készülék saját antennájával. Ahhoz, hogy az FM-rádió megfelelően működjön, kompatibilis fülhallgatót vagy tartozékot kell csatlakoztatni.

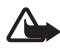

Figyelmeztetés: Zenét mérsékelt hangerővel hallgassunk. Ha folyamatosan nagy hangerőnek tesszük ki magunkat, az károsíthatja a hallásunkat. Kihangosításkor ne tegyük a készüléket a fülünkhöz, mert a hangerő nagyon nagy lehet.

Válasszuk a Menü > Média > Rádió lehetőséget.

A zenelejátszó csukott telefon melletti indításához nyomjuk meg a jobb vagy bal választógombot, majd válasszuk a *Rádió* lehetőséget.

A kijelzőn látható ▲ , ▼ , ◀◀ és ▷>> grafikus gombok használatához lapozzunk balra vagy jobbra a megfelelő gombhoz, és válasszuk ki.

#### Rádiófrekvenciák mentése

- A keresés indításához válasszuk ki és tartsuk lenyomva a 4 vagy a gombot. A 4 vagy gomb rövid lenyomásával 0,05 MHz-es lépésekben módosíthatjuk a rádiófrekvenciát.
- Ha a frekvenciát menteni kívánjuk az 1-től 9-ig terjedő helyekre, nyomjuk le és tartsuk lenyomva a megfelelő számgombot. Ha a frekvenciát a 10-től 20-ig terjedő memóriahelyre szeretnénk menteni, röviden nyomjuk meg az 1-es vagy a 2-es gombot, majd tartsuk lenyomva a 0-9 gombok közül a megfelelőt.
- 3. Adjuk meg a rádióállomás nevét.

#### Rádióhallgatás

Válasszuk a **Menü** > *Média* > *Rádió* lehetőséget. A kívánt frekvenciára a ▲ vagy a ▼ gomb, illetve a fülhallgató gombjának megnyomásával léphetünk. A rádióállomás kiválasztásához röviden nyomjuk meg az adott számgombot. A hangerő módosításához nyomjuk meg a hangerő-szabályozó gombokat.

Válasszunk az alábbiak közül:

Kikapcsol – a rádió kikapcsolása.

Állomás mentése – új rádióállomás mentése (új állomásnál jelenik meg).

Hangszóró vagy Fülhallgató – rádióhallgatás hangszórón vagy fülhallgatón keresztül.

Monó hang vagy Sztereó hang – rádióhallgatás monó vagy sztereó hanggal.

Állomások – a mentett állomások listájának megjelenítése. Mappa törléséhez vagy átnevezéséhez lapozzunk a megfelelő mappához, és válasszuk az **Opciók** > Állomás törlése / Átnevez lehetőséget. Válasszuk a *Viz. szolg. azon.-ja* lehetőséget a vizuálisrádió-szolgáltató által adott szolgáltatásazonosító megadásához.

Összes áll. keresése – új rádióállomás keresése.

Frekvencia beállítása – a kívánt rádióállomás frekvenciájának beírása.

Állomástár – az állomástár aktiválásához, hogy elérhető rádióállomásokat kereshessünk a hálózaton, és hogy későbbi használathoz menthessük azokat.

*Viz. szolg. engedély.* – az aktuális rádióállomás vizuális tartalmának megtekintését engedélyezhetjük vagy letilthatjuk. Az elérhetőséggel és a költségekkel, valamint a megfelelő telefonbeállításokkal kapcsolatban forduljunk a szolgáltatóhoz.

Ha egy GPRS- vagy HSCSD-kapcsolatot használó alkalmazás adatokat küld vagy fogad, interferenciát okozhat a rádióval.

# Hangrögzítő

Rögzíthetünk beszédet, hangokat vagy egy hívást, és menthetjük a *Galéria* mappába vagy a memóriakártyára. Ez hasznos lehet például nevek és telefonszámok rögzítéséhez, amelyeket később leírhatunk.

A felvevő nem használható adathívás vagy aktív GPRS-kapcsolat közben.

#### <u>Hangrögzítő</u>

1. Válasszuk a Menü > Média > Hangrögzítő lehetőséget.

A kijelzőn látható (), ) és () grafikus gombok használatához lapozzunk balra vagy jobbra a megfelelő gombhoz, és válasszuk ki.

- A felvétel elindításához nyomjuk meg a gombot. Felvétel hívás közben való elindításához válasszuk az Opciók > Felvétel lehetőséget. Hívás rögzítése közben a hívás valamennyi résztvevője halk csipogó hangot hall. Hívás rögzítése közben a telefont normál helyzetben, a fülünk közelében tartsuk. A felvétel felfüggesztéséhez nyomjuk meg a gombot.
- 3. A felvétel leállításához nyomjuk meg a **■** gombot. A telefon a hangfelvételt a *Galéria > Hangfelvételek* mappába menti.

A legutóbbi hangfelvétel meghallgatásához válasszuk az **Opciók** > *Utoljára rögz. lejátsz.* lehetőséget.

A legutóbbi hangfelvétel elküldéséhez válasszuk az **Opciók** > *Utoljára rögz. küld.* lehetőséget.

A *Galéria* felvételei listájának megtekintéséhez válasszuk az **Opciók** > *Felvételek listája* > *Hangfelvételek* lehetőséget.

# Hangszínszabályozó

A Zenelejátszó használatakor a keverő segítségével javíthatjuk a hangminőséget azáltal, hogy kiemelünk vagy elnyomunk egyes frekvenciasávokat.

Válasszuk a Menü > Média > H.színszabályzó lehetőséget.

Egy beállítás aktiválásához lapozzunk az egyik keverőbeállításhoz, és nyomjuk meg az **Aktivál** gombot.

A kiválasztott keverőbeállítás szerkesztéséhez vagy átnevezéséhez válasszuk az **Opciók** > *Módosít* vagy *Átnevez* lehetőséget. Nem mindegyik beállítást lehet szerkeszteni, illetve átnevezni.

# 13. Szervező

# Ébresztőóra

A telefont beállíthatjuk, hogy adott időpontban hangjelzést adjon. Válasszuk a **Menü** > *Szervező* > *Ébresztőóra* menüpontot.

Az ébresztés beállításához válasszuk az *Ébresztés ideje* lehetőséget, és adjuk meg az időpontot. Az időpont módosításához (már beállított ébresztés mellett) válasszuk a *Bekapcsol* lehetőséget.

-47M

Ha azt akarjuk, hogy az ébresztő a hét megadott napjain jelezzen, válasszuk a Jelzés ismétlése lehetőséget.

Ha a jelzéshez csengőhangot szeretnénk beállítani, vagy a rádiót szeretnénk beállítani ébresztéshez, válasszuk a *Hangjelzés:* lehetőséget. Ha azt választottuk, hogy ébresztéskor a rádió szólaljon meg, csatlakoztassuk a fülhallgatót a telefonhoz.

Az ébresztés késleltetési idejének beállításához válasszuk a Szundi ideje lehetőséget, és adjuk meg az időt.

### Az ébresztés leállítása

A telefon akkor is megszólaltatja a jelzőhangot, ha a telefon ki volt kapcsolva. Az ébresztés leállításához nyomjuk meg a **Leállít** gombot. Ha a telefont egy percig hagyjuk folyamatosan ébreszteni, vagy megnyomjuk a **Szundi** gombot, az ébresztés a *Szundi ideje* pontban megadott időre leáll, majd újraindul.

Ha a beállított ébresztési időpontban a készülék ki van kapcsolva, akkor bekapcsol, és megszólaltatja az ébresztési hangot. Ha megnyomjuk a **Leállít** gombot, a készülék megkérdezi, hogy be akarjuk-e kapcsolni. A készülék kikapcsolásához nyomjuk meg a **Nem** gombot vagy a bekapcsolásához az **Igen** gombot. Ne nyomjuk meg az **Igen** gombot olyan helyen, ahol a mobiltelefonok használata interferenciát vagy veszélyt okozhat.

# Naptár

Válasszuk a Menü > Szervező > Naptár menüpontot.

Az aktuális napot egy keret jelzi. Ha a naphoz jegyzetek vannak beállítva, akkor a nap félkövér betűtípussal jelenik meg, és a jegyzet eleje látható a naptár alatt. A nap feljegyzéseit a **Megnéz** gomb megnyomásával tekinthetjük meg. Naptári hét megtekintéséhez válasszuk az **Opciók** > *Heti nézet* lehetőséget. A naptár összes jegyzetének törléséhez válasszuk a havi vagy a heti nézetet, és válasszuk az **Opciók** > *Jegyzetek törlése* lehetőséget.

A *Beállítások* lehetőséggel megadhatjuk a dátumot, az időt, a dátum- vagy az időformátumot, a dátumelválasztó jelet, az alapértelmezett nézetet, valamint a hét első napját.

A *Jegyz. autom. törlése* menüpont lehetővé teszi, hogy a régi jegyzetek előre megadott idő elteltével törlődjenek.

### Naptárjegyzet létrehozása

Válasszuk a **Menü** > Szervező > Naptár menüpontot. Lapozzunk a megfelelő dátumhoz, válasszuk az **Opciók** > Jegyzet írása lehetőséget, majd válasszunk az alábbi jegyzettípusok közül: I Tárgyalás, I Hívás, I Születésnap, Feljegyzés vagy I Emlékeztető. Töltsük ki a mezőket.

#### Jegyzethez beállított jelzés

A telefon megjeleníti a jegyzetet, és ha be volt állítva, megszólaltat egy hangot. Ha hívásjegyzetikon 🐨 látható a kijelzőn, akkor a Hívás gomb megnyomásával azonnal hívhatjuk a számot. A jelzés leállításához és a jegyzet megtekintéséhez nyomjuk meg a **Megnéz** gombot. A jelzés 10 perces ideiglenes leállításához nyomjuk meg a **Szundi** gombot.

Ha úgy szeretnénk leállítani a jelzést, hogy nem tekintjük meg a jegyzetet, nyomjuk meg a **Kilép** gombot.

# Teendők

Ha jegyzetet szeretnénk menteni az elvégzendő feladatokhoz, válasszuk a **Menü** > *Szervező* > *Teendők* pontot.

Ha még nincs jegyzetünk, jegyzet létrehozásához válasszuk a **Hozzáad** lehetőséget; ellenkező esetben válasszuk az **Opciók** > *Új jegyzet* lehetőséget. Töltsük ki a mezőket, és nyomjuk meg a **Ment** gombot.

A jegyzet megtekintéséhez lapozzunk a megfelelő jegyzethez, és nyomjuk meg a **Megnéz** gombot. A jegyzet megtekintése közben választhatunk egy beállításszerkesztési lehetőséget. A kijelölt jegyzetet törölhetjük, illetve törölhetjük az összes teljesítettnek feltüntetett jegyzetet.

# Jegyzetek

Jegyzetek írásához és elküldéséhez válasszuk a **Menü** > *Szervező* > *Jegyzetek* menüpontot.

Ha még nincs jegyzetünk, jegyzet létrehozásához válasszuk a Hozzáad lehetőséget; ellenkező esetben válasszuk az **Opciók** > *Új jegyzet* lehetőséget. Írjuk be a jegyzetet, és válasszuk a **Ment** lehetőséget.

# Számológép

A telefon beépített számológépe alapvető aritmetikus és trigonometrikus funkciókat biztosít, valamint négyzetre emel, négyzetgyököt von, inverzet számol, és árfolyamot vált át.

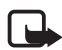

**Megjegyzés:** A számológép pontossága korlátozott, mivel egyszerű számítások elvégzésére tervezték.

Válasszuk a **Menü** > *Szervező* > *Számológép* lehetőséget. Ha a kijelzőn a 0 látható, írjuk be a számítás első számát. Tizedesjelet a **#** gombbal írhatunk be. Lapozzunk a megfelelő művelethez, illetve funkcióhoz, vagy válasszuk ki azt az **Opciók** menüből. Írjuk be a második számot. Ismételjük meg azt a műveletsort, amennyiszer szükséges. Új művelet elkezdéséhez először nyomjuk meg és tartsuk lenyomva a **Töröl** gombot.

Árfolyamok átváltásához válasszuk a **Menü** > *Szervező* > *Számológép* lehetőséget. Az átváltási árfolyam mentéséhez válasszuk az *Árfolyam* lehetőséget. Válasszunk a megjelenő pontok közül. Írjuk be az árfolyamot (tizedesjelet a **#** gombbal írhatunk), és nyomjuk meg az **OK** gombot. Az átváltási árfolyam átírásig a memóriában marad. Az átváltás elvégzéséhez üssük be az átváltandó összeget, és válasszuk az **Opciók** > *Saját valutában* vagy *Külföldi valutában* lehetőséget.

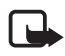

**Megjegyzés:** Az alappénznem módosításakor be kell írni az új árfolyamokat, mivel a korábban beállított átváltási árfolyamok lenullázódnak.

# Időzítés

Az időzítés elindításához válasszuk a **Menü** > *Szervező* > *Időzítés* > *Normál időzítés* lehetőséget, adjunk meg egy jelzési időt, és írjunk be egy szöveget, amely megjelenik az idő lejártakor. Az időzítés indításához nyomjuk meg az **Indít** gombot. Az időzítés idejének módosításához válasszuk az *Idő beállítása* lehetőséget. Az időzítés leállításához válasszuk az *Időzítés leállítása* lehetőséget.

A köztes idő méréséhez, amely akár 10 kezdési időt is tartalmazhat, először adjuk meg az időket. Válasszuk a **Menü** > *Szervező* > *Időzítés* > *Köztes idő mérése* lehetőséget. Az időzítés indításához válasszuk az *Időzítés indítása* > **Indít** lehetőséget.

A következő periódustól való automatikus folytatáshoz válasszuk a Köv. per.-ra lépés > Automatikus lehetőséget, vagy ha minden egyes intervallumot meg kívánunk erősíteni, válasszuk az Megerősítéssel lehetőséget.

# Stopperóra

A stopperóra használatával időt, rész- és köridőt mérhetünk. Az időmérés alatt a telefon egyéb funkciói használhatók. Ha a stopperóra használatát a háttérben szeretnénk folytatni, nyomjuk meg a Vége gombot.

A stopperóra, illetve más funkciók használata esetén a stopperóra háttérben történő futtatása jobban igénybe veszi az akkumulátort, és csökkenti annak élettartamát.

Válasszuk a **Menü** > *Szervező* > *Stopperóra* pontot, majd válasszunk az alábbi lehetőségek közül:

Részidő méréséhez válasszuk a *Részidőt mér* lehetőséget. Az időmérés elindításához nyomjuk meg az **Indít** gombot. Ha a részidőt akarjuk megnézni, nyomjuk meg a **Részidő** gombot. Az időmérés leállításához nyomjuk meg a **Leállít** gombot.

A mért időeredmény mentéséhez nyomjuk meg a Ment gombot.

Az időmérés újraindításához válasszuk az **Opciók** > *Indít* lehetőséget. Az új idő az előzőhöz adódik. A *Visszaállít* lehetőséggel mentés nélkül nullázhatjuk az időt.

Futamidőt mér – futamidő mérése.

Ha a háttérben futó időmérést szeretnénk megjeleníteni, válasszuk a *Folytat* lehetőséget.

Ha a stopper nincs lenullázva, az utoljára mért időt az Utolsó kijelzése lehetőség választásával tekinthetjük meg.

ldők megtekintése vagy ldőket töröl – a mentett idők megtekintése vagy törlése.

# 14. Adóvevő

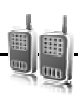

Válasszuk a Menü > Adóvevő lehetőséget.

A rádiótelefonok közötti adóvevő- (AV) szolgáltatás GPRS-hálózatokon működő kétirányú rádiószolgáltatás (hálózati szolgáltatás).

Az adóvevő-szolgáltatás használatával kompatibilis készülékkel rendelkező személlyel, illetve ilyen személyekből álló csoporttal (csatornával) folytathatunk beszélgetést. Az adóvevő-szolgáltatás használata közben a telefon egyéb funkcióit szabadon használhatjuk.

A szolgáltatás elérhetőségéről, költségeiről és az előfizetés módjáról további információt a szolgáltatótól kaphatunk. A roamingszolgáltatások használata ennél a szolgáltatásnál korlátozott.

Az adóvevő-szolgáltatás használata előtt meg kell adni annak beállításait. Lásd: AV-beállítások című rész (70. oldal) és Konfigurációs beállítások című rész (71. oldal).

# AV-csatornák

Az AV-csatorna olyan emberek csoportjából áll (például barátok vagy munkatársak), akik csatlakoztak a csatornához, miután meghívtuk őket. Ha egy csatornát hívunk, annak összes bejelentkezett tagja egyidejűleg fogja hallani a hívást.

Az adóvevő-csatornáknak különböző típusai léteznek:

Nyilvános csatorna - minden csatornatag meghívhat másokat.

*Privát csatorna* – csak olyanok csatlakozhatnak, akik a csatornától meghívást kapnak.

Felügyelt csatorna – a szolgáltató által létrehozott állandó csatorna.

Az egyes csatornák állapotának beállításához válasszuk az Aktív vagy Inaktív lehetőséget.

Az aktív csatornák és egy csatorna tagjainak száma korlátozott. További tájékoztatásért forduljunk a szolgáltatóhoz.

#### Csatorna létrehozása

Csatorna hozzáadásához válasszuk a **Menü** > Adóvevő > Csat. hozzáadása lehetőséget, majd szerkesszük a beállításokat az űrlap mezőiben:

Csatornanév: - adjuk meg az új csatorna nevét.

*Csatorna állapota:* – válasszuk az *Aktív* lehetőséget a csatorna aktívvá tételéhez, vagy az *Inaktív* lehetőséget a letiltásához.

Csatornabecenév: - adjuk meg az új csatornán használni becenevünket.

*Csatornabiztonság:* – válasszuk a *Nyilvános csatorna* vagy *Privát csatorna* lehetőséget.

Kép: – válasszuk a **Módosít** lehetőséget, majd egy képet a *Galéria* menüpontból vagy az *Alapértelmezett ábra* lehetőséget az új csatorna ábrájának beállításához.

Meghívás csatornába való küldéséhez nyomjuk meg az **Igen** gombot, amikor a telefon a meghívó elküldéséről kérdez. A meghívás címzettje hozzá lesz adva a csatorna taglistájához, amikor elfogadja a meghívást. További meghívások elküldéséhez válasszuk a **Menü** > *Adóvevő* > *Csatornalista* lehetőséget, majd

válasszunk egy csatornát és az **Opciók** > *Meghívás küldése* lehetőséget. A meghívást szöveges üzenetben vagy infrán keresztül küldhetjük el.

A felügyelt csatorna hozzáadásához válasszuk a **Menü** > Adóvevő > Csat. hozzáadása > **Opciók** > Cím kézi szerkeszt. lehetőséget. Adjuk meg a Csatornacím: értéket, amelyet a szolgáltatótól kaptunk.

### Meghívás fogadása

- 1. Ha szöveges üzenetben kapunk meghívást egy csatornába, a *Csatornameghívás érkezett:* felirat jelenik meg.
- 2. A meghívást küldő személy becenevének és csatornacímének (ha az nem egy privát csatorna) megtekintéséhez nyomjuk meg a **Megnéz** gombot.
- 3. Ha a csatornát szeretnénk felvenni a telefonra, nyomjuk meg a Ment gombot.
- 4. A csatorna állapotának beállításához válasszuk az Aktív vagy Inaktív lehetőséget.

A meghívás elutasításához válasszuk a Kilép > Igen vagy Megnéz > Elvet > Igen lehetőséget.

# Az adóvevő be- és kikapcsolása

Az adóvevő-szolgáltatáshoz való kapcsolódáshoz válasszuk a **Menü** > Adóvevő > AV bekapcsolása lehetőséget, vagy nyomjuk meg és tartsuk lenyomva az AV-(hangerőnövelő) gombot. Az adóvevő-kapcsolatot a **I** ikon jelzi. A **X** ikon azt jelzi, hogy a szolgáltatás pillanatnyilag nem érhető el. Ha csatornákat adtunk meg a telefonon, akkor automatikusan csatlakozunk az aktív csatornákhoz.

Hozzárendelhetünk alapértelmezett funkciót az AV-gombhoz a csatornalista, a partnerlista, egy adott csatorna, illetve partner megnyitásához. Lásd: AV-beállítások című rész (70. oldal).

Az adóvevő-szolgáltatással létrejött kapcsolat bontásához válasszuk az AV kikapcsolása lehetőséget.

# Adóvevő-hívások kezdeményezése és fogadása

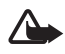

Figyelmeztetés: Zenét mérsékelt hangerővel hallgassunk. Ha folyamatosan nagy hangerőnek tesszük ki magunkat, az károsíthatja a hallásunkat. Kihangosításkor ne tegyük a készüléket a fülünkhöz, mert a hangerő nagyon nagy lehet.

Csatornahívás, privát hívás vagy több résztvevő hívásának kezdeményezéséhez nyomjuk meg és tartsuk lenyomva az AV-gombot, amíg beszélünk. A válasz meghallgatásához engedjük fel az AV-gombot.

A partnerek bejelentkezési állapotának ellenőrzéséhez válasszuk a **Menü** > *Adóvevő* > *Névjegyzék* lehetőséget. Ez a szolgáltatás a szolgáltatótól függ, és csak az előfizetők számára érhető el. Ha figyelni akarunk egy partnert, válasszuk az **Opciók** > *Partner figyelése* lehetőséget, vagy ha egy vagy több partner meg van jelölve, akkor válasszuk a *Kijelölt figyelése* lehetőséget.

A **4**) vagy a **4**? ikon jelzi, hogy a személy jelenlét-információi nem érhetők el vagy ismeretlenek.

A 📢 ikon ezt jelzi, hogy az adott személy nem akarja, hogy zavarják, de fogad visszahívási kérelmeket. A 😻 ikon azt jelzi, hogy az adott személy nem kapcsolta be az adóvevőt.

#### Csatornahívás kezdeményezése

Csatorna hívásához válasszuk az Adóvevő menü Csatornalista pontját, majd lapozzunk a kívánt csatornához, és nyomjuk meg az AV- (hangerőnövelő) gombot.

#### Privát hívás kezdeményezése

Ha privát hívást szeretnénk kezdeményezni az adóvevő-címmel ellátott nevek listájából, válasszuk a *Névjegyzék* > *Nevek* vagy **Menü** > *Adóvevő* > *Névjegyzék* lehetőséget. Lapozzunk valamelyik partnerhez, majd nyomjuk meg és tartsuk lenyomva az AV-gombot.

Ha az adóvevő-csatornák listájáról szeretnénk privát hívást kezdeményezni, válasszuk a *Csatornalista* lehetőséget, lapozzunk a megfelelő csatornához, és válasszuk a **Tagok** lehetőséget. Lapozzunk a kívánt névhez, majd nyomjuk meg és tartsuk lenyomva az AV-gombot.

Ha a fogadott visszahívási kérelmek listájából szeretnénk privát hívást kezdeményezni, válasszuk a *Visszahívások* lehetőséget. Lapozzunk a kívánt becenévhez, majd nyomjuk meg és tartsuk lenyomva az AV-gombot.

#### AV-hívások kezdeményezése több partner felé

Kiválaszthatunk több partnert is a partnerek listájából. A hívottaknak fogadniuk kell a bejövő hívást, hogy részt vegyenek benne. Ha a hálózat üzemeltetője támogatja, akkor kiválaszthatunk telefonszámmal rendelkező, de AV-számmal nem rendelkező partnereket is. Bővebb információért forduljunk a hálózat üzemeltetőjéhez.

 Válasszuk a Menü > Adóvevő > Névjegyzék lehetőséget, és jelöljük meg a kívánt partnereket.

- A hívás kezdeményezéséhez nyomjuk meg és tartsuk lenyomva az AV-gombot. A résztvevő partnerek megjelennek a kijelzőn, amint csatlakoznak a híváshoz.
- 3. A beszédhez nyomjuk meg és tartsuk lenyomva az AV-gombot. A válasz meghallgatásához engedjük fel az AV-gombot.
- 4. A hívás befejezéséhez nyomjuk meg a Hívás gombot.

### AV-hívás fogadása

A bejövő AV-hívást egy rövid hang jelzi. Megjelennek a hívó információi, például a csatornanév, telefonszám vagy a becenév (hálózati szolgáltatás).

Ha azt állítottuk be, hogy a telefon először értesítsen minket a privát hívásokról, akkor fogadjuk el vagy utasítsuk el a privát hívást.

Ha megnyomjuk az AV-gombot, miközben a partner beszél, egy hangot hallunk, és a *Sorba állítva* üzenet jelenik meg. A gombot nyomva tartva várjuk meg, amíg a beszélő résztvevő befejezi mondandóját, majd azonnal kezdjünk el beszélni.

## Visszahívási kérelmek

Ha a privát hívásra nem kapunk választ, visszahívási kérelmet küldhetünk a hívott személynek.

### Visszahívási kérelem küldése

Visszahívási kérelmet a következő módszerekkel küldhetünk:

Ha az Adóvevő menüben található partnerlistáról szeretnénk visszahívási kérelmet küldeni, válasszuk a Névjegyzék lehetőséget. Lapozzunk a megfelelő partnerhez, és válasszuk az **Opciók** > AV-visszah. küldése lehetőséget.

Ha visszahívási kérelmet akarunk küldeni a *Névjegyzék* menüből, akkor keressük meg a kívánt partnert, majd válasszuk az **Adatok** lehetőséget. Lapozzunk az AVcímhez, és válasszuk az **Opciók** > AV-visszah. küldése lehetőséget.

Ha az Adóvevő menüben található csatornalistáról szeretnénk visszahívási kérelmet küldeni, válasszuk a *Csatornalista* lehetőséget, és lapozzunk a megfelelő csatornához. Válasszuk a **Tagok** lehetőséget, lapozzunk a kívánt partnerhez, és válasszuk az **Opciók** > *AV-visszah. küldés*e lehetőséget.

Ha az Adóvevő menüben található visszahívási kérelmek listájáról szeretnénk visszahívási kérelmet küldeni, válasszuk a Visszahívások lehetőséget. Lapozzunk a megfelelő partnerhez, és válasszuk az **Opciók** > AV-visszah. küldése lehetőséget.

#### Válasz visszahívási kérelemre

Ha valaki visszahívási kérelmet küld nekünk, akkor a kijelzőn készenléti állapotban a Visszahívási kérelem érkezett szöveg jelenik meg.

A *Visszahívások* megnyitásához válasszuk a **Megnéz** lehetőséget. Megjelenik a személyek becenevének listája, akik visszahívási kérelmet küldtek.

Privát hívás kezdeményezéséhez lapozzunk a kívánt kérelemhez, majd nyomjuk meg és tartsuk lenyomva az AV-gombot.

Ha válaszként szintén visszahívási kérelmet szeretnénk küldeni, válasszuk az **Opciók** > *AV-visszah. küldése* lehetőséget.

A kérelem törléséhez válasszuk a Töröl lehetőséget.

Ha új nevet szeretnénk menteni, vagy egy névhez szeretnénk adóvevő-címet hozzáadni egy kapott visszahívási kérelemből, válasszuk az **Opciók** > *Mentés másként* vagy *Hozzáadás névhez* lehetőséget.

# Privát partner hozzáadása

Menthetjük azoknak a személyeknek a nevét, akikkel gyakran bonyolítunk le privát hívásokat. Ehhez a következő módszereket használhatjuk:

Ha a Névjegyzék menüben valamelyik névhez adóvevő-címet szeretnénk hozzáadni, keressük meg a kívánt nevet, és válasszuk az **Adatok** > **Opciók** > *Adatok hozzáadása* > *AV-cím* lehetőséget. Egy partner csak akkor jelenik meg az AV-partnerek listájában, ha az AV-cím meg van adva.

Ha az adóvevő partnerek listájához új nevet szeretnénk hozzáadni, válasszuk a **Menü** > *Adóvevő* > *Névjegyzék* > **Opciók** > *Névjegy hozzáadása* lehetőséget.

Ha a csatornalistából szeretnénk nevet hozzáadni, kapcsolódjunk az adóvevőszolgáltatáshoz, válasszuk a *Csatornalista* lehetőséget, majd lapozzunk a kívánt csatornához. Válasszuk a **Tagok** lehetőséget, lapozzunk ahhoz a csoporttaghoz, akinek a partneradatait menteni szeretnénk, és válasszuk az **Opciók** lehetőséget. Új név hozzáadásához válasszuk a *Mentés másként* lehetőséget. Ha a *Névjegyzék* menüben valamelyik névhez adóvevő címet szeretnénk hozzáadni, válasszuk a *Hozzáadás névhez* lehetőséget.

## AV-beállítások

Válasszuk a Menü > Adóvevő > AV-beállítások lehetőséget.

Privát hívások > Be – ha engedélyezni akarjuk, hogy a telefon bejövő privát hívásokat fogadjon. Ha a Ki lehetőséget választjuk, akkor kezdeményezhetünk, de nem fogadhatunk privát hívást. A szolgáltatónak lehetnek olyan beállításai, amelyek felülírják ezeket a beállításokat. Annak beállításához, hogy a készülék előbb csengőhanggal jelezze a privát hívásokat, válasszuk az Értesítés lehetőséget.

Alap. AV-gombfunkc. – az AV-gombot állíthatjuk be a következő funkciók egyikére: Part.lista megnyitása vagy Csat.lista megnyitása, Part./csoport hívása. Válasszunk ki egy partnert, csoportot, vagy válasszuk az AV-csatorna hívása lehetőséget, majd a kívánt csatornát. Ha lenyomjuk és nyomva tartjuk az AV-gombot, akkor a kiválasztott funkció végre lesz hajtva.

Saját bej. áll. megjel. – bejelentkezési állapot küldésének engedélyezése.

AV állap. indításkor > lgen vagy Először rákérdez – ha azt akarjuk, hogy a telefon automatikusan csatlakozzon az AV-szolgáltatáshoz, amikor bekapcsoljuk.

Adóvevő külföldön – az AV-szolgáltatás be- vagy kikapcsolása, ha a telefon nem a saját hálózatban van.

Saját AV-cím küldése > Nem - AV-cím elrejtése a csatorna- és privát hívásokban.

# Konfigurációs beállítások

A szolgáltatáshoz való kapcsolódáshoz szükséges beállításokat a szolgáltatótól is megkaphatjuk. Lásd: Konfigurációs beállítások szolgáltatás című rész (10. oldal). A beállításokat kézzel is beírhatjuk. Lásd: Konfiguráció című rész (51. oldal).

A szolgáltatáshoz való kapcsolódás beállításainak megadásához válasszuk a **Menü** > *Adóvevő* > *Konfig. beállítások* menüpontot. Válasszunk az alábbiak közül:

Konfiguráció – szolgáltató kiválasztása, Alapértelmezett vagy Szem. konfiguráció – használni kívánt adóvevő-szolgáltatás. Csak azok a konfigurációk jelennek meg, amelyek támogatják az adóvevő-szolgáltatást.

*Fiók* – a megfelelő adóvevő-szolgáltatási fiók kiválasztása az aktív konfigurációs beállításokhoz tartozó fiókok közül.

Az egyéb lehetőségek a következők: AV-felhasználónév:, Alapértel. becenév, Adóvevőjelszó, Tartomány és Szerver címe.

## Internet

Válasszuk a **Menü** > *Adóvevő* > *Internet* lehetőséget az adóvevő-szolgáltató weboldalának eléréséhez.

# 15. Alkalmazások

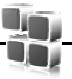

Az alkalmazások menüjében kezelhetjük az alkalmazásokat és a játékokat. Ezek a fájlok a telefon memóriájában vagy egy microSD-kártyán vannak tárolva, és mappákba lehetnek rendezve.

A memóriakártya formázásáról, zárolásáról vagy feloldásáról lásd: Memóriakártya című rész (55. oldal).

# Játék indítása

A telefon tartalmaz néhány játékot.

Válasszuk a **Menü** > *Alkalmazások* > *Játékok* lehetőséget. Lapozzunk a kívánt játékra, és nyomjuk meg a **Megnyit** gombot.

A játék hang-, fény- és rezgésbeállításainak megadásához válasszuk a **Menü** > *Alkalmazások* > **Opciók** > *Alkalm.beállítások* lehetőséget. További tudnivalók: Az alkalmazások beállításai című rész (72. oldal).

## Alkalmazás indítása

A telefon tartalmaz néhány Java-alkalmazást.

Válasszuk a **Menü** > *Alkalmazások* > *Gyűjtemény* lehetőséget. Lapozzunk egy alkalmazáshoz, és nyomjuk meg a **Megnyit** gombot.

# Az alkalmazások beállításai

*Verziófrissítés* – ellenőrizhetjük, hogy létezik-e újabb, az *Internet* menüből letölthető verziója az adott alkalmazásnak (hálózati szolgáltatás).

Weboldal – segítségével további információkat tudhatunk meg, vagy kiegészítő adatokhoz juthatunk egy internetes oldalról származó alkalmazásról (hálózati szolgáltatás), ha elérhető.

Alkalm.-hozzáférés – korlátozhatjuk az alkalmazás hálózati hozzáférését.

# Alkalmazás letöltése

A telefon támogatja a J2ME<sup>™</sup> Java-alkalmazásokat. Az alkalmazás letöltése előtt győződjünk meg arról, hogy az kompatibilis-e a telefonnal.
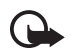

Fontos: Csak megbízható forrásból származó alkalmazásokat telepítsünk és használjunk, például olyanokat, amelyek Symbian-aláírással rendelkeznek, vagy megfeleltek a Java Verified™ tesztnek.

Új Java-alkalmazásokat és -játékokat különbözőképpen tudunk letölteni:

Használjuk a PC Suite Nokia Application Installer (alkalmazástelepítő) programját az alkalmazások letöltéséhez, vagy válasszuk a **Menü** > *Alkalmazások* > **Opciók** > *Letöltések* > *Alk.letöltések* lehetőséget. Az elérhető könyvjelzők listája megjelenik. Lásd: Könyvjelzők című rész (75. oldal).

A különböző szolgáltatások elérhetőségével, számlázásával és tarifáival kapcsolatban érdeklődjünk a szolgáltatónál.

Lehet, hogy a készüléken harmadik fél internetes oldalára mutató könyvjelzők és hivatkozások vannak előre telepítve. A készülékkel más harmadik fél által üzemeltetett oldalt is elérhetünk. A harmadik fél által üzemeltetett helyek nem állnak kapcsolatban a Nokiával, így a Nokia nem vállal felelősséget ezek helyekkel kapcsolatban. Ha ilyen helyekre látogatunk el, legyünk elővigyázatosak a biztonság és a tartalmak tekintetében.

# 16. SIM-alkalmazások

A SIM-kártya kiegészítő szolgáltatásokat biztosíthat. Ez a menü csak akkor jelenik meg, ha a SIM-kártya támogatja. A menü neve és tartalma a rendelkezésre álló szolgáltatásoktól függ.

A SIM-szolgáltatások elérhetőségéről és használatáról a SIM-kártya értékesítőjétől kaphatunk felvilágosítást. Ez lehet a szolgáltató vagy más értékesítő.

E szolgáltatások eléréséhez lehet, hogy üzeneteket kell küldeni, vagy hívást kell lebonyolítani, melyekért a szolgáltató díjat számol fel.

# 17. Internet

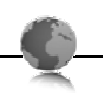

A telefon böngészőjével különféle mobilinternet-szolgáltatásokat vehetünk igénybe.

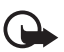

Fontos: Csak olyan szolgáltatásokat vegyünk igénybe, amelyekben megbízunk, és amelyek megfelelő védelmet biztosítanak a káros szoftverek ellen.

A különböző szolgáltatások elérhetőségével, számlázásával, díjaival és használatával kapcsolatban érdeklődjünk a szolgáltatónál.

A telefon böngészőjével WML- (Wireless Mark-Up Language – vezeték nélküli jelölőnyelv) és xHTML- (extensible HyperText Markup Language – bővíthető hiperszöveges jelölőnyelv) oldalakat is megtekinthetünk. A megjelenés a kijelző méretétől függően változhat. Elképzelhető, hogy nem tudjuk mindegyik internetes oldal tartalmát megtekinteni.

# A böngészés beállításai

A böngészéshez szükséges konfigurációs beállításokat konfigurációs üzenetként megkaphatjuk attól a szolgáltatótól, amelynek a szolgáltatásait használni akarjuk. Lásd: Konfigurációs beállítások szolgáltatás című rész (10. oldal). A konfigurációs beállításokat kézzel is beírhatjuk. Lásd: Konfiguráció című rész (51. oldal).

# Csatlakozás szolgáltatáshoz

Győződjünk meg arról, hogy a megfelelő konfigurációs beállítások aktiválva vannak.

- A szolgáltatáshoz való kapcsolódás beállításainak megadásához válasszuk a Menü > Internet > Beállítások > Konfig. beállítások pontot.
- Válasszuk a Konfiguráció lehetőséget. Csak azok a konfigurációk jelennek meg, amelyek támogatják a böngészőszolgáltatást. Válasszuk ki a böngészőszolgáltatáshoz a szolgáltatót, illetve az Alapértelmezett vagy a Szem. konfiguráció beállítást. Lásd: A böngészés beállításai című rész (74. oldal).
- 3. Válasszuk a *Fiók* pontot, majd válasszuk ki a megfelelő böngészőszolgáltatásfiókot az aktív konfigurációs beállításokhoz tartozó fiókok közül.
- Válasszuk a Terminálab. megjel. > Igen lehetőséget, ha az intranetes kapcsolatokhoz kézzel szeretnénk végrehajtani a felhasználói hitelesítést.

Kapcsolódjunk a szolgáltatáshoz a következő műveletek egyikének végrehajtásával:

- Válasszuk a **Menü** > *Internet* > *Kezdőlap* pontot, vagy készenléti állapotban tartsuk lenyomva a **O**-s gombot.
- A szolgáltatás egy könyvjelzőjének kiválasztásához válasszuk a Menü > Internet > Könyvjelzők lehetőséget.
- A legutóbbi URL kiválasztásához válasszuk a Menü > Internet > Utolsó webcím lehetőséget.

 A szolgáltatás címének beírásához válasszuk a Menü > Internet > Címhez lépés lehetőséget. Írjuk be a szolgáltatás címét, és nyomjuk meg az OK gombot.

# Oldalak böngészése

Miután a szolgáltatással létrejött a kapcsolat, megkezdhetjük az oldalakon való böngészést. A telefon gombjainak funkciója a különböző oldalakon változhat. Kövessük a telefon kijelzőjén megjelenő utasításokat. További tájékoztatásért forduljunk a szolgáltatóhoz.

### Böngészés a telefon gombjainak használatával

Ha az oldalon mozogni akarunk, lapozzunk bármilyen irányba. Kijelölt elem kiválasztásához nyomjuk meg a hívásgombot vagy a **Választ** gombot. Betűket és számokat a **0– 9** gombokkal írhatunk be. Speciális karakterek beírásához nyomjuk meg a \* gombot.

### Közvetlen hívás

Böngészés közben lehetőség van hívás indítására, valamint nevet és telefonszámot is menthetünk egy oldalról.

# Könyvjelzők

A telefon memóriájába oldalak címét menthetjük könyvjelzőként.

- Böngészés közben válasszuk az Opciók > Könyvjelzők lehetőséget, vagy készenléti állapotban válasszuk a Menü > Internet > Könyvjelzők lehetőséget.
- 2. Lapozzunk a kívánt könyvjelzőhöz, és válasszuk ki, vagy nyomjuk meg a Hívás gombot. Így kapcsolatot létesíthetünk a könyvjelzőhöz tartozó oldallal.
- Az Opciók lehetőséget választva a könyvjelzőt megtekinthetjük, szerkeszthetjük, törölhetjük vagy elküldhetjük; létrehozhatunk új könyvjelzőt, vagy a könyvjelzőt egy mappába menthetjük.

Lehet, hogy a készüléken harmadik fél internetes oldalára mutató könyvjelzők és hivatkozások vannak előre telepítve. A készülékkel más harmadik fél által üzemeltetett oldalt is elérhetünk. A harmadik fél által üzemeltetett helyek nem állnak kapcsolatban a Nokiával, így a Nokia nem vállal felelősséget ezek helyekkel kapcsolatban. Ha ilyen helyekre látogatunk el, legyünk elővigyázatosak a biztonság és a tartalmak tekintetében.

#### Könyvjelzők fogadása

Ha egy olyan könyvjelzőt kaptunk, amely könyvjelzőként lett elküldve, az 1 könyvjelző érkezett felirat jelenik meg. A könyvjelző megtekintéséhez válasszuk a **Megnéz** lehetőséget.

# A megjelenítés beállításai

Böngészés közben válasszuk az **Opciók** > *Egyéb opciók* > *Megjelen. beállítása*, vagy készenléti állapotban válasszuk a **Menü** > *Internet* > *Beállítások* > *Megjelen. beállítása* pontot, majd válasszunk az alábbi lehetőségek közül:

Szöveg tördelése – megadhatjuk, hogyan jelenjen meg a szöveg a kijelzőn.

Betűméret – beállíthatjuk a betűméretet.

*Képek megjelenítése > Ki* – az oldal képeinek elrejtéséhez.

Figyelmeztetések > Figy. nem biz. kap.-ra > Be - a telefon figyelmeztetni fog, ha böngészés közben biztonságos kapcsolatról nem biztonságos kapcsolatra vált.

Figyelmeztetések > Figy. n. biz. elemekre > Be – beállíthatjuk, hogy a telefon figyelmeztessen, ha egy biztonságos oldal nem biztonságos elemet tartalmaz. Ezek a figyelmeztetések önmagukban nem szavatolják a kapcsolat biztonságát. További tudnivalók: Böngésző biztonsági beállításai című rész (78. oldal).

Karakterkódolás > Tartalomkódolás – kiválaszthatjuk a böngészőoldal tartalmának kódolását.

*Karakterkódolás > Unicode (UTF-8) cím > Be* – a telefon az URL-címeket UTF-8 kódolással fogja küldeni.

Képernyőméret > Teljes vagy Kicsi – a kijelző elrendezésének megadása.

JavaScript > Engedélyezés – a JavaScript engedélyezése.

# Biztonsági beállítások

#### <u>Cookie-k</u>

A cookie olyan adat, amelyet egy oldal a telefon cache-memóriájába ment. A cookie-k a cache-memória ürítéséig maradnak a telefonban. Lásd: Cachememória című rész (78. oldal).

Böngészés közben válasszuk az **Opciók** > *Egyéb opciók* > *Biztonság* > *Cookie-beállítások*, illetve készenléti állapotban a **Menü** > *Internet* > *Beállítások* > *Bizton. beállítások* > *Cookie* pontot. Válasszuk az *Engedélyezés* vagy az *Elvetés* lehetőséget a cookie-k letöltésének engedélyezéséhez vagy letiltásához.

### Parancsfájlok biztonságos kapcsolaton keresztül

Beállíthatjuk, hogy engedélyezzük-e biztonságos oldalakról származó parancsfájlok futtatását. A telefon a WML-parancsfájlokat támogatja.

Böngészés közben parancsfájlok futtatásához válasszuk az **Opciók** > *Egyéb* opciók > Biztonság > WMLScript-beáll.-ok lehetőséget; vagy készenléti állapotban válasszuk a **Menü** > *Internet* > *Beállítások* > *Bizton. beállítások* > *WMLScr. kap.-kor* > *Engedélyezés* lehetőséget.

# Letöltési beállítások

Ha azt akarjuk, hogy a telefon automatikusan mentsen minden letöltött fájt a *Galéria* mappába, válasszuk a **Menü** > *Internet* > *Beállítások* > *Letöltési beállítások* > *Automatikus mentés* > *Be* lehetőséget.

# Hírpostafiók

A telefon képes szolgáltatói hírek fogadására, melyeket a szolgáltató küld (hálózati szolgáltatás). A szolgáltatói hírek lehetnek például hírösszefoglalók, és tartalmazhatnak szöveges üzeneteket vagy szolgáltatások címeit.

A *Hírpostafiók* készenléti állapotban való eléréséhez szolgáltatási üzenet fogadásakor nyomjuk meg a **Megnéz** gombot. Ha megnyomjuk a **Kilép** gombot, az üzenet a *Hírpostafiók* mappába kerül. A *Hírpostafiók* későbbi eléréséhez válasszuk a **Menü** > *Internet* > *Hírpostafiók* menüpontot.

A *Hírpostafiók* böngészés közbeni eléréséhez válasszuk az **Opciók** > *Egyéb opciók* > *Hírpostafiók* menüpontot. Lapozzunk a kívánt üzenethez, és a böngésző aktiválásához, valamint a megjelölt tartalom letöltéséhez válasszuk a **Letölt** lehetőséget. A szolgáltatói értesítés részletes adatainak megtekintéséhez vagy az üzenet törléséhez válasszuk az **Opciók** > *Adatok* vagy *Törlés* lehetőséget.

# A hírpostafiók beállításai

Válasszuk a **Menü** > *Internet* > *Beállítások* > *Hírp.fiók beállításai* menüpontot.

A hírüzenetek fogadását a *Szolgált. hírüzenetek > Be* vagy *Ki* lehetőséggel kapcsolhatjuk be, illetve ki.

Válasszuk az Üzenetszűrő > Be pontot, ezáltal beállíthatjuk a telefont, hogy csak a szolgáltató által jóváhagyott tartalomszolgáltatók hírüzeneteit fogadja. A jóváhagyott tartalomszolgáltatók listájának megtekintéséhez válasszuk a Megbíz. csatornák lehetőséget. Ha szeretnénk beállítani, hogy készenléti állapotban a telefon automatikusan elindítsa a böngészőt, amint egy szolgáltatói hírüzenet érkezik, válasszuk az Autom. csatlakozás > Be lehetőséget. Ha a Ki beállítás van kiválasztva, a telefon csak akkor fogja elindítani a Böngészőt, ha egy szolgáltatói hírüzenet érkezésekor kiválasztjuk a Letölt lehetőséget.

# Cache-memória

A cache olyan memóriaterület, amely ideiglenesen tárol adatokat. Ha olyan bizalmas információt próbáltunk meg elérni vagy értünk el, amelyhez jelszó szükséges, minden használat után ürítsük ki a telefon cache-memóriáját. Az elért információkat és szolgáltatásokat a készülék a cache-memóriába menti. A cache-memóriát böngészés közben az Opciók > Egyéb opciók > Cache ürítése, készenléti állapotban a Menü > Internet > Cache ürítése lehetőséggel üríthetjük ki.

# Böngésző biztonsági beállításai

Banki, internetes vásárlási és egyéb szolgáltatások igénybevételéhez szükség lehet adatvédelmi funkciók használatára. Ilyen kapcsolatokhoz szükségünk van egy biztonsági tanúsítványra és esetleg egy biztonsági modulra, mely a SIM-kártyán található meg. További tájékoztatásért forduljunk a szolgáltatóhoz.

#### Biztonsági modul

A biztonsági modul fokozott biztonságot nyújt a böngészőkapcsolatot igénylő alkalmazások esetén, és lehetővé teszi digitális aláírás használatát is. A biztonsági modul tartalmazhat tanúsítványokat, valamint magán és nyilvános kulcsokat egyaránt. A tanúsítványokat a szolgáltató a biztonsági modulban tárolja.

A biztonsági modul beállításainak megtekintéséhez vagy módosításához válasszuk a Menü > Beállítások > Biztonság > Biz. modul beállításai lehetőséget.

### Tanúsítványok

Fontos: Bár a tanúsítványok használatával jelentősen csökken a távoli kapcsolatok és szoftvertelepítések kockázata, ezeket a helyes módon kell használni ahhoz, hogy valóban élvezhessük is a nagyobb biztonságot. Egy tanúsítvány léte önmagában még nem nyújt védelmet; a tanúsítványkezelőnek pontos, hiteles és megbízható tanúsítványt kell tartalmaznia ahhoz, hogy ez nagyobb biztonságot nyújthasson. A tanúsítványok ideje korlátozott. Ha a "Lejárt tanúsítvány" vagy a "Tanúsítvány még nem érvényes" üzenet jelenik meg, és a tanúsítvány elvileg érvényes, akkor ellenőrizzük a készülékben az aktuális dátum és idő helyességét.

A tanúsítványok beállításainak módosítása előtt győződjünk meg arról, hogy a tanúsítvány tulajdonosa valóban megbízható-e, és hogy valóban a felsorolt tulajdonosé-e a tanúsítvány.

Háromféle tanúsítvány létezik: szervertanúsítvány, jogosító tanúsítvány és felhasználói tanúsítvány. A tanúsítványokat a szolgáltató biztosítja számunkra. Előfordulhat, hogy a jogosító tanúsítványokat és felhasználói tanúsítványokat saját szolgáltatónk menti a biztonsági modulba.

A telefonra letöltött jogosító tanúsítványok és felhasználói tanúsítványok megtekintéséhez válasszuk a **Menü** > *Beállítások* > *Biztonság* > *Jogos. tanúsítványok* vagy *Felh. tanúsítványok* lehetőséget.

Ha az adatátvitel a telefon és a tartalomszerver között titkosított, akkor a kijelzőn a kapcsolat ideje alatt a **@** ikon látható.

A biztonsági ikon nem azt jelzi, hogy az átjáró és a tartalomszolgáltató (vagy a kért erőforrás tárolási helye) közötti adatátvitel biztonságos. A szolgáltató teszi biztonságossá az átjáró és a tartalomszolgáltató közötti adatforgalmat.

# Digitális aláírás

A telefonnal létrehozhatunk digitális aláírásokat, ha a SIM-kártya támogatja a biztonsági modult. A digitális aláírás használata ugyanolyan értékű lehet, mintha kézzel írnánk alá egy számlát, szerződést vagy egyéb dokumentumot.

Digitális aláíráshoz először válasszunk egy hivatkozást egy oldalon, például egy megvásárolni kívánt könyv címét és árát. Ekkor megjelenik az aláírandó szöveg, amely tartalmazhatja például a fizetendő összeget és a dátumot.

Ellenőrizzük, hogy a fejléc az *Olvasás* feliratot tartalmazza-e, és a digitális aláírás ikonja ( @ ♥ ) látható-e.

Ha a digitális aláírás ikon nem jelenik meg, a biztonság nem teljes, ezért ne írjunk be olyan személyes információkat, mint az aláíró PIN-kód.

A szöveg aláírásához először olvassuk el a teljes szöveget, majd nyomjuk meg az Aláír gombot.

Nem biztos, hogy a teljes szöveg elfér a kijelzőn. Mielőtt aláírnánk a szöveget, győződjünk meg arról, hogy végiglapoztuk a teljes szöveget.

Válasszuk ki a használandó felhasználói tanúsítványt. Adjuk meg az aláíró PINkódot. A digitális aláírás ikonja eltűnik, majd elképzelhető, hogy a szolgáltatás visszajelzést küld a vásárlásunkkal kapcsolatban.

# 18. A telefon csatlakoztatása számítógéphez

Ha a telefon Bluetooth-on vagy adatkábelen keresztül vele kompatibilis számítógéphez csatlakozik, akkor lehetőségünk van e-mailek küldésére vagy fogadására, illetve internetezésre. A telefon számos különböző számítógépes kapcsolatot biztosító és kommunikációs alkalmazással használható.

# Nokia PC Suite

A Nokia PC Suite segítségével elvégezhetjük a névjegyzék, a naptár- és a teendőjegyzetek, illetve a jegyzetek telefon és számítógép vagy egy távoli internetes szerver (hálózati szolgáltatás) közötti szinkronizálását. További információk és a PC Suite elérhető a Nokia webhelyén, a www.nokia.com/support címen, vagy a helyi Nokia webhelyen.

# Csomagalapú adatok, HSCSD és CSD

A telefon HSCSD- (nagysebességű áramkörkapcsolt adatkapcsolat) és CSD-(áramkörkapcsolt adatkapcsolat, *GSM-adat*) alapú adatszolgáltatásokat képes nyújtani. Annak érdekében, hogy megtudjuk, létezik-e ilyen adatszolgáltatás, és ha igen, hogyan lehet előfizetni rá, forduljunk a hálózat üzemeltetőjéhez vagy a szolgáltatóhoz. Lásd: Modembeállítások című rész (46. oldal).

A HSCSD-szolgáltatások használata jobban megterheli a telefon akkumulátorát, mint a normál hanghívások vagy adathívások.

# Bluetooth

A Bluetooth technológia segítségével egy kompatibilis laptopot csatlakoztathatunk az internethez. A telefonon aktiválva kell lennie egy olyan szolgáltató szolgáltatásának, amely internet-hozzáférést nyújt, valamint a számítógépnek támogatnia kell a Bluetooth vezeték nélküli technológiát. Miután csatlakoztunk a telefon a hálózati hozzáférési pontjához, és a telefont párosítottuk a számítógéppel, a készülék automatikusan létrehoz egy csomagalapú kapcsolatot az internettel. A PC Suite szoftvercsomag nem szükséges, ha a telefon hálózati hozzáférési pontját használjuk.

Lásd: Bluetooth vezeték nélküli technológia című rész (45. oldal).

# Adatkommunikációs alkalmazások

Az adatkommunikációs alkalmazások használatával kapcsolatos további információkért tekintsük át az adott alkalmazás dokumentációját.

Hívás kezdeményezése vagy fogadása nem javasolt a számítógépes kapcsolat alatt, mivel ez megszakíthatja a műveletet.

Adathívás alatt a jobb teljesítmény elérése érdekében a telefont helyezzük megközelítőleg vízszintes felületre, billentyűzettel lefelé. Adathívás közben a telefont a kezünkben tartva ne mozgassuk.

# 19. Akkumulátorról szóló információk

# Töltés és kisütés

A készülék újratölthető akkumulátorral üzemel. Az akkumulátor több százszor feltölthető és kisüthető, de előbb-utóbb elhasználódik. Amikor a beszélgetések és a készenléti állapot időtartama észrevehetően rövidebb a megszokottnál, cseréljük ki az akkumulátort. Csak Nokia által jóváhagyott akkumulátorokat használjunk, és azokat ugyancsak a Nokia által ehhez a készülékhez jóváhagyott töltőkészülékekkel töltsük újra.

Ha a csereakkumulátort először használjuk, vagy az akkumulátort nem használtuk hosszabb ideig, akkor előfordulhat, hogy a töltés megkezdéséhez a töltő csatlakoztatása után azt ki kell húzni, majd újra csatlakoztatni kell.

A töltőt húzzuk ki a hálózati aljzatból és a készülékből, ha nem használjuk. Ne hagyjuk a teljesen feltöltött akkumulátort a töltőre csatlakoztatva, mert a túltöltés megrövidítheti az akkumulátor élettartamát. A teljesen feltöltött, de nem használt akkumulátor idővel önmagától is elveszti töltését.

Abban az esetben, ha az akkumulátor teljesen lemerült, a töltés jelzése lehet, hogy csak néhány perc múlva jelenik meg, addig telefonhívást sem tudunk lebonyolítani.

Az akkumulátort csak a rendeltetésének megfelelő célokra használjuk. Soha ne használjunk sérült akkumulátort vagy töltőt.

Ne zárjuk rövidre az akkumulátort. Véletlen rövidzárlatot okozhat például egy fémtárgy (pénzérme, kapocs vagy toll), ha az akkumulátor pozitív (+) és negatív (-) pólusait közvetlenül összeköti. (A pólusok az akkumulátoron látható fémes sávok.) Ez könnyen előfordulhat, ha a tartalék akkumulátort a zsebünkben vagy tárcánkban tartjuk. A pólusok rövidre zárása az akkumulátort és az összeköttetést létrehozó tárgyat is tönkreteheti.

A túl meleg vagy túl hideg helyen történő tárolás (ha például nyáron vagy télen lezárt gépkocsiban tartjuk) az akkumulátor teljesítőképességének gyengülését, illetve élettartamának megrövidülését eredményezi. Tartsuk az akkumulátort 15 °C és 25 °C (59 °F

és 77 °F) közötti hőmérsékleten. Túl meleg vagy túl hideg akkumulátorral a készülék esetleg akkor sem működik, ha az akkumulátor egyébként teljesen fel van töltve. Az akkumulátor teljesítménye különösen korlátozott jóval fagypont alatti hőmérsékleten.

Az akkumulátorokat soha ne dobjuk tűzbe, mivel ez robbanást idézhet elő. A sérült akkumulátor is balesetveszélyes. Az akkumulátoroktól a helyi rendszabályoknak megfelelően szabaduljunk meg. Lehetőség szerint hasznosítsuk újra. Soha ne dobjuk a háztartási szemétbe.

A cellákat vagy az akkumulátort ne szedjük szét, illetve ne törjük szét. Akkumulátorfolyás esetén ügyeljünk arra, hogy a folyadék ne érintkezzen bőrfelülettel, és ne kerüljön a szembe. Az akkumulátorfolyadékkal való érintkezés esetén azonnal öblítsük le bő vízzel a bőr vagy a szem felületét, vagy forduljunk orvoshoz.

# Nokia akkumulátor-hitelességi irányelvek

Biztonságunk érdekében mindig Nokia akkumulátort használjunk. Annak ellenőrzéséhez, hogy eredeti Nokia akkumulátort kaptunk-e, vásároljunk egyet egy hivatalos Nokia kereskedőtől, keressük meg az Eredeti Nokia tartozék (Nokia Original Enhancements) logót a csomagoláson, és vizsgáljuk meg a hologramos címkét a következő lépésekkel:

Ha az alábbi négy lépést sikeresen elvégeztük, az még nem jelenti az akkumulátor megfelelő eredetének teljes bizonyosságát. Ha bármely okból azt gondoljuk, hogy az akkumulátorunk nem eredeti Nokia akkumulátor, kerüljük annak használatát, és további segítségért vigyük el az akkumulátort egy hivatalos Nokia szervizbe. A hivatalos Nokia szerviz vagy kereskedő ellenőrizni tudja az akkumulátor eredetét. Ha az eredet mégsem ellenőrizhető, vigyük vissza az akkumulátort abba kereskedésbe, ahol azt vettük.

#### A hologram hitelességének vizsgálata

- Ha ránézünk a hologramos címkére, akkor az egyik irányból a Nokia kézfogást ábrázoló jele, a másik irányból az Eredeti Nokia tartozék (Nokia Original Enhancements) logó látható.
- Ha a hologramot balra, jobbra, lefelé vagy felfelé döntjük, a címke mindegyik oldalán egy, kettő, három és négy pontnak kell látszania.

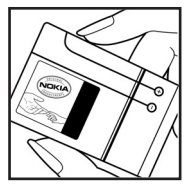

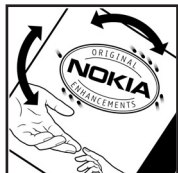

- 3. Kaparjuk le a címke oldalát, így láthatóvá válik egy 20 számjegyből álló kód, például: 12345678919876543210. Fordítsuk el úgy az akkumulátort, hogy a számok felfelé nézzenek. A 20 számjegyből álló kód a felső sor elején kezdődik, és az alsó sorban folytatódik.
- A www.nokia.com/batterycheck webhelyen található utasításoknak megfelelően ellenőrizzük, hogy a 20 számjegyből álló kód érvényes-e.

Szöveges üzenet létrehozásához írjuk be a 20 számjegyből álló kódot (például 12345678919876543210), és küldjük el azt a +44 7786 200276-os telefonszámra.

A műveletre a nemzeti és nemzetközi tarifák vonatkoznak.

A kód elküldése után egy üzenetet kapunk, amelyből megtudhatjuk, érvényes-e a kód.

#### Mi a teendő, ha az akkumulátor nem bizonyul eredetinek?

Amennyiben nem tudunk meggyőződni a Nokia akkumulátor hitelességéről a címkén szereplő hologram alapján, ne használjuk az akkumulátort. További segítségért vigyük el a legközelebbi Nokia szervizbe vagy kereskedőhöz. A gyártó által nem jóváhagyott akkumulátor használata veszélyes lehet, valamit kisebb teljesítményhez, illetve a készülék és tartozékainak károsodásához vezethet. A nem megfelelő használat érvénytelenítheti a készülékre vonatkozó garanciát is.

Az eredeti Nokia akkumulátorokról bővebben a www.nokia.com/battery oldalon olvashatunk.

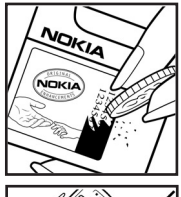

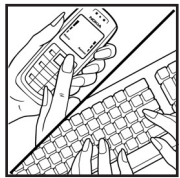

# Kezelés és karbantartás

A készülék kiemelkedő színvonalú tervezés és kivitelezés eredménye, és gondos kezelést igényel. A következő javaslatok segítenek a garancia megőrzésében.

- A készüléket tartsuk szárazon. A csapadék, a pára és minden egyéb folyadék vagy nedvesség tartalmazhat az elektronikus áramkörökben korróziót előidéző ásványi anyagokat. Ha a készülék vizes lesz, vegyük ki az akkumulátort, és visszahelyezés előtt várjuk meg, amíg a készülék teljesen megszárad.
- A készüléket ne használjuk és ne tároljuk poros, piszkos helyen. A por károsíthatja a készülék mozgó és elektromos alkatrészeit.
- A készüléket ne tartsuk túl meleg helyen. A magas hőmérséklet csökkentheti az elektronikus alkotóelemek élettartamát, károsíthatja az akkumulátort, és deformálhatja vagy megolvaszthatja a műanyag alkatrészeket.
- A készüléket ne tartsuk túl hideg helyen. A normál hőmérsékletre való felmelegedéskor a készülék belsejében lecsapódó pára károsíthatja az elektronikus áramköröket.
- Ne kíséreljük meg felnyitni a készüléket más módon, mint ahogyan az a jelen útmutatóban szerepel.
- A készüléket ne ejtsük le, ne ütögessük és ne rázogassuk. A durva bánásmód tönkreteheti az áramköri kártyákat és a finommechanikát.
- A készüléket ne tisztítsuk erős vegyszerekkel, illetve oldó- vagy mosószerekkel.
- Ne fessük be a készüléket. A festék eltömítheti a mozgó alkatrészeket, ami a készüléket használhatatlanná teheti.
- A fényképezőgép, a távolságérzékelő és a fénymérő lencséinek tisztítása puha, tiszta, száraz ruhával történjen.
- Kizárólag eredeti vagy jóváhagyott csereantennát használjunk. A nem engedélyezett antennák, változtatások vagy kiegészítő alkatrészek károsíthatják a készüléket, és sérthetik a rádiófrekvenciás készülékekre vonatkozó jogszabályokat.
- A töltőt fedett helyiségben használjuk.
- A megtartandó adatokról, például a névjegyzékről és a naptárról, mindig készítsünk biztonsági másolatot.
- Ha az optimális teljesítmény elérése érdekében a készüléket időről-időre alaphelyzetbe kívánjuk állítani, kapcsoljuk ki azt, és vegyük ki az akkumulátort.

Ezek a javaslatok egyaránt vonatkoznak a készülékre, az akkumulátorra, a töltőre és bármilyen tartozékra. Ha ezek közül bármelyik nem működne megfelelően, forduljunk a legközelebbi márkaszervizhez.

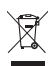

#### Hulladékkezelés

A terméken, az útmutatóban vagy a csomagoláson látható áthúzott, kerekes szemétgyűjtő-tartály szimbólum arra hívja fel a figyelmet, hogy az Európai Unión belül minden elektromos és elektronikus terméket, elemet és akkumulátort az élettartamuk végén szelektív gyűjtőhelyre kell juttatnunk. A terméktől ne háztartási hulladékként szabaduljunk meg.

A termékeket gyűjtőhelyre vigyük vissza, hogy elősegítsük az alapanyagok állandó újrahasznosítását, mert a nem megfelelő hulladékkezelés a környezet és az emberek egészségének károsodását okozhatja. A gyűjtőhellyel kapcsolatos tudnivalókat a termék eladójától, a hulladékkezelésért felelős helyi hatóságtól, a termelésért felelős nemzeti hatóságtól vagy a Nokia helyi képviselőjétől tudhatjuk meg. További információkért tekintsük meg a termék környezetvédelmi nyilatkozatát vagy országspecifikus információit a www.nokia.com webhelyen.

#### Kisgyerekek

A készülék és annak tartozékai apró alkatrészeket is tartalmazhatnak. Minden tartozékot tartsunk kisgyermekektől távol.

### Üzemelési környezet

Ez a készülék megfelel a rádiófrekvenciás követelményeknek, amennyiben a szokásos módon, a fülhöz tartva vagy a testtől legalább 1,5 cm (5/8 hüvelyk) távolságra használjuk. Ha a telefont hordtáskában, övcsipeszen vagy övtartóban hordjuk, az ne tartalmazzon fémes részeket, és a készüléket a testtől a fent megadott távolságra helyezzük el.

Adatfájlok és üzenetek átviteléhez a készüléknek jó minőségű hálózati kapcsolatra van szüksége. Egyes esetekben az adatfájlok és üzenetek átvitele késleltetett, amíg a megfelelő kapcsolat létre nem jön. Tartsuk a fentebb javasolt távolságot, amíg az adatátvitel be nem fejeződik.

A telefon egyes részei mágnesesek. A készülék vonzhatja a fémes tárgyakat. Ne tartsunk a készülékhez közel hitelkártyát vagy egyéb mágneses adattároló eszközt, mert az azokon tárolt információk megsérülhetnek.

#### Orvosi eszközök

A rádióadók használata, beleértve a mobiltelefonokat is, zavarhatja a nem megfelelően védett orvosi berendezéseket. Ha bármilyen, ezzel kapcsolatos kérdés merülne fel, beszéljük meg az orvossal, vagy forduljunk a készülék gyártójához, hogy eldönthessük, a berendezés megfelelően árnyékolt-e a rádiófrekvenciás sugárzással szemben. Mindig kapcsoljuk ki a készüléket, ha egy egészségügyi intézményben erre felszólító jelzést vagy feliratot látunk. A kórházakban és egészségügyi intézményekben a külső rádiósugárzásra érzékeny berendezések is üzemelhetnek.

#### Beültetett orvosi eszközök

Az orvosi eszközök gyártói azt ajánlják, hogy legalább 15,3 cm-re (6 hüvelykre) legyen a készülék a beültetett orvosi eszköztől, például a szívritmus-szabályozótól vagy a beültetett cardioverter defibrillátortól, így kerülve el az esetleges interferenciát az orvosi eszközzel. Ajánlások az ilyen eszközzel élő személyeknek:

- A vezeték nélküli készülék legalább 15,3 cm (6 hüvelyk) távolságra legyen az orvosi eszköztől, amikor a vezeték nélküli készülék be van kapcsolva.
- Ne hordják a vezeték nélküli készüléket felső ingzsebben vagy mellényzsebben.
- Az interferencia lehetőségének csökkentése érdekében a vezeték nélküli készüléket tartsák az orvosi eszközzel átellenes oldali fülükhöz.

- Azonnal kapcsolják ki a vezeték nélküli készüléket, ha interferencia létrejötte feltételezhető.
- Olvassák el és tartsák be a beültetett orvosi készülék gyártójának utasításait.

Ha kérdésünk van a vezeték nélküli készülék beültetett orvosi eszközzel való használatával kapcsolatban, forduljunk háziorvosunkhoz.

#### Hallókészülékek

Bizonyos digitális rádiós eszközök zavarhatnak egyes hallókészülékeket. Ha interferencia lép fel, forduljunk a szolgáltatóhoz.

#### Járművek

A rádiófrekvenciás sugárzás a járművek szakszerűtlenül beszerelt, vagy nem megfelelően árnyékolt elektronikus berendezéseinek (elektronikus üzemanyag-befecskendezőjének, blokkolásgátlójának, sebességszabályozó rendszerének vagy légzsákjának) működését is hátrányosan befolyásolhatja. További tájékoztatásért forduljunk a gépkocsi vagy a felszerelt kiegészítők gyártójához vagy képviseletéhez.

A készüléket csak szakember javíthatja, illetve építheti be a járművünkbe. A szakszerűtlen beépítés vagy javítás veszélyes lehet, és a készülékre vonatkozó garanciát is érvénytelenné teheti. Rendszeresen ellenőrizzük, hogy a járművünkbe épített rádiófrekvenciás berendezések mind megfelelően működnek-e. A készülékkel, illetve annak alkatrészeivel és tartozékaival közös légtérben ne tároljunk és ne szállítsunk gyúlékony folyadékokat, gázokat vagy robbanóanyagokat. Légzsákkal felszerelt járművek esetén ne feledjük, hogy a légzsák igen nagy sebességgel nyílik. A légzsák fölé, illetve tágulási terébe ne tegyünk semmiféle tárgyat – a beépített vagy hordozható mobiltelefonokat is beleértve. A szakszerűtlenül beszerelt telefonkészülék vagy tartozék a légzsák kinyílásakor súlyos sérüléseket okozhat.

Repülőgépen a készülék használata tilos. Repülőgépbe való beszállás előtt mindig kapcsoljuk ki a készüléket. A rádiós távközlési eszközök repülőgépen történő használata veszélyeztetheti a repülőgép berendezéseinek működését, megzavarhatja a vezeték nélküli telefonhálózat működését, ráadásul törvénysértőnek is minősülhet.

#### Robbanásveszélyes környezetek

Kapcsoljuk ki a készüléket, ha az adott területen robbanásveszély áll fenn. Mindig tartsuk be az erre vonatkozó jelzéseket és utasításokat. A robbanásveszélyes környezetek közé tartoznak azok a helyszínek is, ahol általában a gépjárművek motorjának leállítását is javasolják. Ilyen környezetben már egy szikra is robbanást vagy tüzet idézhet elő, ami súlyos sérüléseket, sőt halált okozhat. Üzemanyagtöltő-állomások és szervizállomások közelében kapcsoljuk ki a készüléket. Mindig vegyük figyelembe azokat az előírásokat, amelyek korlátozzák a rádióadók alkalmazását üzemanyagok tárolására és elosztására használt területeken, vegyi üzemekben, illetve robbantási műveletek helyszínén. A robbanásveszélyre általában (de nem mindig) közérthető jelzések utalnak. Robbanásveszély áll fenn például a hajók fedélzet alatti terében, vegyi anyagok szállítására vagy tárolására szolgáló területeken, cseppfolyós (általában propán- vagy bután-) gázzal üzemelő járművekben, valamint olyan helyeken, ahol a levegőben vegyi anyagok vagy finom részecskék (liszt, por vagy fémreszelék) lehetnek.

#### Segélykérő hívások

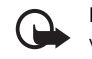

Fontos: A mobiltelefonok, köztük ez a készülék is, rádiójelekre, vezetékes és vezeték nélküli hálózatokra, valamint a felhasználó által programozható funkciókra támaszkodva működik. Ezért a kapcsolat létrejötte nem garantálható minden körülmény között. Létfontosságú kommunikáció – például orvosi segélykérés – céljából soha ne hagyatkozzunk kizárólag vezeték nélküli eszközökre.

#### Segélykérés mobiltelefonon keresztül:

- Ha a készülék ki van kapcsolva, akkor kapcsoljuk be. Ellenőrizzük a megfelelő térerőt. Egyes hálózatokon a hívás csak úgy lehetséges, ha érvényes SIM-kártyát helyeztünk a készülékbe.
- A kijelző törléséhez és a készülék hívásra kész állapotba hozásához nyomjuk meg a Vége gombot, ahányszor csak szükséges.
- 3. Írjuk be a helyzetünknek megfelelő hivatalos segélykérőszámot. A segélyszolgálatok telefonszáma helyről helyre változhat.
- 4. Nyomjuk meg a Hívás gombot

Ha bizonyos funkciók használatban vannak, először azokat ki kell kapcsolnunk annak érdekében, hogy segélykérő hívást kezdeményezzünk. Ha a készülék Offline vagy Repülés üzemmódban van, segélykérő hívások kezdeményezéséhez üzemmódot kell váltani, és ezzel aktiválni kell a telefonfunkciót. További tájékoztatásért olvassuk el figyelmesen az útmutatót, vagy forduljunk a szolgáltatóhoz.

Ha bizonyos funkciók használatban vannak, először azokat ki kell kapcsolnunk annak érdekében, hogy segélykérő hívást kezdeményezzünk. További tájékoztatásért olvassuk el figyelmesen az útmutatót, vagy forduljunk a szolgáltatóhoz.

Segélyhívás esetén a lehető legpontosabban adjuk meg az ilyenkor szükséges adatokat. Előfordulhat, hogy a vezeték nélküli eszköz a kommunikáció egyetlen módja egy baleset helyszínén. Ne szakítsuk meg a kapcsolatot, amíg erre engedélyt nem kapunk.

#### Hitelesítési információ (SAR)

Ez a mobilkészülék megfelel a rádióhullám-kibocsátásra vonatkozó irányelveknek.

A mobileszköz egy rádió adó-vevő készülék. A készüléket úgy tervezték, hogy a rádióhullámok energiakibocsátása ne haladja meg a nemzetközi irányelvek által javasolt határértéket. Ezeket az irányelveket az ICNIRP független tudományos szervezet alkotta meg, és egy olyan biztonsági szinten alapulnak, amely minden ember számára védelmet biztosít, kortól és egészségi állapottól függetlenül.

A mobileszközök kibocsátási irányelvei a Specifikus elnyelési rátaként (SAR) ismert mérési egységet tartalmazzák. Az ICNIRP-irányelvekben megállapított SAR-határérték 2,0 watt/ kilogramm (W/kg), amely átlagosan 10 gramm emberi szövetre értendő. A SAR-teszteket szabvány üzemeltetési pozíció alkalmazásával végzik úgy, hogy a készülék a legmagasabb energiaszinten sugároz minden tesztelt frekvenciasávon. Egy működő készülék tényleges SAR-értéke a maximális érték alatt lehet, mivel a készüléket úgy tervezték, hogy az csak annyi energiát használjon, amennyi a hálózat eléréséhez szükséges. Ez az érték számos tényező függvényében módosulhat, mint például a hálózat egy bázisállomásától való távolság. A készülék fülhöz közeli használata során elért, az ICNIRP-irányelvek alapján mért legmagasabb SAR-értéke 0,31 W/kg.

A tartozékok használata különböző SAR-értékeket eredményezhet. A SAR-értékek az egyes országok jelentéstételi és tesztelési követelményeitől, valamint a hálózatok által használt sávszélességektől függően változhatnak. További SAR-információk érhetők el a www.nokia.com oldalon lévő termékinformációs oldalakon.

# Tárgymutató

# A, Á

adatátvitel 47 adatkábel 48 adatkommunikáció 81 adóvevő 65 akkumulátor behelyezés 11 hitelesítés 82 töltés 13 töltés és kisütés 81 akkumulátor töltése 13 aktív készenléti állapot 18, 42 aktiválókulcsok 53 alkalmazások 72 állapotikonok 17 antenna 15 AV. Lásd: Adóvevő. azonnali üzenetek 30

# В

be- és kikapcsolás 14 beállítások adatátvitel 47 aktív készenlét 42 AV 70 AV-konfiguráció 71 biztonság 51 dátum 43 fő kijelző 42, 43 GPRS, EGPRS 46 gyári beállítások visszaállítása 53 hangok 42 háttérkép 42, 43 hírpostafiók 77 hívás 49 idő 43 kamera 56. 57 kapcsolatok 45 konfiguráció 51 letöltések 77 óra 43 összecsukási animáció 42, 43 saját hivatkozások 43 telefon 50 témák 41 USB-adatkábel 48

üzemmód 41 üzenetek 35 becsukási ütköző 16 behelvezés akkumulátor 11 SIM-kártya 11 betűméret 42 billentvűzár 20 billentyűzár feloldása 20 billentyűzet 16 billentvűzetvédelem 20 biztonság beállítások 51 kódok 9 modul 78 biztonsági tudnivalók 6 Bluetooth 45, 80 böngésző a megjelenítés beállításai 76 beállítás 74 biztonság 76 könyvjelzők 75

#### С

cache-memória 78 CIF-kamera lencséje 16 cookie-k 76

#### CS

csengőhangok 42 csevegés 33 csomag alapú adatok 46, 80 csuklószíj 15

#### D

dátumbeállítások 43 digitális aláírás 79 digitális jogkezelés 52

# E, É

ébresztőóra 61 EGPRS 46 elforgatás 42, 43 e-mail alkalmazás 31

#### F

FM-rádió 59 folyamatos üzenetek 77 fő kijelző 16, 17, 42, 43 fülhallgató-csatlakozó 17 fülhöz helyezhető hangszóró 16

#### G

galéria 54 gombok 16, 20 GPRS 46

#### GY

gyári beállítások 53 gyorshívás 21, 40

#### Η

hagyományos szövegbevitel 25 hálózat név a kijelzőn 17 hálózati hírek 34 hálózatmód 17 hang hívás 21 rögzítő 60 utasítások 44 üzenetek 34 hangerő-szabályozó gomb 16 hangok 42 hangszínszabályozó 61 hangszóró 16, 22 hangüzenetek 30 háttérkép 42, 43 hírpostafiók 77 hívásfunkciók 20 hívásgomb 16 hívásinfó. Lásd: hívásnapló. hívásnapló 40 hívások beállítások 49 elutasítás 22 fogadás 22 gyorshívás 21 hanghívás 21 kezdeményezés 20 lehetőségek 22 nemzetközi 20

hívások befejezése 20 hívásvárakoztatás 22 hivatkozások 43 hozzáférési kódok 9

### I, Í

```
időbeállítások 43
időzítés 64
ikonok 18
IMAP4 31
internet 73
```

#### J

játékok 72 jegyzetek 63

#### K

kamera beállítások 56, 57 hatások 56. 57 képek készítése 56 szűrő 56, 57 vaku 17 kameragomb 16 kapcsolatinformációk 11 képek 56 képek készítése 56 készenléti állapot 17, 43 kiegészítők. Lásd: tartozékok. kihangosító. Lásd: hangszóró. kijelző 16, 17 kis- és nagybetűk 25 kódok 9 konfigurációk általános 51 beállítások 15 beállítások szolgáltatása 10 korlátozójelszó 9 könyvjelzők 75 külső kijelző 16, 17

#### L

lapozás 26 lapozógomb 16 lejátszás 16 letöltések 11, 77

# Μ

megtelt a memória 31 memóriakártya 55 memóriakártya nyílása 17 menü 26 minimális közreműködést igénylő szolgáltatás 15 MMS. Lásd: multimédia üzenetek. multimédia üzenetek 28

# Ν

nagyításgomb 16 napló 40 naptár 62, 63 Navi gomb. Lásd: lapozógomb. navigálás 26 névjegyek beállítások 39 csoportok 40 gyorshívás 40 keresés 37 másolás 38 mentés 38 szerkesztés 38 törlés 39 névjegykártyák 39 Nokia kapcsolat 11

# NY

nyelvi beállítások 50

# 0, Ó

offline állapot 20 órabeállítások 43

### Ρ

PC Suite 80 PictBridge 48 PIN-kódok 9, 14 POP3 31 prediktív szövegbevitel 25 PUK-kódok 9

#### R

rádió 59 részek 16 rögzítő 60

# S

SIM-kártya behelyezés 11 kártya nélküli funkciók 20 szolgáltatások 73 üzenetek 34 SMS. Lásd: szöveges üzenetek. stopperóra 65

#### SZ

számológép 64 szervező 61 szerzőjogi védelem 52 szíj 15 szinkronizálás 47 szolgverfrissítések 10 szolgáltatási parancsok 34 szolgáltatási parancsok 34 szolgáltatások 73 szolgáltató menü 53 szolgáltató i üzenetek 77 szöveg 25 szöveges üzenetek 27 szöveges üzenetek 27

# Т

tanúsítványok 78 tartozékok 8 teendők 63 telefon beállítások 50 gombok 16 konfiguráció 51 részek 16 szétnyitás 14 telefon csatlakoztatása számítógéphez 80 telefonzár. Lásd: billentyűzár. témák 41 térerő 17 Töltő csatlakozója 17

# U, Ú

UPIN-kód 14 USB-port 17

# Ü, Ű

ügyfélszolgálat 11 üzemmód 41 üzenetek azonnali üzenetek 30 beállítások 35 hálózati hírek 34 hangüzenetek 30, 34 hosszúságjelző 27 szolgáltatási parancsok 34 törlés 34 üzenetek beállításai általános 35 e-mail 37 multimédia üzenetek 36 szöveges üzenetek 35 üzenetek törlése 34 üzenetközpont száma 27 üzenetközpont száma 27

#### ۷

választógombok 16 védett fájlok 52 védett fájlok letöltése 52 végegomb 16 vezeték nélküli jelölőnyelv (WML) 74

#### Х

XHTML 74

#### Ζ

zenegomb 16